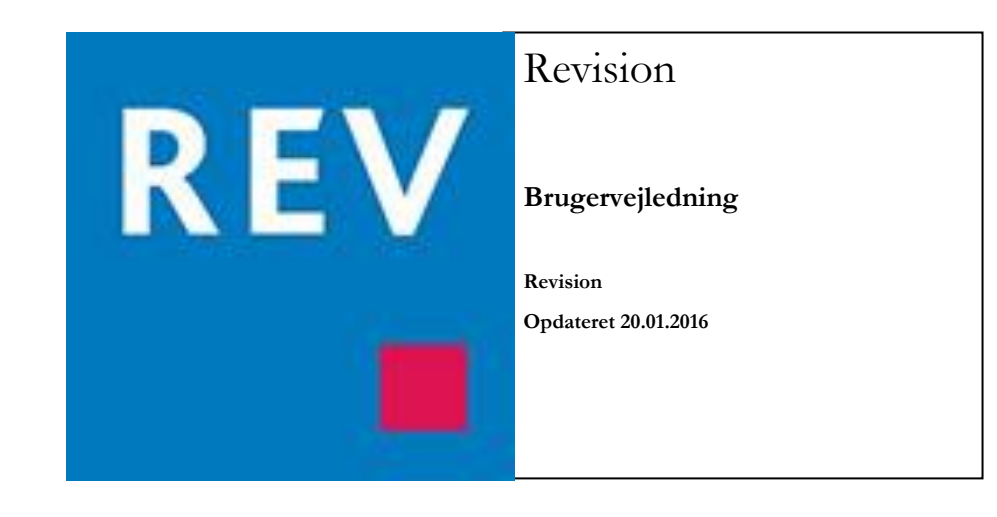

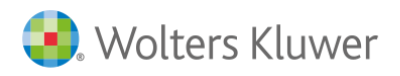

# Indhold

1

| 1                                              | 5 |
|------------------------------------------------|---|
| VELKOMMEN TIL REVISION                         | 5 |
| 2                                              | 6 |
| INSTALLATION OG LICENSER                       | 6 |
| Revision System krav                           | 6 |
| Installation på Arbejdsstation(pc):            | 6 |
| Installation på Server(Fælles installation):   | 6 |
| Installation på Terminal og Citrixmiljøer mv.: | 7 |
| Installation                                   | 9 |
| Wolters Kluwer Licensmanager                   |   |
| Kendte installationsproblem                    |   |
| Systemkompontenter                             |   |
| .Net 4 Framework                               |   |
| Windows 8 og Microsoft .NET Framework 4        |   |
| Servicemail og programændringer                |   |
| 3                                              |   |
| GENERELT, STRUKTUR                             |   |
| Generelt om programmet                         |   |
| Struktur                                       |   |
| Revisionskontrol                               |   |
| Vedhæftede filer                               |   |
| Penne symbol                                   |   |
| Vejledningstekster                             |   |
| Godkendelse af arbejdsområder                  |   |
| Standardtekster                                |   |
| 4                                              |   |
| REVISION – SÅDAN KOMMER DU IGANG               |   |
| Start af Revision                              |   |
| Oprettelse af ny klientfil                     |   |
| Klientskabelon                                 |   |
| Posttypeinddeling                              |   |
| Substanshandlinger                             |   |
| Tekstbehandlingsskabelon                       |   |
| Gem                                            |   |
| Integration til Årsafslutning                  |   |
| 5                                              |   |
| BASISOPLYSNINGER                               |   |
| Dokumentationsguide                            |   |
| Virksomhedsoplysninger                         |   |

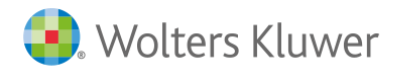

| Opgavebeskrivelse                             |  |
|-----------------------------------------------|--|
| Saldobalance                                  |  |
| Import fra tekstfil                           |  |
| Import fra Årsafslutning                      |  |
| Posttypeinddeling (mapping)                   |  |
| 5                                             |  |
| REVISION                                      |  |
| Planlægning                                   |  |
| Indledende handlinger                         |  |
| Forståelse af klienten og dens omgivelser     |  |
| Virksomhed og forretningsdrift                |  |
| Procesbeskrivelse med "Hvad kan gå galt"      |  |
| Indkøb                                        |  |
| Løn                                           |  |
| Varelager, varer under udførelse              |  |
| Igangværende arbejder og projekter            |  |
| Likvider (ind- og udbetalinger)               |  |
| Andre processer                               |  |
| Regnskabsafslutningsproces                    |  |
| Generelle IT-kontroller                       |  |
| Revisionsstrategi/sammenfatning               |  |
| Anslået risiko                                |  |
| Substanshandlinger                            |  |
| Udførte substanshandlinger                    |  |
| Udførelse                                     |  |
| Primobalance/førstegangsrevision              |  |
| Balance og resultatopgørelse                  |  |
| Generelle revisionshandlinger                 |  |
| Gennemgang af årsregnskab                     |  |
| Gennemgang af skatteoplysninger               |  |
| Konklusion                                    |  |
| Opsummering af fejl og afvigelser             |  |
| Nøgletalsanalyse                              |  |
| Sammenfattende memo                           |  |
| Kvalitetssikring af udført revision           |  |
| Kvalitetssikring af udført review             |  |
| Kvalitetssikring af udført udvidet gennemgang |  |
| Rapportering                                  |  |
| Opret rapport                                 |  |
| Udskrifter                                    |  |

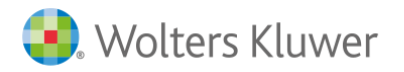

Wolters Kluwer Danmark A/S Nyhavn 16 1051 København K

| 7                                                     | 74 |
|-------------------------------------------------------|----|
| ÅRSSKIFTE                                             | 74 |
| 8                                                     | 75 |
| OPDELING AF REVISIONSFIL                              | 75 |
| Sammenlæg filer                                       | 76 |
| 9                                                     | 77 |
| INDSTILLINGER                                         | 77 |
| Generelt                                              | 77 |
| Stihenvisninger                                       | 78 |
| Internet                                              | 79 |
| Årsskrifte                                            | 80 |
| 10                                                    | 81 |
| NULSTILLING AF PASSWORD                               | 81 |
| 11                                                    | 82 |
| SKABELONER                                            | 82 |
| Klientskabeloner                                      | 82 |
| Oprettelse af klientskabelon                          | 82 |
| Indlæsning af klientskabelon                          | 83 |
| Redigering af klientskabelon                          | 83 |
| Egne tekstsamlinger (forhåndsdefineret tekster)       | 84 |
| Rettigheder                                           | 84 |
| Substanshandlinger                                    | 85 |
| Indlæsning af substanshandlinger                      | 86 |
| Redigering af substanshandlingskabelon                | 87 |
| Tekstbehandlingsskabeloner                            | 88 |
| Oprettelse af klientskabelon                          | 88 |
| Indlæsning af tekstbehandlingsskabeloner              | 90 |
| Redigering af tekstbehandlingsskabeloner              | 91 |
| 12                                                    | 92 |
| GENVEJSTASTER                                         | 92 |
| Godkend flere arbejdsområder (CTRL + U)               | 92 |
| Gem (CTRL + S)                                        | 92 |
| Lommeregner (CTRL + K)                                | 92 |
| Valg af udskrift (CTRL + P)                           | 93 |
| Vis udskrift (CTRL + F2)                              | 93 |
| 13                                                    | 94 |
| FEJLMEDDELELSER                                       | 94 |
| Manglende overførsel mellem Årsafslutning og Revision | 94 |
| Filen er beskyttet med kodeord                        | 94 |
| Fejl ved indlæsning af klientfiler før version 2014.1 | 95 |

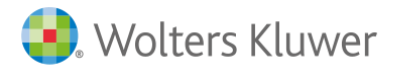

| File is corrupt and cannot be read                                    |  |
|-----------------------------------------------------------------------|--|
| Kundefilen er langsom af genåbning af filen (5-15 min)                |  |
| Programmet lukker ned efter indtastning af initialer ved logon        |  |
| Ved overførsel fra Årsafslutning kan posttypeinddeling ikke genkendes |  |
| Overførsel kan ikke foretages da .~bk filen ikke kan læses            |  |
| Øvrige                                                                |  |

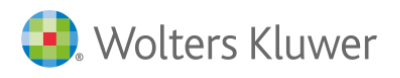

# 1

## **VELKOMMEN TIL REVISION**

Tak fordi du valgte programmet Revision.

Vi håber, at det bliver en fornøjelse at arbejde med programmet.

Værktøjet er fleksibelt og gør det muligt at tilpasse dokumentationens omfang til den enkelte erklæringsopgave.

I denne vejledning forekommer assistance til de forskellige praktiske og tekniske funktioner mv. i Revision

Wolters Kluver Danmark A/S tilbyder en række øvrige produkter Revision, Skat, Værdipapir mv. Se yderligere information omkring produkterne på <u>www.wolterskluwer.dk</u>

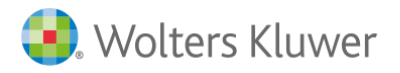

Telefon: 70 20 33 14 kundeservice@wolterskluwer.dk www.wolterskluwer.dk

# 2

## **INSTALLATION OG LICENSER**

### Revision System krav

Installationen af Revision har følgende systemkrav:

#### Installation på Arbejdsstation(pc):

#### Operativsystem

- o Windows 7
- o Windows 8
- o Windows 8.1

#### Andre system komponenter

- o .net 4.0 eller nyere framework.
- o Diskplads: 150 MB
- Total RAM: Minimum 4 gb
- o Opløsninger minimum 1024\*768
- Evt. Systemkompontenter findes på (svensk hjemmeside) <u>http://www.wolterskluwer.se/sos/#/revision/ladda-ner/support</u>

#### Installation på Server(Fælles installation):

#### Operativsystem

- Windows 2003 (Microsoft yder i løbet af 2015 ikke længere support. Wolters Kluwer kan ikke garantere fremtidig support på denne platform)
- o Windows 2008
- o Windows 2012

#### Andre system komponenter

- o .net 4.0 eller nyere framework.
- o Diskplads: 500 MB
- o Total RAM: Minimum 8 GB
- Evt. Systemkompontenter findes på (svensk hjemmeside) <u>http://www.wolterskluwer.se/sos/#/revision/ladda-ner/support</u>

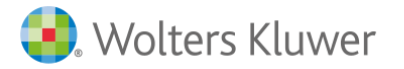

#### Installation på Terminal og Citrixmiljøer mv.:

Der henvises til kravene i fælles installation. For specifikke opsætning spørgsmål på Terminal og Citrix løsninger skal der kontaktes fagspecifikke konsulenter til dette.

Bemærk at ved installation på fjernskrivebord, terminal eller citrixmiljøer skal der foretages specifikke tilpasninger i forbindelse med:

- Integration fra Årsafslutning
- Konvertering af wka filer fra før 2014.1

Wolters Kluwer yder ikke teknisk support for installation på terminal og Citrix miljøer mv.

#### Integration fra Årsafslutning

Opsætningen er forskellig i de enkelte servermiljøer, derfor skal dette afsnit betragtes som et "hint" til jeres ITadministrator for de typiske tilpasninger, som skal foretages.

Ved installation af Revision installereres registreringsnøglen for Revision kun på den aktuelle bruger hvor installationen foretages fra.

Systemadministratoren skal derfor udrulle registreringsnøglen til de andre brugere. Denne kan bl.a. foretages i form af eksporter/importer registreringsnøglen via regedit.exe (standardprogram windows)

Vi anbefaler at man rådfører sig med IT-kyndig inden man påbegynder ændring i registreringsdatabalsen.

Nøglen finder man under følgende stihenvisning:

#### HKEY\_CURRENT\_USER\Software\Magnus Informatik\Magnus:Revision\ProgramInfo

I registreringsnøglen skal InstalledIn henvise til installationsfolderen for Revision, hvor WkAudit.exe er installeret.

Eksempel på registreringsdatabase på lokal PC:

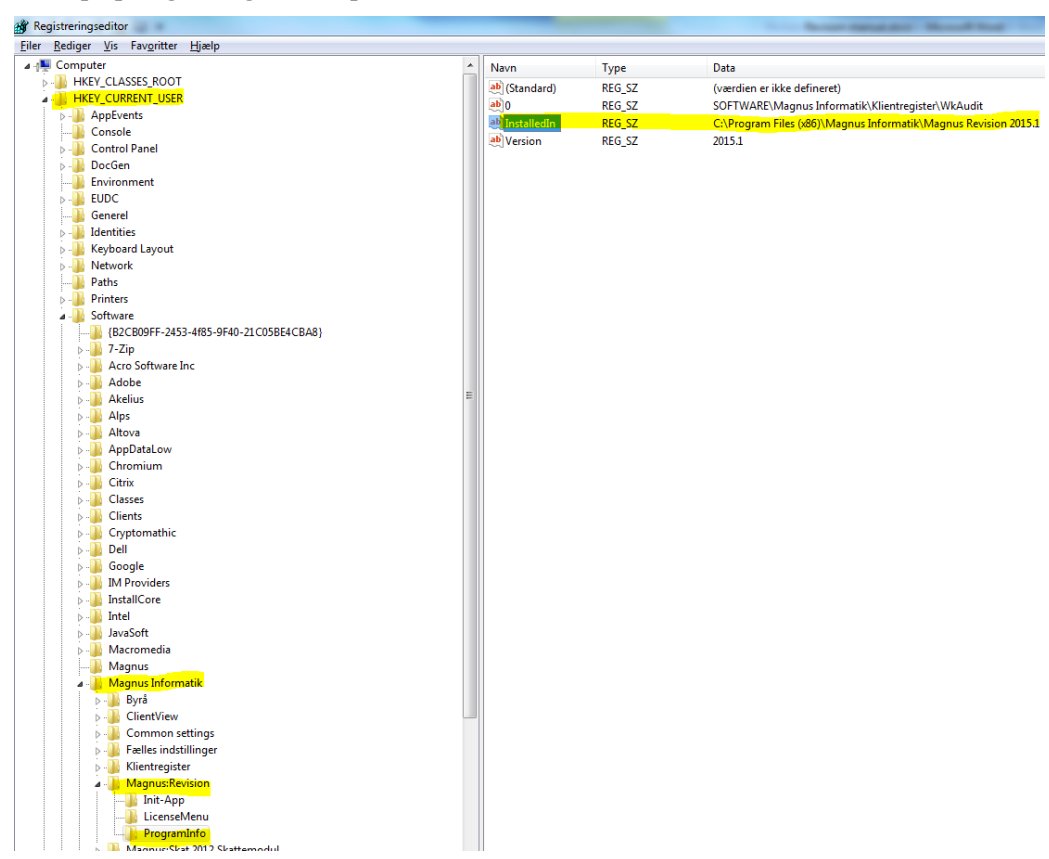

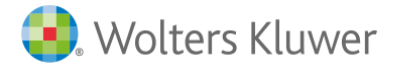

De typiske fejl som opstår når denne opsætning ikke er foretaget, opstår i forbindelse med overførsel fra . Årsafslutning til Revision:

- Revision starter ikke op
- Revision starter op i en tidligere version.
- Revision kan ikke indlæse revisionsfilen, da filen er fra en senere version: Error 1451

| 8 | Fejl ved læsning af revisionsfil<br>Felmeddelelse: "Filen er fra en senere version af programmet." |
|---|----------------------------------------------------------------------------------------------------|
|   | OK                                                                                                 |

Fejlene opstår når programmet Årsafslutning ikke kan læse, hvor den aktuelle version af Revision er installeret gennem opslag i registreringsdatabasen.

Den manglende korrekte læsning i registreringsdatabasen kan skyldes:

- Det pågældende område/gren hvor Magnus Revision er registreret er ikke eksisterede eller kan ikke læses af brugeren.
- Henvisningen under "InstalledIn" ikke er korrekt.

I bedes sikre at brugeren har rettigheder til at kunne læse i registreringsdatabase og det pågældende område/gren eksisterer. Det kan være nødvendigt at område/gren skal eksporteres fra administratoren til de enkelte brugere.

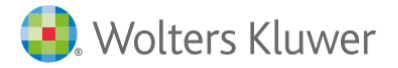

## Installation

Hent den seneste version af Revision her:

http://wolterskluwer.dk/da-DK/downloads/opdateringer

| PDATERINGER                  |                               |
|------------------------------|-------------------------------|
| Værdipapir 2016 [27.10.2015] | Version 1.00 Info Download    |
| Værdipapir 2015 [27.10.2015] | Version 1.10 Info Download    |
| Revision [27.02.2015]        | Version 2014.2* Info Download |
| Årsafslutning [30.10.2015]   | Version 2015.7 Info Download  |
| Økonomianalyse [30.10.2014]  | Version 2014.1 Info Download  |

#### Klik på "Download"

Vil du køre eller gemme Magnus Revision 2014.2b.exe (25,2 MB) fra software.magnus.dk?

Gem 🔻 Annuller

×

Kør

Vælg "kør" programmet.

Hvorefter programmet spørger om du ønsker at installere programmet.

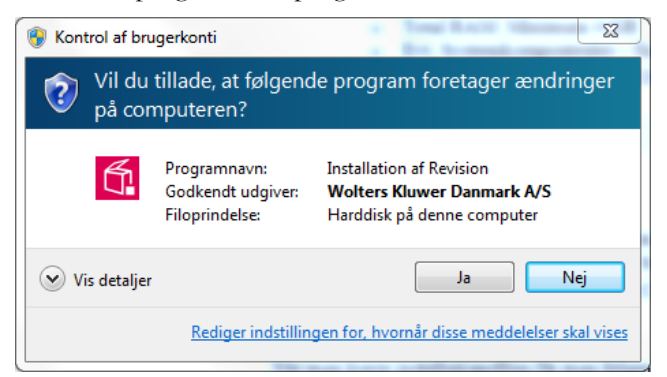

Når man kører installationsfilen starter installationsguiden:

| 👩 Installationsguide - Revision                         |                                                                         |
|---------------------------------------------------------|-------------------------------------------------------------------------|
|                                                         | Velkommen til Revision<br>installationsguiden                           |
|                                                         | Denne guide installerer Revision 2015. 1 på computeren.                 |
|                                                         | Det anbefales at alle andre programmer afsluttes før der<br>fortsættes. |
| ®                                                       | Klik Næste for at fortsætte, eller Afbryd for at afslutte.              |
| Wolters<br>Kluwer                                       |                                                                         |
| Teknisk support: 3396 0110<br>software@wolterskluwer.dk | Hjælp Næste > Afbryd                                                    |

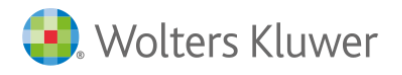

Når man vælger næste får man følgende valgmuligheder:

| 🛃 Installationsguide - Revision                                                                                                    |        |   |
|----------------------------------------------------------------------------------------------------|--------|---|
| Vælg installationstype                                                                                                    |        |   |
| Vælg hvilken installationstype du ønsker.                                                                                          |        |   |
| Standard                                                                                                    |        |   |
| Alle indstillinger og mapper skal være uændret ift. sidste gang du<br>installerede programmet.                                     |        |   |
| Hvis det er første gang du installere programmet benyttes vores<br>standard mapper, kundefilerne placeres under mappen Dokumenter. |        |   |
| © Tilpasset                                                                                                    |        |   |
| Du får mulighed for at vælge hvor programmet skal installere hvilke<br>mapper, samt hvor kundefilerne skal gemmes.                 |        |   |
| Obs. hvis du ønsker at installere på et netværksdrev, skal du vælge<br>dette alternativ.                                           |        |   |
| Teknisk support:         3396         0110         Hjælp          Tilbage         Installer                                        | Afbryd | ] |

Vælger man i 'Standard' installeres programmet i standard eller eksisterende installationsbibliotekerne på det lokaledrev., og man behøver ikke foretage yderligere.

Vælges 'Tilpasset' har man mulighed for at tilpasse installationsbibliotekerne.

#### Wolters Kluwer Licensmanager

I første omgang skal man vælge installationsbiblioteket for Licensmanageren. Dette program er fælles for alle Wolters Kluwer's programmer.

Ved serverinstallation anbefales det, at Wolters Kluver Licensmanager installeres i tilknytning til de øvrige produkter på serveren

Er Licensmanageren installeret i forvejen fremgår dette i dialogboksen:

| 🚺 Installationsguide - Revision                                                                                                    |        |
|----------------------------------------------------------------------------------------------------|--------|
| Licensmanager<br>Wolters Kluwer software kræver Licensmanager. Der er blevet søgt efter<br>eksisterende Licensmanager. Vælg en af nedenstående muligheder. |        |
|                                                                                                    |        |
| Opdater ældre lokal version:                                                                                                    |        |
| O Brug den fundne netværksinstallation:                                                                                                    |        |
| Opdater en ældre netværksinstallation:                                                                                                    |        |
| Angiv sti til netværksdrevet Start en ny installation                                                                                                    |        |
| Teknisk support:         3396 0110         Hjælp          Næste >           software@wolterskluwer.dk         Hjælp          Næste >                       | Afbryd |

Når man vælger 'Næste' opretter programmet forbindelse til Wolters Kluwer Licensserver om eksisterende licens fortsat er aktiv.

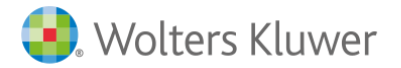

Ved ny installation vil man blive bedt om at aktivere licensrettighederne ved følgende dialogbokse:

| 😼 Magnus Informatik Licensemanager. Aktiveringsguide                                                                                           |                                  |  |  |
|----------------------------------------------------------------------------------------------------|----------------------------------|--|--|
| Magnus Informatik<br>a Wolters Kluwer business                                                                                                 | Magnus Informatik Licensemanager |  |  |
| Aktiveringsguiden vil hjælpe dig til at aktivere produktet. Aktiveringen betyder, at du kan<br>bruge produktet, indtil dit abonnement udløber. |                                  |  |  |
| Klik på Næste for at begynde aktiveringen.                                                                                                    |                                  |  |  |
| Avancerede indstillinger                                                                                                    |                                  |  |  |
| Jeg vil aktivere nu (kræver in                                                                                                    | ternetadgang)                    |  |  |
| 🔘 Jeg har en aktiveringsfil                                                                                                    |                                  |  |  |
|                                                                                                    |                                  |  |  |
|                                                                                                    |                                  |  |  |
|                                                                                                    | Forrige Næste Afbryd             |  |  |

Vælg "Jeg vil aktivere nu (kræver internetadgang) og tryk på "næste":

| Magnus Inforr<br>a Wolters Kluwer b | matik          | Magnus Infor            | rmatik Licen | semanage |
|-------------------------------------|----------------|-------------------------|--------------|----------|
| For at aktivere produ               | uktet, skal du | indtaste følgende oplys | ninger.      |          |
| Fornavn:                            |                |                         |              |          |
| Efternavn:                          |                |                         |              |          |
| E-mail:                             |                |                         |              |          |
| Kundenummer:                        |                | 0                       |              |          |
|                                     |                |                         |              |          |
|                                     |                |                         |              |          |
|                                     |                | Forrige                 | Næste        | Afbr     |

Brugeroplysninger indtastes sammen med kundenummer. Kundenummer har I modtaget fra Wolters Kluver. Alternativ fremgår det af seneste faktura fra Wolters Kluver.

E-mailadressen anvendes til at fremsende aktiveringskoden, som skal indtastes i næste skærmbillede.

| 强 Magnus Informatik Licensemanager. Aktiveringsguide                                                                                                   |                                  |  |  |
|----------------------------------------------------------------------------------------------------|----------------------------------|--|--|
| Magnus Informatik<br>a Wolters Kluwer business                                                                                                    | Magnus Informatik Licensemanager |  |  |
| En bekræftelse er sendt i form af en e-mail til tsch@magnus.dk.                                                                                        |                                  |  |  |
| E-mailen indeholde aktiveringskode, som du skal indtaste nedenfor for at aktivere<br>produktet.                                                        |                                  |  |  |
| Hvis e-mailen ikke ankommer, kontrollere, at den e-mail-adresse, du angav, er korrekt,<br>og at meddelelsen ikke er blevet standset af dit spamfilter. |                                  |  |  |
| Aktiveringskode:                                                                                                    |                                  |  |  |
|                                                                                                    | 8 Klik her for mere hjælp.       |  |  |
|                                                                                                    |                                  |  |  |
|                                                                                                    |                                  |  |  |
|                                                                                                    | Forrige Næste Afbryd             |  |  |

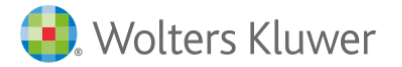

Den tilsendte aktiveringskode indsættes i dialogboksen og man trykker "næste". Aktiveringskode er fremsendt til den angivne mailadresse.

Herefter angiver man hvor Revision skal installeres:

| 🚺 Installationsguide - Revision                                          |                  |
|--------------------------------------------------------------------------|------------------|
| Vælg installationsmappe<br>Hvor skal Revision installeres?               |                  |
| Guiden installerer Revision i følgende mappe.                            |                  |
| Ønsker du at installere i en anden mappe klik på Gennemse                |                  |
| C:\Program Files (x86)∖Magnus Informatik\Magnus Revision 2015.1          | Gennemse         |
|                                                                          |                  |
|                                                                          |                  |
|                                                                          |                  |
|                                                                          |                  |
|                                                                          |                  |
|                                                                          |                  |
|                                                                          |                  |
| Teknisk support:     3396 0110       software@wolterskluwer.dk     Hjælp | > <u>A</u> fbryd |

I næste skærmbilleder angives standard stihenvisninger:

| 🚮 Installationsguide - Revision                                          |                |
|--------------------------------------------------------------------------|----------------|
| Angive stier                                                             |                |
| Sti for klienter:                                                        |                |
| C: \Users \User \Documents \WolterKluwers \Revision \                    | Gennemse       |
| Sti for skabeloner:                                                      |                |
| C:\Users\User\Documents\WolterKluwers\Revision\                          | Gennemse       |
| Sti til import af SIE:                                                   |                |
| C:\SIE\                                                                  | Gennemse       |
|                                                                          |                |
|                                                                          |                |
|                                                                          |                |
|                                                                          |                |
|                                                                          |                |
| Teknisk support:     3396 0110       software@wolterskluwer.dk     Hjælp | <u>A</u> fbryd |

*Sti for klienter:* Anvendes til standardplacering af kundefiler .wka (kan ændres senere i programmet under 'værktøj/indstillinger/stihenvisninger')

*Sti for skabeloner:* Anvendes til placering af egne skabeloner som man anvender i programmet. (kan ændres senere i programmet under 'værktøj/indstillinger/sti-henvisninger')

Dette drejer sig omfølgende filer:

- Klientskabeloner (.rem)
- Egne substanshandlinger (XXmaster.xtg)
- Egne tekstsamlinger (StdUserSentence.ssx)
- Tekstbehandlingsskabeloner (RWMASTER.001 mv.)
- Rapportskabeloner (.owt)

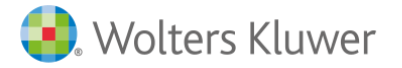

Sti til import af SIE:Indlæser man saldobalance i filformatet SIE-format skal standardstien angives her. (Kan ikke ændres senere)

I næste skærmbillede har man mulighed for at angiver yderligere stihenvisninger:

| 🐔 Installationsguide - Revision                                                                                                    |                  |
|----------------------------------------------------------------------------------------------------|------------------|
| Angive stier                                                                                                    |                  |
| Sti til import af Årsafslutning:<br>C:\Users\tsch1\Documents\Wolters Kluwer\Årsafslutning\Export\<br>Programmets start mappe:<br>C:\Program Files (x86)\Magnus Informatik\Magnus Revision 2015 se | Gennemse         |
| Teknisk support: 3396 0110<br>software@wolterskluwer.dk [Jjælp] < Tilbage Næste                                                                                                    | > <u>A</u> fbryd |

Sti til import af Årsafslutning: Anvendes til indlæsning af SIE-filer fra Årsafslutning. (Kan ikke ændres senere) Programmets start mappe: Anvendes kun for avanceret brugere. Standard anvendes altid.

I næste dialogboks vælges om der skal oprettes ikoner på 'skrivebord':

| 🚯 Installationsguide - Revision                                                                    |                |
|----------------------------------------------------------------------------------------------------|----------------|
| Vælg ekstra opgaver<br>Hvilke andre opgaver skal udføres?                                          |                |
| Markér de opgaver, der skal gennemføres ved installation af Revision 20:<br>derefter på Installer. | 15.1, klik     |
| Ikoner:                                                                                            |                |
| Opret desktop ikon (alle brugere)                                                                  |                |
|                                                                                                    |                |
|                                                                                                    |                |
|                                                                                                    |                |
|                                                                                                    |                |
|                                                                                                    |                |
|                                                                                                    |                |
|                                                                                                    |                |
|                                                                                                    |                |
| Teknisk support: 3396 0110<br>software@wolterskluwer.dk Hjælp < Tilbage Installer                  | <u>A</u> fbryd |

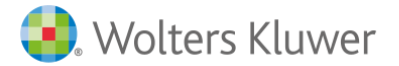

#### Herefter påbegyndes installation af programmet:

| 🚰 Installationsguide - Revision                                                    |        |
|------------------------------------------------------------------------------------|--------|
| Installerer<br>Vent mens installationsguiden installerer Revision på din computer. |        |
| Udpakker filer<br>C:\\Magnus Revision 2015.1\da-DK\LicenseAssembly.Resources.dll   |        |
| Teknisk support: 3396 0110<br>software@wolterskluwer.dk                            | Afbryd |

Herefter er installationen færdig om man kan anvende programmet.

| 👩 Installationsguide - Revision                         |                                                                                                    |
|---------------------------------------------------------|----------------------------------------------------------------------------------------------------|
|                                                         | Afslutter installation af Revision                                                                                         |
|                                                         | Installationsguiden har installeret Revision på din computer.<br>Programmet kan startes ved at vælge de oprettede genveje. |
|                                                         | Klik på Færdig for at afslutte installationsprogrammet.                                                                    |
| ®                                                       | ☑ Start hjælpefilen og vis mig hvad der er nyt                                                                             |
| Wolters<br>Kluwer                                       |                                                                                                    |
| Teknisk support: 3396 0110<br>software@wolterskluwer.dk | Hjælp                                                                                                    |

#### Oprettelse af genvejen – fælles installation

Ved fælles installation skal man oprette genveje til WkAudit.exe for de enkelte brugere, således disse kan tilgå den samme programfil. Genvejen kan oprettes via 'højreklik' på filen WkAudit.exe

### Kendte installationsproblem

De typiske fejlmeddelelser i forbindelse med Installation af Revision kan skyldes følgende:

- Manglende systemkomponenter
- Manglende.Net 4 Framework

#### Systemkompontenter

Installationsprogrammet kan i visse miljøer efterspørge manglende systemkompontenter. I kan finde systemkomponenter på følgende link <u>http://www.wolterskluwer.se/sos/#/revision/ladda-ner/support</u>

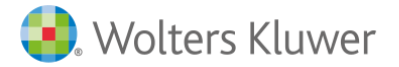

#### .Net 4 Framework

For at kunne afvikle Årsafslutning kræves det, at følgende pakker er installeret på maskinen

- o .Net 4 Framework
- o MSXML4

Virker de anviste links ikke, anbefaler vi at bruge google.dk til at finde den korrekte placering.

#### Forskellige kendte fejlbeskeder

Prøver man at afvikle Årsafslutning, uden at man har .Net 4 Framework og/eller MSXML 4, kan man opleve fejl, som nedenfor viste eller lignende.

|          | Installationsguide                                                                                                    | × |
|----------|----------------------------------------------------------------------------------------------------|---|
| <u>^</u> | System komponenter, der kræves for dette program blev ikke fundet<br>på dette system.<br>Anvend venligst vores installatør til systemkomponenter, før du kører<br>denne setup. |   |
|          | ОК                                                                                                    |   |
|          | Installationsquide                                                                                                    | > |
|          | instantationsgarde                                                                                                    |   |
| <u>^</u> | Du mangler Microsoft XML 4.0, hvilket er nødvendigt for at afvikle dette                                                                                                    |   |

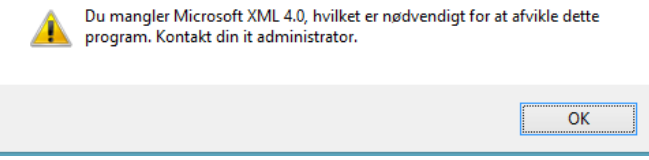

#### Installation af Microsoft .NET Framework 4

<u>Microsoft .NET Framework 4 (webinstallationsprogram)</u> ← klik der

#### Vælg download

| Vælg sprog: | Dansk | • | Download |
|-------------|-------|---|----------|
|             |       |   |          |

Vær opmærksom på popup-blocker - tillad for denne ene gang. (Kun hvis dette forekommer.)

Følg venligst programmets installation.

OBS! VIGTIGT - se nedenstående oplysninger.

# Microsoft .NET Framework 4 (webinstallationsprogram)

Hvis din <u>download</u> ikke starter om 30 sekunder, Klik her

## Installationsvejledning

- Vigtigt! Sørg for, at computeren har den seneste servicepakke og de seneste vigtige opdate inger til Windows. Du kan finde sikkerhedsopdateringer på Windows Update. Hvis du installerer på XP 64-bit eller Windows 2003, skal du muligvis installere Windows Imaging Component. Du kan finde Windows Imaging Component 32-bit her. Du kan finde Windows Imaging Component 64-bit her.
- 2. Find knappen Hent på denne side, og klik på den for at starte hentningen.
- 3. Hvis du vil starte installationen med det samme, skal du klikke på Kør.
- Hvis du vil gemme hentningen på computeren, så du kan installere den senere, skal du klikke på Gem.
- 5. Hvis du vil annullere installationen, skal du klikke på Annuller.

#### Webudviklere og administratorer

Hvis du vil installere.NET Framework på en webserver eller installere et helt webudviklingsmiljø, skal du bruge Microsoft Web Platform Installer.

Hvis installationsguiden spørger om placering af programmerne, vælges der det samme sted, hvor andre programmer er installeret. Fx under C:\Program Files (x86) eller på det drev, som vælges.

#### Windows 8 og Microsoft .NET Framework 4

Mange nyere pc'ere har i forvejen Windows 8 med Microsoft .NET Framework 4.5 installeret. Her vil man ikke kunne installere Microsoft .NET Framework 4.

I stedet skal man gå til Kontrolpanelet og tilføj/fjern programmer, hvor også Windows komponenter kan tilføjes.

Øverste punkt i nedenstående skal være tilvalgt.

| Ē                     | Windows Features 🛛 🗖 🗖                                                                                                    | x        |
|-----------------------|----------------------------------------------------------------------------------------------------|----------|
| Turn W                | /indows features on or off                                                                                                    | 0        |
| To turn a<br>check bo | feature on, select its check box. To turn a feature off, clear its<br>x. A filled box means that only part of the feature is turned on. |          |
| • • •                 | .NET Framework 3.5 (includes .NET 2.0 and 3.0)                                                                                          | ^        |
| • • •                 | .NET Framework 4.5 Advanced Services                                                                                                    |          |
|                       | Active Directory Lightweight Directory Services                                                                                         |          |
| • D)                  | Hyper-V                                                                                                    |          |
|                       | Internet Explorer 11                                                                                                    |          |
| • D)                  | Internet Information Services                                                                                                    |          |
|                       | Internet Information Services Hostable Web Core                                                                                         |          |
| • D)                  | Legacy Components                                                                                                    |          |
| · · ·                 | Media Features                                                                                                    |          |
| ± 💷                   | Microsoft Message Queue (MSMQ) Server                                                                                                   |          |
|                       | Network Projection                                                                                                    |          |
|                       | Print and Document Services                                                                                                    | <b>*</b> |
|                       | OK Cancel                                                                                                    |          |

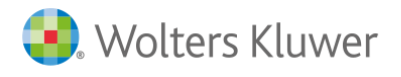

17

#### Installation af MSXML 4.0

Her er en kort vejledning til installation af XML 4.0.

Vær venligst opmærksom på, at små variationer kan forekomme.

Microsoft MSXML 4.0 Service Pack 3 (Microsoft XML Core Services) ← klik der

Klik på Download

Select Language: English 

Download

Afkryds som vist i efterfølgende.

## Choose the download you want

| File Name                       | Size   |
|---------------------------------|--------|
| msxml.msi                       | 2.3 MB |
| MSXML4 SP3 RTM Release Note.htm | 51 KB  |
| msxmlcab.exe                    | 695 KB |

Vær opmærksom på popup-blocker - tillad for denne ene gang. (Kun hvis dette forekommer.)

3 installationskørsler vil forekomme og alle udføres.

Hvis installationsguiden spørger om placering af programmerne, vælges der samme sted, hvor andre programmer er installeret. Fx under C:\Program Files (x86) eller på det drev som vælges.

Ingen genveje eller ikoner er nødvendige nogen steder.

### Servicemail og programændringer

For at få en gennemgang af programændringer gennem det seneste år henvises til www.wolterskluwer.dk

Ønsker I at få tilmeldt nogle af dine medarbejdere til vores servicemail omkring Årsafslutning, så send en mail til <u>salg@wolterskluwer.dk</u> og derefter vil medarbejderne fremadrettet modtage servicemailen direkte.

Vi har brug for at få anført, virksomhedsnavn, fulde navn samt e-mail.

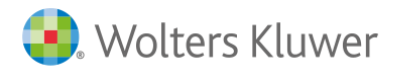

3

18

## GENERELT, STRUKTUR

### Generelt om programmet

Revision er et revisionsværktøj, der kan bruges af alle. Værktøjet er fleksibelt og gør det muligt at tilpasse dokumentationens omfang til den enkelte erklæringsopgave

I 'dokumentationguide' har man mulighed for at vælge dokumentationsomfanget af den pågældende erklæringsopgave. Valget af dokumentationsmetode er bestemmende for arbejdsområder der fremkommer under planlægningen som normalt skal udfyldes.

På den overordnet gren har man mulighed for at vælge arbejdsområder til og fra.

Man kan overføre saldobalance og posttypeinddelingen fra Årsafslutning se afsnit om import under 4. Basisoplysninger.

Revision er udarbejdet i henhold til de internationale revisionsstandarder.

### Struktur

Programmet er inddelt i to hoveddele: Basisoplysninger og Revision. Hoveddelene har undermenuer, der vises som grene under revisionsoversigten. Hver gren har sit skærmbillede, og den aktive gren er markeret med en pil og fremhævning.

Basisoplysninger og Revision er beskrevet nærmere nedenfor.

Ikonlinien har selvforklarende tips, der vises, når man flytter pilen henover symbolet.

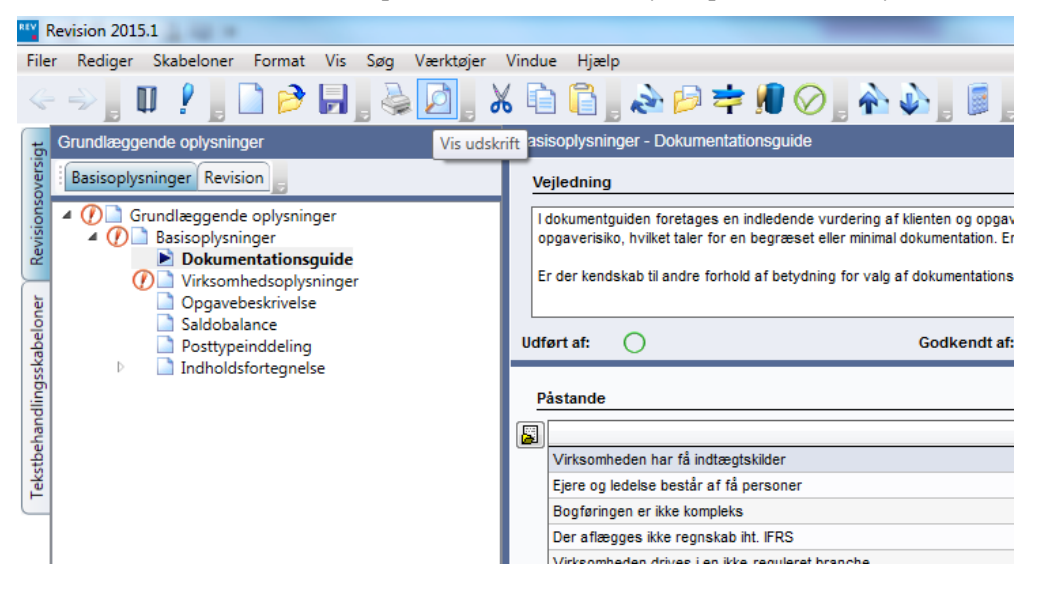

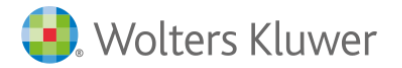

19

#### Revisionskontrol

"Information" nederst i venstre del indeholder en fane for fejlmeddelelser ("Revisionskontrol"). Her vil information blive vist med et rødt udråbstegn eller en lampe, hvis der forekommer logiske fejl og manglende oplysninger. Tryk på ikonet for at gå til den side, hvor fejlen er opstået.

| Information                            |                   |  |
|----------------------------------------|-------------------|--|
| Revisionskontrol                       | Vedhæftning       |  |
| 🧜 🛔 Regnskabsår r<br>🧚 🛔 Klientnr mang | nangler.<br>Jler. |  |
| is/skjul revisionskontrol              |                   |  |

#### Vedhæftede filer

"Vedhæftning" er anden fane i nederst i venstre del. Vedhæftede filer trækkes ind i denne boks og slippes, når man står på den ønskede gren i træet. Grenen i træet vil da få et lille mappesymbol. Du kan alternativt højreklikke i boksen med vedhæftede filer og hente dokumentet fra det ønskede sted. Læs mere om vedhæftede filer i afsnittet herom nedenfor.

| Information                  | $\bowtie$ |
|------------------------------|-----------|
| Revisionskontrol Vedhæftning |           |
| Nedskrivningstest.xlsx       |           |
| t: Virksomhedsnavn mangler   |           |

#### Penne symbol

Når du har noteret oplysninger om et skærmbillede, eller en regnskabslinje indeholder tal, får grenen et 'penne symbol.'

| Magnus:Revision 2014.1                                                                                                    |                                                                                                    |                                                                                                    | The second second second second second second second second second second second second second second second se | - to group any line state                                                     |
|----------------------------------------------------------------------------------------------------|----------------------------------------------------------------------------------------------------|----------------------------------------------------------------------------------------------------|----------------------------------------------------------------------------------------------------|-------------------------------------------------------------------------------|
| Filer Rediger Skabeloner Format Vis Søg                                                                                                    | Værktøjer Vindue Hjælp                                                                             |                                                                                                    |                                                                                                    |                                                                               |
| « -> , 🛛 ? , 🗋 🖻 🖬 , 🕹 🙆 , X                                                                                                    | ; 🖻 🖺 📄 🏕 🎓 ≢ 🗌 🤆                                                                                  | ⊘ , Ѧ ѧ , , , ,                                                                                                    |                                                                                                    |                                                                               |
| Revision - Planlægning                                                                                                    | Indledende handlinger - Plan                                                                       | lægningsmøde                                                                                                    |                                                                                                    |                                                                               |
| Basisoplysninger Revision                                                                                                    | Vejledning                                                                                         |                                                                                                    |                                                                                                    |                                                                               |
| Planlægning Udførelse Konklusion                                                                                                    | ISA 315 kræver, at revisor op<br>arbejde med klienten for at ur<br>Der kan tilvælges en tjekliste, | onår en forståelse af klienten og dens omgivek<br>ndgå misforståelser og tvister.<br>, der indeholder en række relevante punkter til | ser, herunder intern kontrol, for at kunne ur<br>planlægningsmødet med klienten. Tjeklister                     | dføre nødvendige risikovurderingsh<br>i sikrer, at man får alle oplysninger : |
| Opgavevurdering og professione                                                                                                    | Udført af:                                                                                         | Godkendt af:                                                                                                    | $\oslash$                                                                                                    | $\oslash$                                                                     |
| Forhold fra tidligere ar     Forhold fra tidligere ar     Forhold fra | Tjekliste<br>Planlægningsmøde med k                                                                | lienten                                                                                                    |                                                                                                    |                                                                               |
| <ul> <li>Procesbeskrivelse med "hvad kan gå</li> <li>Revisionsstrategi/sammenfatning</li> <li>Anslået risiko</li> </ul>                                                                                                    |                                                                                                    |                                                                                                    |                                                                                                    | ^                                                                             |

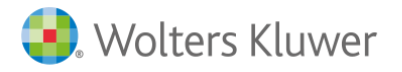

#### Vejledningstekster

Øverst på hvert arbejdsområde ligger der vejledningstekst til det pågældende område. Dobbelt klikker man i tekstboksen udvides boksen.

|     | the same the same same same same same same same sam                                                    |                                                                                                    |
|-----|----------------------------------------------------------------------------------------------------|----------------------------------------------------------------------------------------------------|
| elp |                                                                                                    |                                                                                                    |
| 0   | , 🗠 🏊 , 📱 ,                                                                                            |                                                                                                    |
|     | Forståelse af klienten og dens or                                                                      | ngivelser - Nøgletalsanalyse                                                                                                    |
|     | Vejledning                                                                                             |                                                                                                    |
|     | Her vises forskellige nøgletal for                                                                     | virksomheden, som kan være med til at give en forståelse af virksomhedens økonomiske situation.                                                               |
|     | Der mulighed for at få en grafisk                                                                      | præsentation samt en præsentation af det resultat og den balance, som ligger til grund for nøgletallene. Husk at sammenligningstallene er hentet fra foregåer |
|     | Tallene vises i den enhed, som er                                                                      | r valgt under posttypeinddelingen.                                                                                                    |
|     | Udført af:                                                                                             | Edit text                                                                                                    |
|     | Risiko                                                                                                 | Her vises forskellige nøgletal for virksomheden, som kan være med til at give en forståelse af virksomhedens økonomiske                                       |
|     | Faktorer som påvirker ibo                                                                              | Der mulighed for at få en grafisk præsentation samt en præsentation af det resultat og den balance, som ligger til grund for                                  |
|     | Nøgletal                                                                                               | nøgletallene. Husk at sammenligningstallene er hentet fra foregående periodes ultimo tal. Ved valg af "Opdatering" vil disse<br>ultimo tal også opdateres.    |
|     | Nøgletal                                                                                               | Tallene vises i den enhed, som er valgt under posttypeinddelingen.                                                                                            |
|     | Resultat før skat og ekstraord                                                                         |                                                                                                    |
|     | Nettoomsætning                                                                                         |                                                                                                    |
|     | Resultat før afskrivninger                                                                             |                                                                                                    |
|     | Nøgletal<br>Nøgletal<br>Resultat før skat og ekstraord<br>Nettoomsætning<br>Resultat før afskrivninger | Tallene vises i den enhed, som er valgt under positypeinddelingen.                                                                                            |

#### Godkendelse af arbejdsområder

Øverst på hvert arbejdsområde har man mulighed for at godkende/signere et arbejdsområde, hvorvidt det er godkendt af den udførende og godkendt af klient- og revisionsansvarlig.

Tryk på ikonet "Udført af' eller "Godkendt" af for at godkende. De pågældende initialer skal være tilføjet under 'opgavebeskrivelse/opgavebemanding':

| Revision 2015.1                                                                                                    | Tokand Taken                                                                                                    |                                                                                                    |         |
|----------------------------------------------------------------------------------------------------|----------------------------------------------------------------------------------------------------|----------------------------------------------------------------------------------------------------|---------|
| Filer Rediger Skabeloner Format Vis Søg Værktøjer                                                                                                    | Vindue Hjælp                                                                                                    | Søg i hjælp søge ord                                                                                                    | Support |
| < -> 🛛 🖓 🖕 🗋 📂 🕞 🖕 🖉 🖕 👌                                                                                                    | s 🗈 🔓 , 🕹 🖻 幸 🕖 🔗 , 🏠 🍌 🖕 🏿 ,                                                                                                    |                                                                                                    |         |
| Grundlæggende oplysninger                                                                                                    | Basisoplysninger - Dokumentationsguide                                                                                                    |                                                                                                    |         |
| Basisoplysninger Revision                                                                                                    | Vejledning                                                                                                    |                                                                                                    |         |
| Grundlæggende oplysninger     Grundlæggende oplysninger     Dokumentation auide     Virksomhedsoplysning     Opgavebskrivelse     Saldobalance     Dettersindelation | I dokumentguiden foretages en indiedende vurdering af klenten og opgavetypen samt valg af dokumentations dokumentation om klenten og besvares. Kom der svares ja til ale påstandene antages klenten ant være ukomp dokumentation. Er der mange Nej svar indkre dette en halper ogspaverisk, som vil medrarer agede handlinge.           Er der kendskab til andre forhold af betydning for valg af dokumentationsmetode beskrives dette. Det kunne for detter tat:           Oddrært af:         Oddrært af detter forhold af betydning for valg af dokumentationsmetode beskrives dette. Det kunne for detter af detter af detter ogsåver for detter af detter detter forhold af betydning for valg af dokumentationsmetode beskrives dette. Det kunne forhold af betydning for valg af dokumentationsmetode beskrives dette. | metode. De indledende påstande gennemgås ud fra den indhentede<br>bels med lav opgaverisko, hvilket taler for en begræset eller minimal<br>x være, hvis opgaven er begrænset, at der foretages fællesplanlægnin | , ,     |
| A Indholdsfortegnelse                                                                                                    |                                                                                                    | ~                                                                                                    |         |
| Arsoplysninger                                                                                                    | Påstande                                                                                                    | Fals Maria                                                                                                    |         |
| peha                                                                                                    | Virksomheden har få indtæntskilder                                                                                                    |                                                                                                    |         |
| ekst                                                                                                    | Eiere og ledelse består af få personer                                                                                                    |                                                                                                    |         |
| E                                                                                                    | Bogføringen er ikke kompleks                                                                                                    |                                                                                                    |         |
|                                                                                                    | Der aflægges ikke regnskab iht. IFRS                                                                                                    |                                                                                                    |         |
|                                                                                                    | Virksomheden drives i en ikke-reguleret branche                                                                                                    |                                                                                                    |         |
|                                                                                                    | Virksomheden har ikke ændret sig væsentlig og forventes heller ikke at gøre det                                                                                                    |                                                                                                    |         |
|                                                                                                    | Der er en klar fælles forståelse af klientens forventning til revisors arbejde                                                                                                    |                                                                                                    |         |
|                                                                                                    | Det forventes ikke et stort vækstpotentiale i virksomheden                                                                                                    |                                                                                                    |         |
|                                                                                                    | Virksomheden tilhører SMV-segmentet                                                                                                    |                                                                                                    |         |
|                                                                                                    | Virksomheden onfylder hetingelserne for fravalg af revision                                                                                                    |                                                                                                    |         |
|                                                                                                    | Øvrige bemærkninger af betydning for valg af dokumentationsmetode                                                                                                    |                                                                                                    | E       |
|                                                                                                    | NA                                                                                                    | *                                                                                                    |         |
|                                                                                                    |                                                                                                    | -                                                                                                    |         |
|                                                                                                    | L<br>Valg af dokumentationsmetode                                                                                                    |                                                                                                    |         |
| Opret dokument<br>Opret egen rapport<br>Information                                                                                                    | Revision - Minimal (uden særlig aktivitet)     Revision - Normal (begrænset)     Revision - Fuld     Andre erklæringsopgaver:     Andre erklæringsopgaver:     Afatte arbejdshandninger, ISRS 4400     Assistance med regnskaber, SIRS 4410     Review af regnskaber, SIRS 2400     Udvidet gennemgang, Erklæringsbekendtgørelsen     Revision af bestanddele af et regnskab, ISA 805                                                                                                    |                                                                                                    | •       |
| Klient: VVS Installatøren ApS 01-01-2012 - 31-12-2012 C:\Program                                                                                                    | Files (x86)\Magnus Informatik\Magnus Revision 2015.1\Kom godt igang.wka                                                                                                    | NUM                                                                                                    |         |

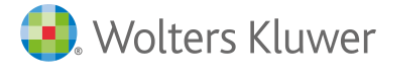

Når man har godkendt et område tilføjes en markering i træstrukturen:

- grøn ring for udført
- grøn ring med et flueben i ringen, hvis det er godkendt,
- grøn ring med dobbelt flueben, hvis to har godkendt.

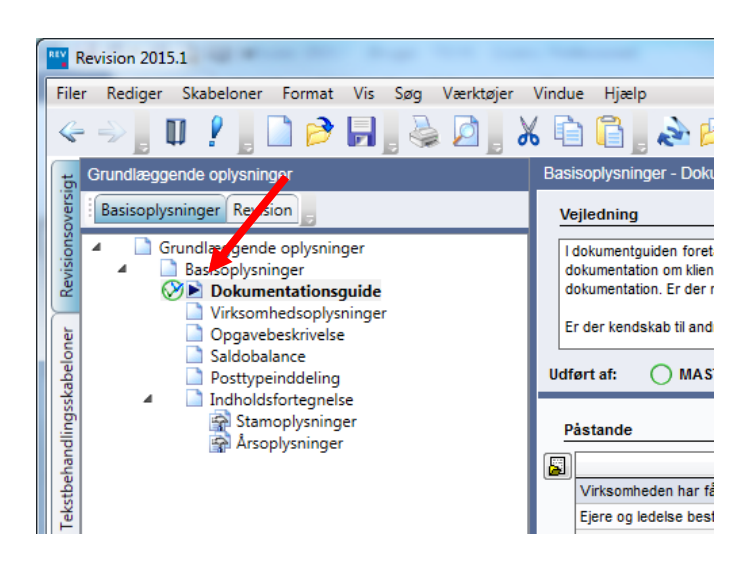

Man kan godkende flere arbejdsområder samtidig, vælges Ctrl+U eller 🥝 under i ikonlinjen:

| Ma         | gnus:Revi | sion 2014.1 | anter da 1 |     |          |           |              |             |
|------------|-----------|-------------|------------|-----|----------|-----------|--------------|-------------|
| Filer      | Rediger   | Skabeloner  | Format     | Vis | Søg      | Værktøjer | Vindue Hjælp |             |
| <b>6</b> - |           | ? 📗 🗋 🦻     | 6          | 6   | <b>X</b> | <b>à</b>  | à 📂 幸 🖠 🛇    | , 舱 🄌 , 🛢 , |

Øverst i hvert skærmbillede er der en vejledningstekst med faglige henvisninger og kommentarer samt information om, hvordan skærmbilledet skal forstås og benyttes

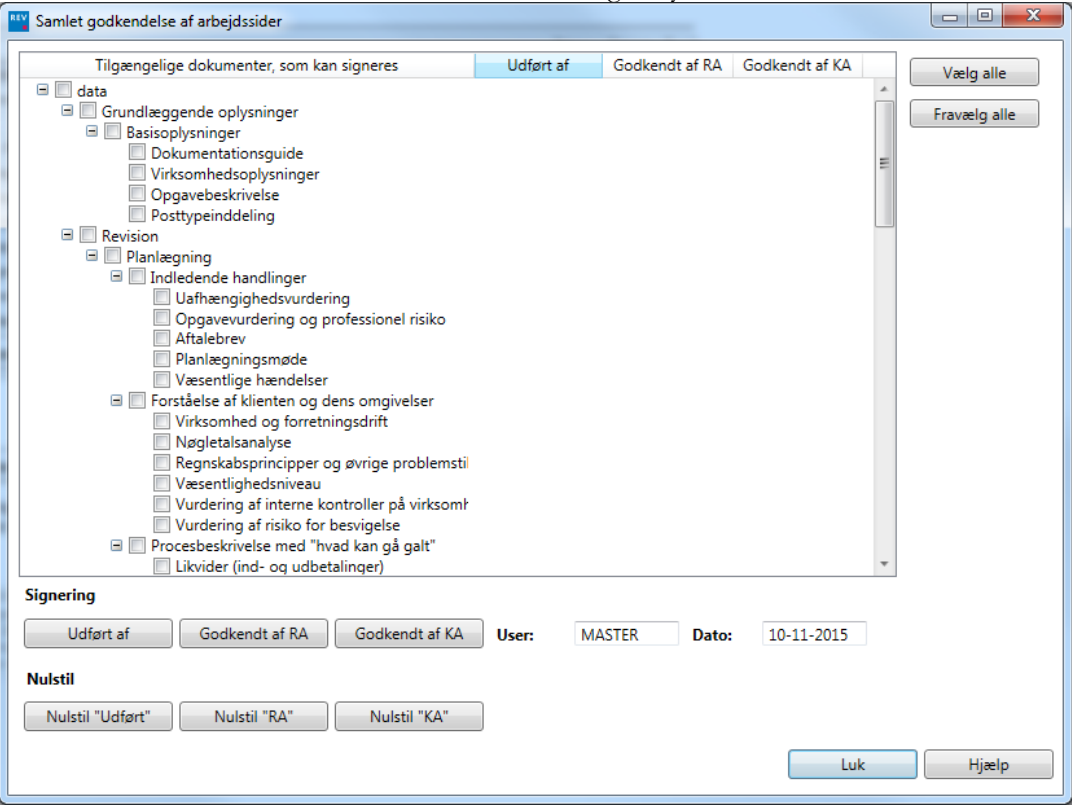

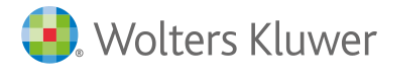

#### Standardtekster

Når man stiller sig på en tekstboks har man mulighed for at indsætte standardtekster via højreklik:

| REV R         | evision 2015.1                                                                                                    |                  |                                                                                                    |                                                                                              |                                                                                               |                                                               | - North                              |                                     |                                   | and the second is                          | -             |
|---------------|----------------------------------------------------------------------------------------------------|------------------|----------------------------------------------------------------------------------------------------|----------------------------------------------------------------------------------------------|-----------------------------------------------------------------------------------------------|---------------------------------------------------------------|--------------------------------------|-------------------------------------|-----------------------------------|--------------------------------------------|---------------|
| File          | Rediger Skabeloner Forma                                                                                                    | nt V             | is Søg Værktøjer Vindue Hjælp                                                                                                    |                                                                                              |                                                                                               |                                                               |                                      |                                     |                                   |                                            |               |
| 4             | 🔿 🛛 🛛 🧜 📓 🗋 🖻                                                                                                    | )   <sub>e</sub> | , 🌭 🖉 , X 🗈 🛅 ,                                                                                                    | & 🏓 涬 🖉 🗞                                                                                    | 👌 🛔 🕎 🛔 🚺                                                                                     |                                                               |                                      |                                     |                                   |                                            |               |
| đ             | Grundlæggende oplysninger                                                                                                    | Basi             | isoplysninger - Dokumentationsguide                                                                                                    |                                                                                              |                                                                                               |                                                               |                                      |                                     |                                   |                                            |               |
| oversi        | Basisoplysninger Revision                                                                                                    | Ve               | ejledning                                                                                                    |                                                                                              |                                                                                               |                                                               |                                      |                                     |                                   |                                            |               |
| ner Revisions | <ul> <li>Grundlæggende oply:</li> <li>Grundlæggende oply:</li> <li>Basisoplysninger</li> <li>Dokumentatic</li> <li>Virksomhedsoj</li> <li>Opgavebeskriv</li> </ul> | L b              | dokumentguiden foretages en indledende vur<br>egræset eller minimal dokumentation. Er der m<br>r der kendskab til andre forhold af betydning f | dering af klienten og opgave<br>lange Nej svar, indikerer det<br>for valg af dokumentationsm | etypen samt valg af dokumer<br>te en højere opgaverisiko, si<br>netode beskrives dette. Det k | tationsmetode. De<br>om vil medføre øge<br>sunne fx være, hvi | indledeno<br>de handlir<br>s opgaver | de påstande<br>nger.<br>n er begræi | e gennemgås u<br>nset, at der fon | d fra den indhented<br>etages fællesplanlæ | de da<br>ægni |
| abelo         | Saldobalance Posttypeindde                                                                                                    | Udf              | ørt af: 🔵                                                                                                    | Godkendt af:                                                                                 | $\oslash$                                                                                     | $\oslash$                                                     |                                      |                                     |                                   |                                            |               |
| llingsski     | Indholdsforteg                                                                                                    | Р                | åstande                                                                                                    |                                                                                              |                                                                                               |                                                               |                                      |                                     |                                   |                                            |               |
| and           |                                                                                                    | m                |                                                                                                    |                                                                                              |                                                                                               |                                                               | Enia                                 | Uenia                               |                                   |                                            |               |
| theh          |                                                                                                    |                  | Virksomheden har få indtægtskilder                                                                                                    |                                                                                              |                                                                                               |                                                               |                                      |                                     |                                   |                                            |               |
| ekst          |                                                                                                    |                  | Ejere og ledelse består af få personer                                                                                                    |                                                                                              |                                                                                               |                                                               |                                      |                                     |                                   |                                            |               |
| Ľ             |                                                                                                    |                  | Bogføringen er ikke kompleks                                                                                                    | gføringen er ikke kompleks                                                                   |                                                                                               |                                                               |                                      |                                     |                                   |                                            |               |
|               |                                                                                                    |                  | Der aflægges ikke regnskab iht. IFRS                                                                                                    |                                                                                              |                                                                                               |                                                               |                                      |                                     |                                   |                                            |               |
|               |                                                                                                    |                  | Virksomheden drives i en ikke-reguleret bran                                                                                                   | iche                                                                                         |                                                                                               |                                                               |                                      |                                     |                                   |                                            |               |
|               |                                                                                                    |                  | rksomheden har ikke ændret sig væsentlig og forventes heller ikke at gøre det 🛛 🔹                                                              |                                                                                              |                                                                                               |                                                               |                                      |                                     |                                   |                                            |               |
|               |                                                                                                    |                  | er er en klar fælles forståelse af klientens forventning til revisors arbejde                                                                  |                                                                                              |                                                                                               |                                                               |                                      |                                     |                                   |                                            |               |
|               |                                                                                                    |                  | et forventes ikke et stort vækstpotentiale i virksomheden                                                                                      |                                                                                              |                                                                                               |                                                               |                                      |                                     |                                   |                                            |               |
|               |                                                                                                    |                  | inksomheden tilhører SMV-segmentet                                                                                                    |                                                                                              |                                                                                               |                                                               |                                      |                                     |                                   |                                            |               |
|               |                                                                                                    |                  | Virksomheden er ikke børsnoteret eller SEC-                                                                                                    | registreret                                                                                  |                                                                                               |                                                               |                                      |                                     |                                   |                                            |               |
|               |                                                                                                    |                  | Virksomheden opfylder betingelserne for fra                                                                                                    | ivalg af revision                                                                            |                                                                                               |                                                               | Ш                                    |                                     |                                   |                                            |               |
|               |                                                                                                    | ø                | vrige bemærkninger af betydning for va                                                                                                    | lg af dokumentationsme                                                                       | etode                                                                                         |                                                               |                                      |                                     |                                   |                                            |               |
|               |                                                                                                    |                  |                                                                                                    |                                                                                              |                                                                                               |                                                               |                                      |                                     | ·                                 |                                            |               |
|               |                                                                                                    |                  |                                                                                                    | Klip                                                                                         | Ctrl+X                                                                                        |                                                               |                                      |                                     | -                                 |                                            |               |
|               |                                                                                                    | v                | alg af dokumentationsmetode                                                                                                    | Kopier                                                                                       | Ctrl+C                                                                                        |                                                               |                                      |                                     |                                   |                                            |               |
|               |                                                                                                    |                  | Revision - Minimal (uden særlig aktivitet                                                                                                    | Indsæt                                                                                       | Ctrl+V                                                                                        |                                                               |                                      |                                     |                                   |                                            |               |
|               |                                                                                                    |                  | Revision - Normal (begrænset)                                                                                                    | Wolters Kluwer teksts                                                                        | amling 🕨                                                                                      |                                                               |                                      |                                     |                                   |                                            |               |
|               |                                                                                                    |                  | Andre erklæringsopgaver:                                                                                                    | Egne tekstsamlinger                                                                          | •                                                                                             | Kategori                                                      |                                      |                                     |                                   | •                                          |               |
|               |                                                                                                    |                  | Aftalte arbejdshandlinger, ISRS 4400<br>Assistance med regnskabsopstilling, ISRS                                                               | S 4410                                                                                       |                                                                                               | Tillføj eller æ                                               | ndre for                             | håndsdefir                          | nerede tekster                    |                                            |               |
|               |                                                                                                    |                  | Review af regnskaber, ISRE 2400     Udvidet gennemgang, Erklæringsbekendtg     Revision af bestanddele af et regnskab, K                       | gørelsen<br>SA 805                                                                           | -                                                                                             |                                                               |                                      |                                     |                                   |                                            |               |

Man har mulighed for at anvende vores standardtekster eller tilføje eller ændre sin egen tekstsamling i linjen 'Tilføj eller ændre forhåndsdefinerede tekster', således man kan anvende standardteksten på andre klientfiler eller generelt i virksomheden. For tilpasning af egne tekstsamlinger se afsnit 8

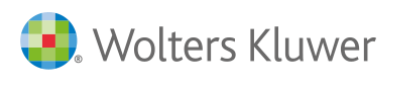

# 4

# **REVISION – SÅDAN KOMMER DU IGANG**

## Start af Revision

Brugernavn er brugerens initialer, der skal indtastes første gang og derefter vises automatisk, når man logger på.

| Login                                          |                                                                  |                             |
|------------------------------------------------|------------------------------------------------------------------|-----------------------------|
| Beskyt klien<br>Indtast pass<br>klientdata. El | tdata<br>word når du gemmer for a<br>ers vil filen være åben for | t beskytte<br>alle brugere. |
| <u>B</u> rugernavn                             | master                                                           | ОК                          |
| Password:                                      |                                                                  | Annuller                    |
| <u>B</u> ekræft:                               |                                                                  | Hjælp                       |

De initialer, der skal bruges, er dem, teamet definerer, og som senere bruges ved godkendelse af arbejdsområde i træstrukturen.

Bemærk: Åbner man programmet med et password bliver der tilknyttet et password til de kundefiler, som er åben i den pågældende session.

Programmet skal være lukket ned for at de efterfølgende filer ikke får tilknyttet password.

Næste billede er "Om Revision" og indeholder nogle oplysninger om Revision.

|                                                               | Revision 20<br>Copyright © 20<br>Alle rettighede | 15.1<br>015 Norstedts Juridik AB.<br>r forbeholdes.                  |                                                     |                        |
|---------------------------------------------------------------|--------------------------------------------------|----------------------------------------------------------------------|-----------------------------------------------------|------------------------|
|                                                               | Kundenavn:                                       |                                                                      |                                                     |                        |
|                                                               | Kundenumm                                        | ier:                                                                 |                                                     |                        |
|                                                               | Bruger: MAST                                     | ER                                                                   |                                                     |                        |
|                                                               |                                                  |                                                                      |                                                     |                        |
|                                                               | Programse                                        | rvice                                                                | _                                                   |                        |
| ®                                                             | Hjemmeside:                                      | www.wolterskluwer.dk                                                 |                                                     |                        |
| \λ/oltors                                                     |                                                  | Softwaresupport                                                      |                                                     |                        |
| vvollers                                                      | Telefon:                                         | 33 96 01 10                                                          |                                                     |                        |
| Kluwer                                                        | E-mail:                                          | software@wolterskluwer.                                              | <u>dk</u>                                           |                        |
|                                                               |                                                  |                                                                      |                                                     |                        |
| arsel:Programpakken er besk<br>grampakken er licenseret - ikk | yttet af lov om oph<br>e solgt. Det betyde       | avsret samt af andre love og be<br>r, at kunden alene har købt brug: | estemmelser angående int<br>sret til programpakken. | ellektuel ejendomsret. |
|                                                               |                                                  |                                                                      |                                                     |                        |

Hint: Hvis man fjerner fluebenet i "Vis ved start", vil siden ikke blive vist, hver gang man starter Revision. Tryk på OK.

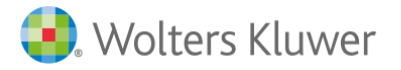

Wolters Kluwer Danmark A/S Nyhavn 16 1051 København K

Brugervejledning Revision

#### Oprettelse af ny klientfil

Vælg "Ny..." i startsbillede eller under 'Filer/Ny..' for oprettelse af en ny klientfil.

| Revision 2015.1                             |                       |
|---------------------------------------------|-----------------------|
| Filer Rediger Skabeloner Format Vis Søg V   | ærktøjer Vindue Hjælp |
| < ->, □ ? , □ ≥ ,                           | 2 <b>,</b> X 🖻 🔒 , .  |
| Wolters Kluwer<br>When you have to be right | Revision              |
| Oprettelse af ny opgave                     |                       |
| Ny                                          |                       |
| Åbn eksisterende opgave                     |                       |
| Åbn i ClientView                            |                       |

Åbn...

Klientoversigt...

For åbning af eksisterende kundefiler vælges 'Åbn' i startbillede eller under 'Filer/Åbn..' for henvisning via Stifinder eller 'Klientoversigt' for dette oversigtsbillede:

| lientoversigt                                                                                                    |                                                                              |                                                                                                    |                                                   |
|----------------------------------------------------------------------------------------------------|------------------------------------------------------------------------------|----------------------------------------------------------------------------------------------------|---------------------------------------------------|
| <b>Vejledning</b><br>Oversigten hjælper dig til hurtigt<br>gruppe af mapper og få vist alle f<br>opdatering af listen. | at få et overblik over dine revisior<br>iler i hele gruppen. Listen kan ogsi | isfiler. Du kan vælge at vise alle filer i en valgt ma<br>å sorteres ved klik på overskrifterne i de enkelte k | ope, eller du kan vælge o<br>olonner. Tryk F5 for |
| ndstillinger for oversigten                                                                                            |                                                                              | Filformat Søg                                                                                                  |                                                   |
| Vis filer i undermapper                                                                                                |                                                                              | Revisionsfiler (*.wka) 👻                                                                                       | <i>ĝ</i> ĝ                                        |
| Sti<br>C:\Program Files (x86)\Magnus≬                                                                                  | lagnus Revision 14.2+\                                                       |                                                                                                    |                                                   |
| Virksomhedsnavn/beskrivelse                                                                                            | Filnavn                                                                      | Stihenvisning                                                                                                  | Dato                                              |
| VVS Installatoren Aps                                                                                                  | Kom godt igang, wka                                                          | C: Y <sup>2</sup> rogram Hies (Xoo) Yviagnus Yviag…                                                            | 22-01-2015                                        |
| Ændre beskrivelse] Slet                                                                                                | fil Udskriv                                                                  | Âbn fi                                                                                                    | Luk                                               |

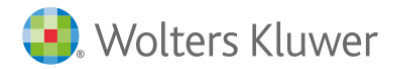

#### Klientskabelon

Når man oprette en ny kundefil får man mulighed for at indlæse en klientskabelon. En kl

| ælg klientskabelon                                                                                  |                                                                                                    |                                                                               |
|----------------------------------------------------------------------------------------------------|----------------------------------------------------------------------------------------------------|-------------------------------------------------------------------------------|
| Benyt klientskabelon<br>En klientskabelon er en<br>skabelonerne for revisi<br>opgave kan denne løbe | som udgangspunkt for opgaven<br>overordnet skabelon, som består af p<br>onshandlinger og tekstbehandling. Na<br>nde gemmes som en klientskabelon ve | osttypeinddelingen samt<br>år der arbejdes på en<br>ed at benytte menupunktet |
| Tekst                                                                                               | Filnavn                                                                                                    | Dato                                                                          |
|                                                                                                    |                                                                                                    |                                                                               |
|                                                                                                    |                                                                                                    |                                                                               |
|                                                                                                    |                                                                                                    |                                                                               |
|                                                                                                    |                                                                                                    |                                                                               |
|                                                                                                    |                                                                                                    |                                                                               |
|                                                                                                    |                                                                                                    |                                                                               |
|                                                                                                    | Ok Inger                                                                                                    | n skabelon Hjælp                                                              |

I ovenstående skærmbillede har man mulighed for at hente egne tilpasset klientskabeloner, med hensyn til posttypeinddeling, substanshandlinger og tekstbehandlingsskabeloner. Klientskabeloner kan være målrettet revision opgaver for holdingselskaber, håndværksvirksomheder mv.

Vælg "Ingen skabelon", eller markér den ønskede skabelon, der vises i billedet, og vælg "Ok".

#### Posttypeinddeling

Næste billede indeholder guide for valg af skabelon til posttypeinddeling.

| uide for valg af skabelon<br>/alg af posttypeinddeling<br>Vælg posttypeinddeling eftr<br>en overskuelig opmapning a<br>kontointervaller (AuditPlus) | er den opstillingsform der anvendes i regnskabet, eller vælg "Magnus Revision", hvis du ønsker<br>If saldobalancen til revisionsområderne. Hvis der ikke ønskes en model med standard<br>vælges modellen uden intervaller. |
|----------------------------------------------------------------------------------------------------|----------------------------------------------------------------------------------------------------|
| Kontointervaller<br>Magnus standard<br>Andre                                                                                                    | Posttypeinddeling<br>Behold nuværende posttypeindd Behold kontointerval fra aktuel posttypeindeling<br>Artsopdelt<br>Funktionsopdelt<br>Magnus Revision<br>Magnus Revision udvidet                                         |
|                                                                                                    | < Forrige Næste > Annuller Hjælp                                                                                                    |

Posttypeinddelingen "Artsopdelt" vises som forslag. Herudover kan vælges "Funktionsopdelt" samt nogle posttypeinddelinger, der er mere enkle end de øvrige to, som er opbygget iht. XBRL-krav og er kompatible med Årsafslutning.

Vælg "Næste" når den ønskede skabelon for posttypeinddeling er valgt.

#### Substanshandlinger

Næste billede indeholder guide for valg af skabelon til substanshandlinger.

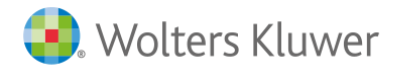

| uide for valg af skabelon<br>Substanshandlinger<br>Vælg her hvilke standard substanshandlinger der skal i<br>indeholder de samme handlinger men der er forskel på l<br>modelier kan vælges såfremt der indgår sådanne i prog | anvendes i klientfilen efter opgavetype. Magnus standarderne for revision og review<br>hvilke som er tilvalg som standard handlinger. Egne modeller og branchespecifikke<br>rambiblioteket |
|----------------------------------------------------------------------------------------------------|----------------------------------------------------------------------------------------------------|
| Vælg skabelon for substanshandlinger<br>Magnus skabelon til revision<br>Magnus skabelon til review<br>Magnus skabelon til udvidet gennemgang<br>Egne skabeloner<br>Behold aktuel skabelon                                    | Egen skabeloner:                                                                                                    |
|                                                                                                    | < Forrige Næste > Annuller Hjælp                                                                                                    |

Valget af skabelon bestemmer, hvilke substanshandlingsbank, der vil blive tilknyttet et givent niveau af handlinger.

Ønsker du at anvende standard skabeloner, kan du vælge "Wolters Kluwer skabelon til revision", "Wolters Kluwer skabelon til review" eller "Wolters Kluwer skabelon til udvidet gennemgang" afhængig af opgavetypen.

Ønsker du at anvende egne skabeloner vælges "Egne skabeloner"

Ved årsskrifte eller klientskabelon vælg "Behold aktuel skabelon", og sidste års skabelon overføres.

Når valget er foretaget trykkes på "Næste".

#### Tekstbehandlingsskabelon

Næste billede indeholder guide for valg af skabelon til tekstbehandlings-skabeloner.

| ide for valg af skabelon                                                                                                    |                                                                                                    |
|----------------------------------------------------------------------------------------------------|----------------------------------------------------------------------------------------------------|
| ekstbehandlingsskabelon<br>Vælg de tekstbehandlingsskabelon med dokumenter, som skal be<br>som standard fremgår af afkrydsningslisten. Hvis du har oprettet<br>skabeloner kan oprettes under menupunktet "Skabeloner" i progr                                                                                                    | nyttes i relation til opgaven. De dokumenter som kan vælges<br>en egen skabelon, kan denne også vælges nedenfor. Egne<br>ammet |
| Skabelon: Ingen skabelon indlæst                                                                                                    | Vis aktuel dokumentskabelon - kilde                                                                                            |
| Vælg ny skabelon                                                                                                    | _                                                                                                    |
| Magnus:Revision skabelon                                                                                                    |                                                                                                    |
| Ingen Alle                                                                                                    | ]                                                                                                    |
| ✓ Stamoplysninger       ✓         ✓ Artaberev - Revision af årsregnskab       ✓         ✓ Artaberev - Review af regnskab       ✓         ✓ Artaberev - Review af perioderegnskab       ✓         ✓ Artaberev - Undersøgelse af budget       ✓         ✓ Artaberev - Jaberev - Assistance med regnskabsopstilling       ✓         ✓ Artaberev - Undersøgelse af budget       ✓         ✓ Artaberev - Undersøgelse af budget       ✓ |                                                                                                    |
|                                                                                                    | < Forrige Afslut Annuller Hjælp                                                                                                |

Valget vil nomralt generelt også være Standarder fra Wolters Kluwer eller egen oprettede.

Gem

Det anbefales at gemme, når du har oprettet en ny opgave og indsat selskabsnavn og kundenummer.

Det er vigtigt at gemme med jævne mellemrum, når du arbejder. Der er altid en risiko for, at maskinen går ned, eller at der sker noget uforudset. Hvis vedhæftede filer er åbne, skal de gemmes og lukkes, før Revision kan gemme

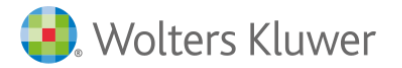

#### Integration til Årsafslutning

Revision og Årsafslutning er integreret med hinanden. Stamoplysninger, saldobalance samt posttypeinddeling kan således udveksles mellem de to programmer. Det er Årsafslutning, som styrer integrationen

Integrationen mellem Revision og Årsafslutning er beskrevet under afsnittet Saldobalance

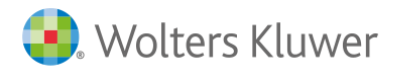

# 5

28

## BASISOPLYSNINGER

Revision består af to hoveddele: Basisoplysninger og Revision. Basisoplysninger indeholder generelle oplysninger om revisionskunden, saldobalance, posttypeinddeling mv.

## Dokumentationsguide

Der er tre typer dokumentationsomfang i forbindelse med revision:

- Minimal dokumentation for virksomheder uden særlig aktivitet
- Begrænset / Normal dokumentation
- Fuld dokumentation

Programmet kan ligeledes benyttes til at dokumentere erklæringsopgaver med begrænset eller ingen sikkerhed. Under alternative revisionsopgaver er der indlagt følgende dokumentationsløsninger til følgende erklæringsopgaver:

Andre erklæringsopgaver:

- Aftalte arbejdshandlinger, ISRS 4400
- Assistance med regnskabsopstilling, ISRS 4410
- Review af regnskaber, ISRE 2400
- Udvidet gennemgang, Erklæringsbekendtgørelsen
- Revision af bestanddele af et regnskab, ISA 805

| REV           | Revision 2015.1                |                                                                                                    | -                                 | -                                |                        |
|---------------|--------------------------------|----------------------------------------------------------------------------------------------------|-----------------------------------|----------------------------------|------------------------|
| File          | r Rediger Skabeloner Form      | at Vis Søg Værktøjer Vindue Hjælp                                                                                                    |                                   |                                  |                        |
| Ç             | - 🕪 📕 🛛 🧜 📕 🗋 🖻                | ኝ 🖬 , 🎍 🖄 , X 🖻 🔓 , 🇞 🖻 幸 🗊 🔗 , 🗞 🍌 , 📓 ,                                                                                                    |                                   |                                  |                        |
| t             | Redigerbare tekstbehandlingssl | Basisoplysninger - Dokumentationsguide                                                                                                    |                                   |                                  |                        |
| oversig       | Åbn Gem Luk                    | Vejledning                                                                                                    |                                   |                                  |                        |
| ner Revisions |                                | I dokumentguiden foretages en indiedende vurdering af klienten og opgavetypen samt valg af dokumentationsmetode. De i<br>begræset eller minimal dokumentation. Er der mange Nej svar, indikerer dette en højere opgaverisiko, som vil medfare aged<br>Er der kendskab til andre forhold af betydning for valg af dokumentationsmetode beskrives dette. Det kunne fx være, hvis        | ndledend<br>le handlir<br>opgaver | e påstand<br>iger.<br>i er begræ | e gennem<br>nset, at d |
| cabelo        |                                | Udført af: 🔿 Godkendt af: 🔗 🔗                                                                                                    |                                   |                                  |                        |
| dlingssk      |                                | Påstande                                                                                                    |                                   |                                  |                        |
| han           |                                |                                                                                                    | Enig                              | Uenig                            |                        |
| tbel          |                                | Virksomheden har få indtægtskilder                                                                                                    |                                   |                                  |                        |
| Leks          |                                | Ejere og ledelse består af få personer                                                                                                    |                                   |                                  | 1                      |
| Ľ             |                                | Bogføringen er ikke kompleks                                                                                                    |                                   |                                  |                        |
|               |                                | Der aflægges ikke regnskab iht. IFRS                                                                                                    |                                   |                                  |                        |
|               |                                | Virksomheden drives i en ikke-reguleret branche                                                                                                    |                                   |                                  |                        |
|               |                                | Virksomheden har ikke ændret sig væsentlig og forventes heller ikke at gøre det                                                                                                    |                                   |                                  |                        |
|               |                                | Der er en klar fælles forståelse af klientens forventning til revisors arbejde                                                                                                    |                                   |                                  |                        |
|               |                                | Det forventes ikke et stort vækstpotentiale i virksomheden                                                                                                    |                                   |                                  |                        |
|               |                                | Virksomheden tilhører SMV-segmentet                                                                                                    |                                   |                                  |                        |
|               |                                | Virksomheden er ikke børsnoteret eller SEC-registreret                                                                                                    |                                   |                                  |                        |
|               |                                | Virksomheden opfylder betingelserne for fravalg af revision                                                                                                    |                                   |                                  |                        |
|               |                                | Øvrige bemærkninger af betydning for valg af dokumentationsmetode                                                                                                    |                                   |                                  |                        |
|               |                                |                                                                                                    |                                   |                                  | *<br>*                 |
|               |                                | Valg af dokumentationsmetode                                                                                                    |                                   |                                  |                        |
|               |                                | Revision - Minimal (uden særlig aktivitet)     Revision - Fuid     Revision - Fuid     Artalte arbejdshandlinger, ISR5 4400     Astate arbejdshandlinger, ISR5 4410     Assistance med regnskabespstilling, ISR5 4410     Review af regnskaber, ISRE 2400     Udvidet gennemgang, ErsRer 2400     Udvidet gennemgang, ErsRer 2400     Revision af bestanddele af et regnskab, ISA 805 |                                   |                                  |                        |

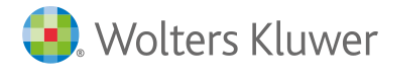

Grenene i programmet tilpasses den valgte dokumentationsmetode, dvs. valget "Begrænset/Normal dokumentation" skjuler enkelte sider og felter i programmet. Ved valg af minimal dokumentation vil de fleste undergrene under "Planlægning" blive fjernet.

Det er altid muligt at gå tilbage og ændre valg af dokumentationsmetode, eller udvide med enkelte grene under hovedgrenene.

Tjeklisten under "Påstand" skal udfyldes, og anvendes til at understøtte omfanget af dokumentationsmetoden. Valget af dokumentationsmetode fremkommer ikke automatisk ved besvarelse af påstandene, og skal markeres manuelt.

Angiv, om opgaven opfylder kriterierne for begrænset revision ved at besvare påstandene med "Ja" eller "Nej". Hvis der er et eller flere "Nej"-svar, bør man normalt vælge fuld dokumentation. Hvis "Begrænset/ Normal dokumentation" benyttes ved "Nej"-svar, bør det dokumenteres i boksen "Andre forhold...".

Påstandslisten kan opdateres ved ændringer. Tidligere markerede påstande vil blive slettet. Denne opdateringsknap (se pilen herover) findes på alle påstands-/tjeklister i programmet.

Dokumentation af alternative revisionsopgaver vil kunne bruges til nye kundefiler, men også til gamle.

Hvis man har haft komplet revision af et selskab, som derefter fravælger revision, kan man benytte samme kundefil, hvis kunden ønsker andre alternative tjenester fra revisor.

## Virksomhedsoplysninger

Grundlæggende information om kontaktpersoner, ejerforhold, regnskabsår mv. lægges ind i skærmbilledet.

Det er vigtigt at oprette regnskabsår ind ved at trykke på "Første regnskabsår...":

| sár        |                        |
|------------|------------------------|
| Slutdato   | Tilføj historisk år    |
| 30-00-2015 | Slet ældste år         |
|            |                        |
|            |                        |
|            |                        |
|            |                        |
|            | Slutdato<br>30-06-2015 |

Startdato lægges ind uden at skelne mellem dato og måned og regnskabsåret. Når man trykker på "Enter", vil slutdatoen automatisk blive indsat (12 måneder efter startdato). Man kan også skrive årstallet og trykke på "Enter". Så vil programmet foreslå 1.1 til 31.12. i det indtastede år. Forskudte regnskabsår og regnskabsår, der afviger fra 12 måneder, kan også indtastes

## Opgavebeskrivelse

I dette skærmbillede angives også opgavens omfang, dvs. eventuelle tillægstjenester til revisionen.

Fanen for øvrige tjenester skal angives af revisor.

Skærmbilledet indeholder kundens saldobalance. Hvis man ikke importerer saldobalancen automatisk, kan man oprette konti manuelt og fjerne eller ændre saldi.

Teammedlemmernes navn og stilling indtastes, og initialerne vises automatisk. Initialerne bruges også, når man logger på programmet. Initialerne kan tilsidesættes, hvis man ønsker flere end to initialer.

Underskrift for udført og godkendt

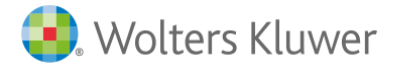

Når et skærmbillede er dokumenteret, sættes et flueben i "Udført af", hvorefter signaturen automatisk bliver vist. Der er yderligere to afkrydsningsmuligheder for godkendelse. De indloggede signaturer sammenlignes med de angivne initialer i denne sektion. Programmet giver en advarsel ved afvigelser.

Når man har signeret udført eller godkendt, kan det ændres ved at højre klikke og nulstille eller redigere tidligere signering.

| Rediger signatur | ×        |
|------------------|----------|
| Signatur:        | Dato:    |
| ОК               | Annuller |

Budget og tidsplan

Brugen af budgetter i Revision vil afhænge af, om der bruges andre administrative programmer. Teamets medlemmer hentes fra opgavedetaljer i basisopplysninger. Budgettet kan være til hjælp for medarbejdere, som skal følge deres tidsforbrug på en nem måde. Timepris lægges ind over teammedlemmets signatur, og timer lægges under, fordelt på planlægning og årsopgørelse og teammedlem.

## Saldobalance

Saldobalancen kan importeres som tekstfil (csv.txt /.sie), manuelt eller fra Årsafslutning.

Manuel indtastning

Saldobalancen også oprettes manuelt ved at dobbeltklikke på kontoen, skrive UB saldo og derefter trykke to gange på "Enter", hvorefter næste linje kommer frem. Ved manuel indtastning af IB-saldo eller ændring af IB skal dette ske i det sidste regnskabsår.

#### Import fra tekstfil

Vælg Fil – Import fra tekstfil

| mporter s<br>Tekst-file | saldobalance fra tekstfil<br>en skal indeholde kolonner med kontornumm | er, kontonavn og sal | do (fra 1 til 4 år) | P      |
|-------------------------|------------------------------------------------------------------------|----------------------|---------------------|--------|
| ilnavn:                 | C:\temp\Dansk saldobalanse.txt                                         |                      |                     | - C    |
| eltseparato             | or: Tabulator 🔻                                                        |                      | Decimalte           | egn    |
|                         |                                                                        |                      | Komm                | ia (,) |
| Iverspring              | de U 🛒 øverste rækker                                                  |                      | Punkt               | um (.) |
|                         | OEM format (DOS)                                                       |                      | 0                   |        |
| Kontonr                 | Kontonavn                                                              | 2014                 | (Ikke importer)     |        |
| 102003                  | Faktureret omsætning                                                   | -9.810.065,          | -8.082.738,00       | E      |
| 102004                  | salgspris                                                              | 233.191,00           | -358.766,00         |        |
| 102006                  | Konstateret tab på debitorer                                           | 1.875,00             | 0,00                |        |
| 102007                  | Hensat til tab på debitorer                                            | 50.000,00            | 0,00                |        |
| 103201                  | Vare- og materialekøb                                                  | 3.150.949,00         | 3.527.606,00        |        |
| 103202                  | Ændring i varebeholdninger                                             | 166.634,00           | -105.252,00         |        |
| 103203                  | Underleverandører                                                      | 183.736,00           | 229.699,00          |        |
| 114402                  | Lønninger, svende og lærlinge                                          | 1.579.084,00         | 1.320.307,00        |        |
| 114403                  | ATP, timelønnede                                                       | 26.302,00            | 22.727,00           |        |
| 114601                  | Arbejdsmarkedspension                                                  | 211.610,00           | 206.852,00          |        |
| 116201                  | Lønrefusion og -tilskud                                                | -110.760,00          | -83.290,00          |        |
| 116252                  | anlægsaktiver                                                          | -10.302,00           | -59.255,00          |        |
| 122002                  | Brændstof                                                              | 85.731,00            | 96.183,00           |        |
| 122003                  | Forsikringer                                                           | 39.653,00            | 79.468,00           |        |
| 122004                  | Vægtafgift                                                             | 17.665,00            | 20.766,00           | -      |

Under Filnavn oprettes henvisning til filen, der ønskes anvendt.

Man tilretter formatering af filen ved valg af feltseparator, decimaltegn og overspring af overskriftslinjer, hvorefter import kan foretages

Hvis der ikke er oprettet regnskabsår under "Virksomhedsoplysninger", får du mulighed for at vælge dette nu

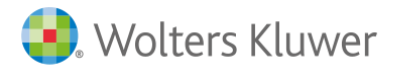

#### Import fra Årsafslutning

Importen foretages ved at man opretter en ny revisionsfil i Revision for det pågældende regnskabsår. Derefter lukker man Revision og gemmer den ny oprettet revisionsfil.

I Årsafslutning åbner man den pågældende kundefil, og tilknytter den nyoprettet revisionsfil under "Virksomhedsoplysninger", og herefter vælger man under menupunktet "Værktøj" "Start Revision".

Nedenstående skærmbillede er hentet fra Årsafslutning:

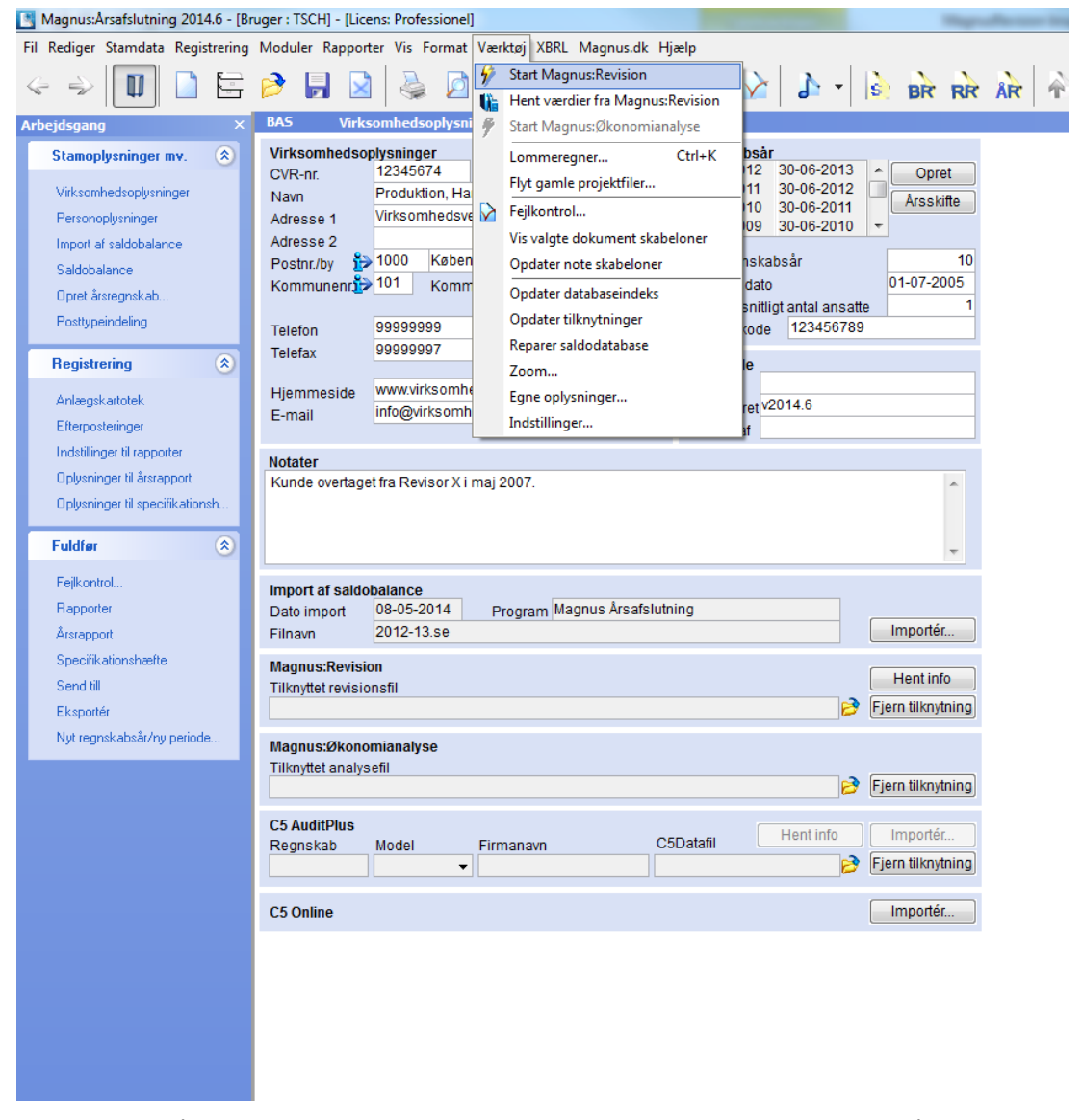

Ønsker man i Årsafslutning at hente oplysninger fra Revision til, foretages dette i Årsafslutning ved under virksomhedsoplysninger at vælge "Hent info.

Den almindelige fremgangsmåde er at importere den foreløbige saldobalance i Revision eller Årsafslutning, revidere saldobalancen, foretage efterposteringerne i Årsafslutning for derefter at sende den endelige saldobalance til Revision.

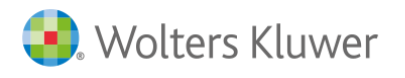

## Posttypeinddeling (mapping)

Under Posttypeinddeling "mappes" de forskellige konti i saldobalancen til de pågældende posttyper, som danner grundlag for arbejdspapirerne.

Har man overført fra Årsafslutning anvendes samme posttypeinddeling.

Fordelingen sker automatisk via de prædefinerede kontointervaller, men man kan også flytte konti via "drag-anddrop" eller ved at bruge forskellige knapper på værktøjslinjen. Øverst på værktøjslinjen til posttypeinddelingen er der også flere pile, der kan bruges, når man har markeret en konto, i stedet for "drag-and-drop".

Til mere detaljeret "mapping" bruger man:

- Posttype (knyttet til regnskabslinje)
- Proces (hvilke processer påvirker den)
- Nøgletal (til brug i nøgletalsanalysen)

| Basisoplysninger - Posttypeinddeling |               |                     |           |                  |            |                   |
|--------------------------------------|---------------|---------------------|-----------|------------------|------------|-------------------|
| Resultat 🔹 🕂 🚍 📑                     | 🛛 🖉           | <i>&gt; &gt;</i>    | Vis konto | Vew New          | label      |                   |
|                                      | Post          | Nøgletal            | Proces    | Udgående balance | Ændring    | Indgående balance |
| 🕂 Indtægter                          |               | *                   |           |                  |            |                   |
| Nettoomsætning                       | 30A Omsætning | R1.1 Nettoomsætning | Salg      | -9.524.999       | -1.083.495 | -8.441.504        |
| 102003 Faktureret omsætning          |               | *                   | *         | -9.810.065       | -1.727.327 | -8.082.738        |
| - 102004 salosoris                   |               | *                   | *         | 233 191          | 591 957    | -358 76A          |

Alle oplysninger styres automatisk, når man kobler kontiene, men de kan tilsidesættes ved at gå til detaljer i bunden af linjeinddelingen og ændre egenskaber eller intervaller.

Husk at tjekke, at alle konti er koblet, ved at se, om det er konti på fanen "Ikke tilføjet konto". Kontiene kobles ved at trække og slippe dem på den rigtige regnskabslinje. Man kan også mappe konti ved at bruge "detaljer/interval" i fanerne nederst.

| I |          | 128036 Datals | án                                 |                     | *           | * |
|---|----------|---------------|------------------------------------|---------------------|-------------|---|
|   | Detaljer | Indstillinger | Positive passiver/Negative aktiver | Ikke tilføjet konto | Fejlmelding |   |
|   | Indtægte | er            |                                    |                     |             |   |
|   | Vis sur  | m             | Vis totalsum                       |                     |             |   |

I fanen Fejlmelding kommer der oplysninger om fx konti, der er mappet dobbelt eller lignende. Man får også vist en "Revisionskontrol", hvis der ligget noget under fejlmeddelelser.

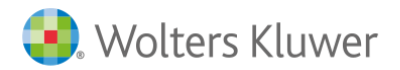

# 6

## REVISION

Revisionsprocessen er inddelt i underkategorierne:

- Planlægning
- Udførelse
- Konklusion
- Rapportering.

Omfanget af underkategorier under hvert hovedpunkt varierer, alt efter hvilket dokumentationsmetode der er valgt. I denne vejledning er der taget udgangspunkt i fuld dokumentation med forklaring, hvor det anses for nødvendigt for begrænset og minimal dokumentation.

## Planlægning

Hovedgrenene vil være de samme for alle dokumentationsmetoder. I fuld dokumentation er alle grene markeret, i begrænset dokumentation vil det vigtigste grene være markeret, mens det i minimal dokumentation primært kun vil være hovedgrenene, der er valgt.

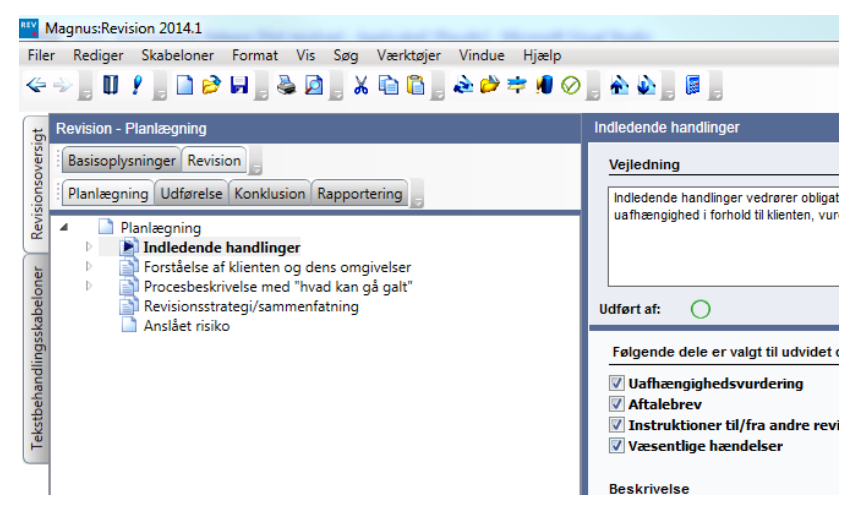

I de enkelte skærmbilleder er der i tilknytning til tekstboksene medtaget tjekboksene "RN" (overføres til revisionsnotat) og "BTL" (overføres til brev til ledelsen). I underkategorien "Rapportering", vil indholdet af tekstbokse med disse markeringer kunne opsamles i særskilte oprettede "Revisionsnotat" eller "Ledelsesbrev".

Revisionsnotater vil kunne bruges som et internt dokument eller til at lave andre typer rapporter. Information i "BTL" vil kunne bruges til et opsummeringsbrev til virksomheden eller et nummereret brev til ledelsen.

Rapporterne kan eksporteres til Word eller Excel.

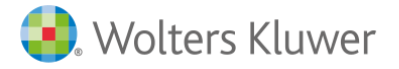

#### Indledende handlinger

#### **Uafhængighedsvurdering**

Åbningsbilledet til uafhængighedsvurdering:

| Indledende handlinger - Uafhængighedsvurd      | lering                           |                                                |                      |             |
|------------------------------------------------|----------------------------------|------------------------------------------------|----------------------|-------------|
| Vejledning                                     |                                  |                                                |                      |             |
| På denne side foretages en samlet vurdering    | af uafhængighed og accept a      | af klienten.                                   |                      |             |
| Besvares nej til nogle af påstandene, beskrive | es hvilke modforanstantninge     | r, der er foretaget eller planlagt for at fjer | ne en konflikt vedrø | rende uafha |
| For nærmere veiledning henvises til FSR's ret  | ningsligier for revisors etiske  | adfærd                                         |                      |             |
|                                                |                                  | -                                              | -                    |             |
| Udført af:                                     | Godkendt af:                     | $\oslash$                                      | $\oslash$            |             |
| Uafhængighedsvurdering                         |                                  |                                                |                      |             |
| Påstande                                       |                                  |                                                |                      | *           |
| Det samlede honorar fra klienten udgør mind    | Ire end 20% af revisionsvirks    | omhedens totale omsætning                      | Ja                   | -           |
| Honorarer fra andre tjenester er ikke betyde   | lig i forhold til revisionshonor | aret                                           | Ja                   | •           |
| Revisionsvirksomheden har ikke betinget sig    | ı et højere honorar end der ka   | in anses for rimeligt                          | Ja                   | -           |
| Revisionsvirksomheden har ikke betinget sig    | et honorar som betinget af a     | ndre forhold end det udførte arbejde           | Ja                   | -           |
| Udestående honorarer er under 2 år gamle o     | og ubetydelige                   |                                                | Ja                   | -           |
| Ingen i opgaveteamet har haft ansættelse ho    | os klienten inden for de senes   | ste 2 år                                       | Ja                   | <b>•</b> •  |
| Dpdater                                        |                                  |                                                |                      |             |
| Foretagne eller planlagte modforanstaltn       | ninger (ved Nej-svar)            |                                                |                      |             |
|                                                |                                  |                                                |                      |             |
|                                                |                                  |                                                |                      |             |
|                                                |                                  |                                                |                      |             |
|                                                |                                  |                                                |                      |             |
|                                                |                                  |                                                |                      | Ŧ           |
| Notat                                          |                                  |                                                |                      |             |
|                                                |                                  |                                                |                      |             |
|                                                |                                  |                                                |                      | ~           |
|                                                |                                  |                                                |                      |             |
|                                                |                                  |                                                |                      |             |
|                                                |                                  |                                                |                      | -           |
| RN BTL                                         |                                  |                                                |                      |             |
| Konklusion                                     |                                  |                                                |                      |             |
| Klientforholdet kan accepteres/fortsættes      |                                  |                                                | Ja                   | •           |

Uafhængighedsvurderingen laves først på en tjekliste, hvor påstande besvares med JA/NEJ ud fra, om der er trusler i henhold til de angivne kategorier i FSR` etiske regler om uafhængighed.

I tesktboksen "Foretagne eller planlagte modforanstaltninger (ved Nej svar)" vil det være aktuelt at medtage dokumentation, hvor man har reelle trusler mod uafhængigheden, dvs. et eller flere af påstandene er besvaret med NEJ.

#### Opgavevurdering og professionel risiko

Opgaver skal vurderes hvert år. I forbindelse med nye opgaver skal det vurderes, om man vil påtage sig opgaven, og ved eksisterende opgaver skal det vurderes, om man bør fortsætte som revisor eller ej. Se evt. ISA-standarder og ISQC 1.

Opgavevurderingen sker på en tjekliste, der gemmes.

Der er også en tekstboks, hvor man eventuelt kan dokumentere tiltag, der skal gennemføres, før opgaven kan påtages eller fortsættes

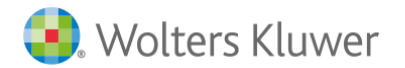

Wolters Kluwer Danmark A/S Nyhavn 16 1051 København K

Brugerveiledning Revision

| dledende handlinger - Opgavevurdering og professionel risil                                                                                                    | ko         | _         | _        |                                      |                   |       |
|----------------------------------------------------------------------------------------------------|------------|-----------|----------|--------------------------------------|-------------------|-------|
| Vejledning                                                                                                    |            |           |          |                                      |                   |       |
| På denne side foretages en overordnet risikovurdering af opgave                                                                                                    | en og klie | ntforh    | oldet. C | )ette er aktuelt for såvel nye opgav | ver og fortsætten | ide ( |
| dført af: O Godk                                                                                                    | endt af:   | $\oslash$ |          | $\oslash$                            |                   |       |
|                                                                                                    |            |           |          |                                      |                   | _     |
| Påstand                                                                                                    | Ja         | Nej       | NA       | Notat                                | RN                | ^     |
| Vi har modtaget tilfredsstillende svar på vores henvendelse til<br>idligere revisor om dennes fratræden, og er ikke blevet gjort<br>pekendt med forhold som betyder, at klienten ikke kan accepteres<br>(Ny opgave)                                                                                                   |            |           |          |                                      |                   |       |
| Der er ikke konstateret forhold vedrørende vores vurdering af vor<br>nabilitet, som betyder at klienten ikke kan accepteres                                                                                                    | es 🗌       |           |          |                                      |                   |       |
| Samarbejdet med virksomhedens ejere/ledelse vurderes at kunne<br>foregå på en gensidig tillidsfuld og tilfredsstillende måde. Der er ikl<br>forhold som tyder på, at ejernes/ledelsens etiske' + 'holdninger og<br>ntegrittet er mangelsfuld, eller omstændigheder som kan påvirke<br>vurderingen af vores samarbejde | ke 🗌       |           |          |                                      |                   |       |
| Betjeningen af klienten vurderes ikke at kunne skade vores<br>omdømme                                                                                                    |            |           |          |                                      |                   |       |
| Betjeningen af klienten vurderes ikke at skabe problemer i forhold<br>andre af vores klienter og/eller forretningsforbindelser                                                                                                    | til 🗌      |           |          |                                      |                   |       |
| De forventede tidsfrister fra klientens side er realistiske og<br>medfører ikke utilbørlig pres                                                                                                    |            |           |          |                                      |                   |       |
| Der er inden indikationer på at klienten ikke har evne/vilie til betale                                                                                                    |            |           |          |                                      |                   | *     |
| ) Vis väigte pastande                                                                                                    | dater på:  | stande    |          | Slet Indsæt fø                       | r Indsæt sid      | lst   |
| ammenfatning                                                                                                    |            |           |          |                                      |                   |       |
|                                                                                                    |            |           |          |                                      |                   | *     |
| Conklusion                                                                                                    |            |           |          | Hent sid                             | ste års noterin   | ger   |
|                                                                                                    |            |           |          |                                      |                   | *     |
| RN 🕅 BTL                                                                                                    |            |           |          |                                      |                   | 1     |

#### Aftalebrev

Aftalebrev skal udarbejdes på alle nye opgaver, væsentligt ændrede opgaver, hvor bestyrelsen/ledelsen har haft udskiftninger, eller hvor betingelserne for opgaven antages ikke at være opdateret.

Der ligger en skabelon på grenene under "Aftalebrev". Skabelonen genereres som ny, hver gang den vælges, og kan derfor redigeres direkte i værktøjet.

Der kan vedhæftes en skannet udgave af bekræftet brev i nederste venstre del under "vedhæftning".

#### Forhold fra tidligere år

Her kan man indhente sidste års noteringer eller beskrive eventuelle problemstillinger fra året før, der vil være relevante for årets revision.

Ved årsskifte hentes en del oplysninger fra arbejdssiden "Sammenfattende memo" fra udført revision sidste år over i øverste boks.

#### Instruktioner til/fra andre revisorer

Skærmbilledet vil hjælpe med at strukturere rapporteringen både til og fra andre revisorer. Vedhæftede filer kan lægges ind i nederste venstre del under "vedhæftning".

#### Instruktioner til/fra andre revisorer

Skærmbilledet vil hjælpe med at strukturere rapporteringen både til og fra andre revisorer. Vedhæftede filer kan lægges ind i nederste venstre del under "vedhæftning".
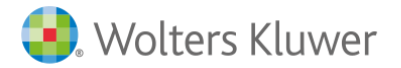

### Planlægningsmøde

Her dokumenteres planlægningsmøde mellem kunden og i teamet. Hvem der har deltaget på mødet, dagsorden og referat kan vedhæftes eller dokumenteres i boksene.

I øverste vejledning er der angivet en række momenter, der kan være aktuelle som dagsorden for mødet.

### Væsentlige hændelser

Her kan man beskrive hændelser, der er væsentlige for revisionen, og som ikke hører ind under nogen af kategorierne i virksomhedsbeskrivelsen.

Kommentarer knyttet til vurderinger foretaget om selskabets påvirkning af f.eks. finanskrisen vil være naturlig at tage ind her.

### Forståelse af klienten og dens omgivelser

Åbningsbilledet for fuld dokumentation:

| Forståelse af klienten og dens omgivelser    |                                                  |                      |                                     |   |
|----------------------------------------------|--------------------------------------------------|----------------------|-------------------------------------|---|
| Virksomhed og forretningsdrift               |                                                  |                      |                                     |   |
| 📄 Interessegrupper og rammevilkår            | Udført af: 🔿                                     | Godkendt af:  🕢      | $\bigotimes$                        |   |
| Nøgletalsanalyse                             |                                                  |                      | _                                   |   |
| Historik/økonomisk udvikling                 | Følgende dele er valgt til udvidet dokumentation |                      |                                     |   |
| Finansiel situation                          |                                                  |                      |                                     |   |
| 🗋 Langsigtede planer                         | 🔽 Virksomhed og forretningsdrift                 |                      | 📝 Interessegrupper og rammevilkår   |   |
| Markedssituation og kritiske succesfaktor    | Vøgletalsanalyse                                 |                      | Historik/økonomisk udvikling        |   |
| Forsikringer                                 | Finansiel situation                              |                      | Langsigtede planer                  |   |
| Organisation                                 | V Markedssituation og kritiske succesfaktorer    |                      | V Forsikringer                      |   |
| Personaleforhold                             | ✓ Organisation                                   |                      | V Personaleforhold                  |   |
| Kunder og salg                               | V Kunder og salg                                 |                      | V Leverandører og indkøb            |   |
| 🗋 Leverandører og indkøb                     | Produkter/produktion/tienester                   |                      | Reanskabsfunktion og økonomistyring |   |
| Produkter/produktion/tjenester               | Regnskabsprincipper og øvrige problemstilling    | ier                  | V IT-systemer                       |   |
| Regnskabsfunktion og økonomistyring          | Øvrig information om virksomheden                |                      | Væsentlighedsniveau                 |   |
| Regnskabsprincipper og øvrige problems       | Vurdering af interne kontroller på virksomhed    | sniveau              | Vurdering af risiko for besvigelse  |   |
| IT-systemer                                  |                                                  |                      |                                     |   |
| Øvrig information om virksomheden            | Disilius                                         |                      |                                     |   |
| Væsentlighedsniveau                          | RISIKO                                           |                      |                                     | _ |
| 📄 Vurdering af interne kontroller på virkson | Faktorer som påvirker iboende risiko             | Faktorer som påvirke | r vurderingen af kontrolmiljø       |   |
| Vurdering af risiko for besvigelse           |                                                  |                      |                                     |   |
| 📄 Procesbeskrivelse med "hvad kan gå galt"   | Peakrivelee                                      |                      |                                     |   |
| Revisionsstrategi/sammenfatning              | Deskrivelse                                      |                      |                                     |   |
| Anslået risiko                               |                                                  |                      |                                     | ~ |
|                                              |                                                  |                      |                                     |   |
|                                              |                                                  |                      |                                     |   |
|                                              |                                                  |                      |                                     |   |
|                                              |                                                  |                      |                                     |   |
|                                              |                                                  |                      |                                     |   |
|                                              |                                                  |                      |                                     | - |
|                                              | RN BTI                                           |                      |                                     |   |

Der er en række undergrene til at beskrive virksomheden. Omfanget af dokumentationen kan imidlertid skræddersys til den enkelte opgave ved at fjerne markeringen til højre på skærmen.

Ved begrænset dokumentation er kun nogle af kategorierne markeret på forhånd, dvs. dem, der er særligt vigtige at få med. Disse kan udvides efter behov.

Minimal dokumentation er kun markeret på øverste niveau og væsentlighedsgrænser.

#### Risikovurdering

Risiko

I undergrenene for "Forståelse af klienten og dens omgivelser" er det muligt at tilknytte iboende risiko og vurdering af kontrolmiljøet for de enkelte områder på regnskabspost og revisionsmål. Dette gøres ved hjælp af øverste link på skærmbilledet.

Faktorer som påvirker iboende risiko... Faktorer som påvirker vurderingen af kontrolmiljø...

Har man valgt minimal dokumentation, skal man dokumentere alt knyttet til virksomhedsbeskrivelsen på øverste niveau. Man skal i så fald bruge risikomomenterne på det øverste niveau til at indsætte fx risici for misligholdelse, der er en betydelig risiko.

Når linkene er blå, er der ikke tidligere registreret faktorer knyttet til grenen. Linket skifter farve til grøn, hvis der tidligere er registreret risikofaktorer knyttet til grenen.

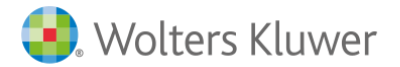

### Faktorer knyttet til iboende risiko

| 0                                                                                                    | second state of second state                     |                     |      |                        |
|----------------------------------------------------------------------------------------------------|--------------------------------------------------|---------------------|------|------------------------|
| aktorer i relation til ib                                                                                                    | oende risiko                                     |                     |      |                        |
| Beskrivelse                                                                                                    |                                                  | Regnskabspost       | BR   | Revisionsmål           |
|                                                                                                    |                                                  |                     |      |                        |
| Her angives iboende risikofaktorer, og det markeres, hvis der<br>anses for at være en betydelig risiko (BR). Faktoren skal også<br>kobles til regnskabslinje(r). |                                                  |                     |      |                        |
|                                                                                                    | Клу                                              | t til regnskabspost |      | Koble til revisionsmål |
|                                                                                                    |                                                  |                     |      |                        |
|                                                                                                    | Risikofaktorer fra andr<br>vises automatisk her. | e skærmbilled       | ler  |                        |
|                                                                                                    |                                                  | Substanshandlin     | er ( | Luk Hjælp              |

Det er vigtigt at angive risikofaktoren eksplicit og som et hva-kan-gå-galt-spørgsmål, eftersom en betydelig risiko skal knyttes til kontroller senere i programmet.

Ved at trykke på knappen "Substanshandlinger" (se rød pil), kan man tilføje eller redigere en substanshandling.

Faktorer der påvirker kontrolmiljøet

Man registrerer faktorer, der kan påvirke kontrolmiljøet på et overordnet niveau. Billedet svarer til det for den iboende risiko, men kobles ikke til regnskabspost eller revisionsmål. Alle faktorer, der lægges ind, vil blive samlet i en opsummeringsboks under "Vurdering af interne kontroller på virksomhedsniveau".

### Virksomhed og forretningsdrift

Skærmbilledet er hovedgrenen for begrænset dokumentation. Det er derfor vigtigt, at man i beskrivelsesboksen inkluderer alle nødvendige oplysninger, der er knyttet til viden om virksomheden.

I begrænset revision er flere grene fjernet, såsom Produkter, Kunder, Leverandører. Oplysninger om dette skal dokumenteres og skal derfor indsættes i dette skærmbillede.

### Nøgletal

Nøgletalsberegningerne kommer automatisk, når saldobalancen indlægges ved at trykke på "Opdater".

Man vælger, hvilke nøgletal der skal bruges, ved at bruge rullegardinlisten på hver linje.

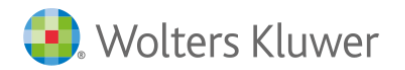

| løgietal                                                                                                    | 31-12-2014    | 31-12-2013 |  |
|----------------------------------------------------------------------------------------------------|---------------|------------|--|
| esultat før skat og ekstraord. poster 🗸 👻                                                                                                    |               |            |  |
| ettoomsætning 🗸 🗸                                                                                                    |               |            |  |
| esultat før afskrivninger 🗸 🗸                                                                                                    |               |            |  |
| kviditetsgrad II 🗸 👻                                                                                                    |               |            |  |
| kviditetsgrad I 👻                                                                                                    |               |            |  |
| ktiver i alt 👻                                                                                                    |               |            |  |
| genkapital i alt 👻                                                                                                    |               |            |  |
| Resultat for skat og eks                                                                                                    | traord poster |            |  |
|                                                                                                    |               |            |  |
|                                                                                                    |               |            |  |
| Resultat for skat or eks                                                                                                    | traord poster |            |  |
| resultat for skat og eks                                                                                                    | autra: posta  |            |  |
| 1.5                                                                                                    | autra posta   |            |  |
| ),5<br>],4                                                                                                    |               |            |  |
| 1.5<br>1.4<br>1.3                                                                                                    |               |            |  |
| 2.5<br>1.4<br>1.3<br>1.2                                                                                                    |               |            |  |
| 1.5<br>1.4<br>1.3<br>1.2<br>1.1                                                                                                    |               |            |  |
| 2.5<br>1.5<br>1.4<br>1.3<br>1.2<br>2.1<br>0<br>1.1                                                                                                    |               |            |  |
| 1.5<br>1.4<br>1.3<br>1.2<br>1.1<br>1.1<br>1.2                                                                                                    |               |            |  |
|                                                                                                    |               |            |  |
|                                                                                                    |               |            |  |
|                                                                                                    |               |            |  |
| 1.5       1.4       1.3       1.2       1.1       1.2       1.1       1.2       1.3       1.4       1.5       1.4       1.4       1.5       1.4       1.4       1.4       1.4       1.4       1.5       1.1 |               | 311214     |  |

Man får også nøgletallene vist som en grafisk fremstilling.

BTL

Det er også muligt at udskrive resultatopgørelsen og balancen.

Det er muligt at indsætte to periode, så man kan vurdere nøgletal for både halvårs- og årsregnskabet. Det gøres ved at importere halvårstal på samme måde som 31.12. Nøgletallene opdateres, men det er vigtigt ikke at opdatere efter import af endelig 31.12. Datooverskriften kan redigeres, så man kan indtaste den ønskede periode.

### IT-systemer

RN

Arbejdssiden for IT-systemer skal udfyldes for alle revisionskunder, men for dem med minimaldokumentation gøres det enkelt på øverste niveau. Hvis selskabet benytter en serviceorganisation til at føre regnskab og lignende, skal informationen indhentes fra serviceorganisationen.

De syv påstande skal hjælpe med til at dokumentere IT-systemernes kompleksitet. Ved at svare Ja/Nej på påstandene, vil der efterhånden komme en forklaring på højre side på det anbefalede dokumentationskrav og videre revisionshandlinger.

De syv påstande er logisk opbygget. Når systemet ikke tillader brugeren at svare på flere påstande, skyldes dette, at brugeren har angivet tilstrækkelig information til udarbejdelse af dokumentation. Hvad der skal dokumenteres og anbefalede revisionshandlinger vises automatisk på højre side af påstandslisten.

Et system består ofte af flere applikationer. En applikation er for eksempel en ordre-/faktureringsapplikation, hovedbog, resultatkonti, løn mv. Det kan også være hensigtsmæssigt at angive leverandør og modulnavn samt versionsnummer. Revisor skal her afkrydse effektive kontroller, når revisor har kortlagt, testet og konkluderet positivt vedrørende adgangskontrol og ændringshåndtering. Afkrydsningen dokumenterer, at vi kan installere applikationskontrol for applikationerne, der kører i dette IT-miljø. Applikationerne dukker også op under kortlægning af de andre processer, og det vises i disse skærmbilleder, om vi kan installere applikationskontrol eller ej.

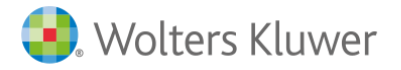

39

Brugervejledning Revision

De applikationer, der lægges ind i IT-systemer, vises automatisk under "Procesbeskrivelse..." siden "Generelle IT-kontroller". I skærmbilledet "Generelle IT-kontroller" testes det, at disse kontroller dokumenteres.

Se i øvrigt hjælpetekst vedr. vejledning til indholdet i de øvrige felter.

| Væsentlighedsniveau<br>Risiko                                                          |   |
|----------------------------------------------------------------------------------------|---|
| Faktorer som påvirker iboende risiko Faktorer som påvirker vurderingen af kontrolmiljø |   |
| Beløbsgrænser                                                                          |   |
| Total acceptabel resultatfeji                                                          |   |
| Grænse for væsentlig                                                                   |   |
| Klassificeringsfejl                                                                    |   |
| Grænse for fejl som må listeføres                                                      |   |
| Væsentlighedsgrænse for bestemte transaktioner, konti eller oplysninger                |   |
|                                                                                        | * |
|                                                                                        | - |
| RN BTL                                                                                 |   |
| Sammenfatning                                                                          |   |
|                                                                                        | ^ |
|                                                                                        | * |
| RN BTL                                                                                 |   |

Ved tryk på "spaden" ikonerne fremkommer skærmbilleder, som via nøgletal giver hjælp til fastsættelse af væsentlighedsniveauer.

I kommentarfeltet skal grundlaget for fastsættelsen og niveauet angives.

Det er vigtigt at vurdere grænsen for fejl, som skal listeføres. Grænsen bruges i Udførelsen, Notere fejl, og alle fejl der er noteret, opsummeres og vurderes i forhold til væsentlighedsgrænsen i Konklusionen.

Klassificeringsfejl vil som regel have samme grænse som resultatfejl. Valg af en anden grænse bør dokumenteres i kommentarfeltet.

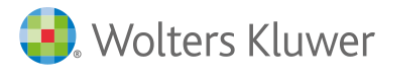

### Vurdering af interne kontroller på virksomhedsniveau

| aktorer som påvirker vurderingen af kon                                                    | trolmiljø            |         |        |           |        |          |     |              |            |          |
|--------------------------------------------------------------------------------------------|----------------------|---------|--------|-----------|--------|----------|-----|--------------|------------|----------|
|                                                                                            |                      |         |        |           |        |          |     |              |            |          |
|                                                                                            |                      |         |        |           |        |          |     |              |            |          |
|                                                                                            |                      |         |        |           |        |          |     |              |            |          |
|                                                                                            |                      |         |        |           |        |          |     |              |            |          |
|                                                                                            |                      |         |        |           |        |          |     |              |            |          |
|                                                                                            |                      |         |        |           |        |          |     |              |            |          |
| Benyt tjekliste til vurdering af kontrolmijø                                               |                      |         |        |           |        |          |     |              |            |          |
| /urdering af kontrolmiljø                                                                  |                      |         |        |           |        |          |     |              |            |          |
|                                                                                            |                      |         |        |           |        |          |     |              |            |          |
| Påstand                                                                                    |                      | Ja      | Nej    | NA        | Notat  |          |     |              | RI         | A V      |
| Virksomhedens kontrolmiljø vurderes at være til<br>forhold til virksomhedens størrelse     | fredsstillende set i |         |        |           |        |          |     |              |            |          |
| Virksomheden har ikke gennemført<br>transaktioner/disponeringer/periodiseringer mer        | eneste formål at     |         |        |           |        |          |     |              |            |          |
| spare skat/afgift                                                                          | energie ionnar de    |         |        |           |        |          |     |              |            |          |
| Virksomhedens arbejdsdeling er vurderet at væ<br>set i forhold til virksomhedens størrelse | re tilfredsstillende |         |        |           |        |          |     |              |            |          |
| Der er ikke fundet væsentlige fejl i rapporteringe                                         | en af                |         |        |           |        |          |     |              |            | -        |
| Vis valgte påstande                                                                        | S Opda               | ter pås | stande |           |        | Slet     |     | Indsæt før   | Indsæt     | sidst    |
| 问 Vis alle påstande                                                                        |                      |         |        |           |        |          |     |              |            |          |
| Benyt tjekliste til observation af risikovurderin                                          | g                    |         |        |           |        |          |     |              |            |          |
| Observationer i relation til risikovurdering                                               | , kontrolaktivitete  | r, info | rmatio | on/kor    | nmunil | ation og | ove | rvågning     |            |          |
|                                                                                            |                      |         |        |           |        |          |     |              |            |          |
| Distant                                                                                    |                      | Lie     | No:    | Lata .    | Netet  |          |     |              |            |          |
| Pastand                                                                                    |                      | Ja      | ivej   | NA        | Notat  |          |     |              | Ri         | <u> </u> |
| Klientens evne til at handtere risici                                                      |                      | _       | _      | _         |        |          |     |              |            | _        |
| Ledelsens mal medfører ikke en forhøjet forretn<br>regnskabsrisiko                         | ings- og             |         |        |           |        |          |     |              |            |          |
| Virksomhedens ledelse er ikke under pres for a                                             | t opnå resultater    |         |        |           |        |          |     |              |            |          |
| Virksomheden har tilfredsstillende kontrol med b<br>likvider, bank og fysiske aktiver      | eholdningen af       |         |        |           |        |          |     |              |            |          |
| Virksomhedens regnskabsprincipper er ikke ag                                               | gressive             |         |        |           |        |          |     |              |            | -        |
| Vis valgte påstande                                                                        | 📕 Opda               | ter pås | stande |           |        | Slet     |     | Indsæt før   | Indsæt     | sidst    |
| dentificerede og evaluerede kontroller på                                                  | virksomhedsnive      | au      |        |           |        |          |     |              |            |          |
|                                                                                            |                      |         | Kny    | t til reg | nskabs | post     |     | Knyt til rev | /isionsmål |          |
| Beskrivelse af implementerede kontroller                                                   | Planlagt og udfør    | t kontr | oltest |           | Regns  | kabspost |     | Revisions    | smål       |          |
|                                                                                            |                      |         |        |           |        |          |     |              |            |          |
|                                                                                            |                      |         |        |           |        |          |     |              |            |          |
|                                                                                            |                      |         |        |           |        |          |     |              |            |          |
| Sammenfatning                                                                              |                      |         |        |           |        |          |     | Hent sidst   | e års note | ringe    |
|                                                                                            |                      |         |        |           |        |          | -   |              |            |          |
|                                                                                            |                      |         |        |           |        |          |     |              |            |          |
|                                                                                            |                      |         |        |           |        |          |     |              |            |          |
|                                                                                            |                      |         |        |           |        |          |     |              |            | -        |
|                                                                                            |                      |         |        |           |        |          |     |              |            |          |

Den første boks indeholder information, der er indtastet i planlægningsfasen tidligere fra "Faktorer som påvirker vurdering af kontrolmiljø".

I boksene for vurdering af kontrolmiljø, risikovurdering og lignende kan man skrive i feltet eller vælge en række påstande. Påstandslisten skal rulles ned for at kunne besvare alle påstande.

Identifikation og evaluering af udformningen af kontroller på virksomhedsniveau kan ske enten med fri tekst eller ved hjælp af en tabel. Tabellen er velegnet til at identificere ledelseshandlinger, planlagte test af kontrollen, og hvilke regnskabsposter og revisionsmål der påvirkes af kontrollen.

Positiv konklusion kan hentes fra højreklik og vil konkludere, at den interne kontrol er effektiv.

#### Vurdering af risiko for besvigelse

Risikoen for besvigelse skal drøftes med kunden og teamet.

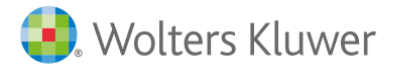

| Resultat af drøftelser m  | ed klienten vedrørende deres forståelse        | af risikoen for besvigelser |                          |
|---------------------------|------------------------------------------------|-----------------------------|--------------------------|
|                           |                                                |                             | ,                        |
| esultat af interne draft  | elser i ongweteemet vedrarende risikoe         | n for hesvigelser           |                          |
| esultat al interne dribit |                                                |                             |                          |
|                           |                                                |                             |                          |
| sultat af analytiske ha   | ndlinger knyttet til at indentificere fejl son | n følge af besvigelser      |                          |
|                           |                                                |                             |                          |
|                           |                                                |                             |                          |
| sikofaktorer knyttet til  | l regnskabsmanipulation                        |                             |                          |
| Incitament/Pres           | Mulighed                                       | Retfærdiggjørelse/Holdn     | ing                      |
|                           |                                                |                             |                          |
|                           |                                                |                             |                          |
|                           |                                                |                             |                          |
| sikofaktorer knyttet til  | l misbrug af aktiver                           |                             |                          |
| Incitament/Pres           | Mulighed                                       | Retfærdiggørelse/Holdni     | ing                      |
|                           |                                                |                             |                          |
|                           |                                                |                             |                          |
|                           |                                                |                             |                          |
| entificerede besvigels    | sesrisici                                      |                             |                          |
|                           |                                                | Knyt til regnskabspost      | Knyt til revisionsmål    |
| Beskrivelse               |                                                | Regnskabspost               | Revisjonsmål             |
|                           |                                                |                             |                          |
|                           |                                                |                             |                          |
|                           |                                                |                             |                          |
| nklusion nå vurdering     | an af risikoan for besvirelser                 |                             |                          |
| nikiusion pa vurdening    | gen af fisikoen for besvigeiser                |                             | Hent sidste års notering |
|                           |                                                |                             |                          |
|                           |                                                |                             |                          |
| DN                        |                                                |                             |                          |
| RN                        | BIL                                            |                             |                          |

Skærmbilledet har også bokse til besvigelsesfaktorer. Her får man indikationer af, om der findes besvigelsesrisici i virksomheden.

Konklusionen er identifikation af besvigelsesrisiciene. Disse indsættes i boksen og skal linkes til regnskabslinjer. De identificerede besvigelsesrisici behandles senere i programmet på linje med den identificerede iboende risiko, som er en særskilt risiko.

Hvis regnskabsmanipulation ikke er registreret som en besvigelsesrisiko, skal dette begrundes i konklusionsboksen.

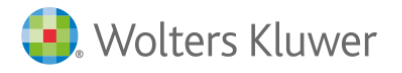

### Procesbeskrivelse med "Hvad kan gå galt"

#### Væsentlige regnskabsposter

Væsentlige regnskabsposter skal defineres, før væsentlige processer vælges. Dette gøres i Anslået risiko, se beskrivelse heraf senere i vejledningen.

På det overordnede niveau er der en "grå" boks, hvor konklusionen fra valgte processer overføres

| Б             | Revision - Planlægning                                                                                                    | Procesbeskrivelse med "hvad kan gå galt"                                                                                                    |                                                                                                    |
|---------------|----------------------------------------------------------------------------------------------------|----------------------------------------------------------------------------------------------------|----------------------------------------------------------------------------------------------------|
| oversi        | Basisoplysninger Revision                                                                                                    | Vejledning                                                                                                    |                                                                                                    |
| sions         | Planlægning Udførelse Konklusion Rapportering                                                                                                    | Ved planlægning af revisionen udfører revisor risikovurderingshandlinger for                                                                            | at opnå en forståelse af virksomheden, dens omgivelser samt intern                                                                                      |
| ner Revis     | Indledende handlinger     Forståelse af klienten og dens omgivelser     Deserte handlinger "                                                                                                    | Risikovurderingshandlingerne består af følgende tre handlinger:<br>1) Forespørgsler til ledelsen og andre i virksomheden<br>2) Analytiske handlinger    |                                                                                                    |
| abelo         |                                                                                                    | Udført af: O Godkendt af:                                                                                                    | $\diamond$                                                                                                    |
| ngssk         | Løn                                                                                                    | Følgende dele er valgt til udvidet dokumentation                                                                                                    |                                                                                                    |
| Tekstbehandli | Igangværende arbejder og projekter     Igangværende arbejder og projekter     Likvider (ind- og udbetalinger)     Andre processer     Regnskabsafslutningsproces     Generelle IT-kontroller     Revisionsstrategi/sammenfatning     Anslået risiko | <ul> <li>✓ Indkøb</li> <li>✓ Løn</li> <li>✓ Igangværende arbejder og projekter</li> <li>✓ Andre processer</li> <li>✓ Generelle IT-kontroller</li> </ul> | <ul> <li>✓ Salg</li> <li>✓ Varelager, varer under udførelse</li> <li>✓ Likvider (ind- og udbetalinger)</li> <li>✓ Regnskabsafslutningsproces</li> </ul> |
|               |                                                                                                    | Beskrivelse                                                                                                    |                                                                                                    |
|               |                                                                                                    |                                                                                                    | *                                                                                                    |
|               |                                                                                                    | RN BTL                                                                                                    |                                                                                                    |
|               |                                                                                                    | Faktorer fra planlægning og udførelsesfasen                                                                                                    |                                                                                                    |
|               |                                                                                                    |                                                                                                    | 4<br>•                                                                                                    |
|               | Opret dokument                                                                                                    | Konklusion                                                                                                    | Hent sidste års noteringer                                                                                                    |
|               | Opret egen rapport                                                                                                    |                                                                                                    | ×                                                                                                    |
|               | Information                                                                                                    |                                                                                                    |                                                                                                    |
|               | Revisionskontrol Vedhæftning                                                                                                    |                                                                                                    | -                                                                                                    |
|               | 👂 🛔 Klientnr mangler.                                                                                                    | RN BTL                                                                                                    |                                                                                                    |

Der er flere processer at vælge imellem. Hvis en eller flere processer ikke er aktuelle, fjernes markeringen af processen i skærmbilledet. Hvis man ønsker at udvide processerne, markeres den aktuelle proces.

I modulet for begrænset dokumentation er kun de mest almindelige processer knyttet til væsentlige regnskabsposter markeret på forhånd. Her kan man også udvide eller fjerne efter behov.

Man kan også vurdere, om en-to processer dækker flere, f.eks. kan salg og indkøb også dække likvide beholdninger og lager.

Alle processer har ens skærmbilleder, der er opbygget på samme måde, således de er nemt genkendelige, uanset hvilken proces man er i.

Der er flere bokse i procesgrenene, der automatisk henter information fra andre grene under planlægningen.

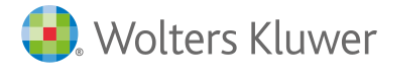

43

Brugervejledning Revision

Tilhørende regnskabsposter hentes fra Posttypeinddelingen og kan ændres der, hvis man ønsker at ændre standarden.

"Betydelig risiko knyttet til processen" hentes fra "Faktorer i relation til iboende risiko", der er markeret for BR og vurderingen af "identificerede besvigelsesrisici".

#### Salgsprocessen

| Procesbeskr                                                                                                    | Procesbeskrivelse med "hvad kan gå galt" - Salg  |             |           |               |               |  |
|----------------------------------------------------------------------------------------------------|--------------------------------------------------|-------------|-----------|---------------|---------------|--|
| Vejledning                                                                                                    | 1                                                |             |           |               |               |  |
| Udarbejd en kort beskrivelse/vurdering af virksomhedens salgsproces, herunder: Ordrer, levering, fakturering, indbetalinger etc. |                                                  |             |           |               |               |  |
|                                                                                                    |                                                  |             |           |               |               |  |
|                                                                                                    |                                                  |             |           |               |               |  |
|                                                                                                    |                                                  |             |           |               |               |  |
| Udført af:                                                                                                    | 0                                                | odkendt af: | $\oslash$ | $\oslash$     |               |  |
| Beskrivels                                                                                                    | e                                                |             |           |               |               |  |
|                                                                                                    |                                                  |             |           |               | *             |  |
|                                                                                                    |                                                  |             |           |               |               |  |
|                                                                                                    |                                                  |             |           |               |               |  |
|                                                                                                    |                                                  |             |           |               | -             |  |
|                                                                                                    |                                                  |             |           |               |               |  |
|                                                                                                    |                                                  |             |           | Hent appl     | ikation       |  |
| IT-applikat                                                                                                    | ioner som omfattes af de generelle IT-kontroller |             |           |               | Effektiv      |  |
|                                                                                                    |                                                  |             |           |               |               |  |
|                                                                                                    |                                                  |             |           |               |               |  |
|                                                                                                    |                                                  |             |           |               |               |  |
|                                                                                                    |                                                  |             |           |               |               |  |
| Tilknyttede                                                                                                    | eregnskabsposter                                 |             |           |               |               |  |
| Regnskab                                                                                                    | spost                                            |             | UB        |               | IB 🔺          |  |
| 14B Igang                                                                                                    | værende arbejder for fremmed regning             |             | 546.194   |               | 779.385       |  |
| 15 Debitor                                                                                                    | er                                               |             | 741.942   |               | 743.791       |  |
| 24B Foruc                                                                                                    | lbetalinger fra kunder                           |             |           |               |               |  |
| Betydelige                                                                                                    | risici knyttet til processen                     |             |           |               |               |  |
| - Day an Ilder                                                                                                    |                                                  |             |           |               |               |  |
| Der er ikke                                                                                                    | registreret betydelige risid.                    |             |           |               |               |  |
| 🔲 Hent "H                                                                                                    | lvad kan gå galt?" fra proceshandlinger          |             |           |               |               |  |
|                                                                                                    |                                                  |             |           |               |               |  |
| Hvad kan g                                                                                                    | å galt i relatation til revisionsmål             |             |           |               |               |  |
|                                                                                                    |                                                  |             |           |               | <u>^</u>      |  |
|                                                                                                    |                                                  |             |           |               |               |  |
|                                                                                                    |                                                  |             |           |               |               |  |
|                                                                                                    |                                                  |             |           |               | -             |  |
| Deter                                                                                                    | plantat at tanta kantrallar                      |             |           |               |               |  |
| Vuqae til a                                                                                                    | rav test (walk-through)                          |             |           |               |               |  |
|                                                                                                    |                                                  |             |           |               |               |  |
|                                                                                                    |                                                  |             |           |               |               |  |
|                                                                                                    |                                                  |             |           |               |               |  |
|                                                                                                    |                                                  |             |           |               | -             |  |
|                                                                                                    |                                                  |             |           |               |               |  |
| Konklusior                                                                                                    | i på processen                                   |             |           | Hent sidste å | rs noteringer |  |
|                                                                                                    |                                                  |             |           |               | ^             |  |
| Procesbeskr                                                                                                    | ivelse / Valg af proceshandlinger /              |             |           |               |               |  |
|                                                                                                    |                                                  |             |           |               |               |  |

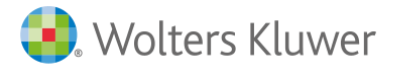

Under tekstboksen "beskrivelse" skal transaktionflowet beskrives.

"IT-applikationer som omfattes af de generelle IT-kontroller" hentes fra grenen IT-systemer, hvor applikationerne er vurderet som effektive eller ej.

"Hvad-kan-gå-galt"

"Hvad kan gå i relation til revisionsmålet" kan indsættes manuelt eller hentes fra underfanen "Valg af proceshandlinger" sammen med eventuelle kontroller og tilknyttet test heraf.

"Hvad-kan-gå-galt" er øverste niveau, i næste niveau kommer virksomhedens interne kontrol og nederste niveau er forslag til test af kontrollen. Det øverste niveau skal være markeret for at kontrollen og test af kontrollen bliver valgt.

| "Hvad kan gå galt?" med tilhørende kontroller som er<br>aktuelle for virksomheden: | Oversigt over mulige "Hvad kan gå galt?" med tilhørende kontroller:                                                                                                    |
|------------------------------------------------------------------------------------|----------------------------------------------------------------------------------------------------|
|                                                                                    | Ordren er registreret med ukorrekt pris [Na]     Ordren er registreret med ukorrekt pris [Na]     Ordren er registreret med ukorrekt pris [Na]     Ordren er registreret med ukorrekt pris er foretaget kontrol af pris på c     Opfalgining af henvendelser fra kunder     Opfalgining af henvendelser fra kunder     Ordren er registreret med ukorrekt kvantum [Fo,Fu]     Ordren er registreret med ukorrekt kvantum [Fo,Fu]     Ordren er registreret med ukorrekt kvantum [Fo,Fu]     Ordren er registreret med ukorrekt kvantum [Fo,Fu]     Ordren er registreret med ukorrekt kvantum [Fo,Fu]     Ordren er registreret med ukorrekt kvantum [Fo,Fu]     Ordren er registreret med ukorrekt kvantum [Fo,Fu]     Opfalgning af henvendelser fra kunder     Opfalgning af henvendelser fra kunder     Opfalgning af henvendelser fra kunder     Opfalgning af henvendelser fra kunder     Opfalgning af henvendelser fra kunder     Opfalgning af henvendelser fra kunder     Opfalgning af henvendelser fra kunder     Opfalgning af henvendelser fra kunder     Opfalgning af henvendelser fra kunder     Opfalgning af henvendelser fra kunder     Opfalgning af henvendelser fra kunder     Opfalgning af henvendelser fra kunder     Opfalgning af henvendelser fra kunder     Opfalgning af manglende betaling/henvendelser fra kunder     Opfalgning af manglende betaling/henvendelser fra kunder     Opfalgning af manglende betaling/henvendelser fra kunder     Opfalgning af manglende betaling/henvendelser fra kunder     Opfalgning af manglende betaling/henvendelser fra kunder     Opfalgning af manglende betaling/henvendelser fra kunder     Opfalgning af manglende betaling/henvendelser fra kunder     Opfalgning af manglende betaling/henvendelser fra kunder     Opfalgning af manglende betaling/henvendelser fra kunder     Offalgning af manglende betaling/henvendelser fra kunder     Opfalgning af manglende betaling/henvendelser fra kunder     Opfalgning af manglende betaling/henvendelser fra kunder     Offalgning af manglende betaling/henvendelser fra kunder     Opfalg |
|                                                                                    | Ændre markeret valg                                                                                                    |
|                                                                                    | Opret "Hvad kan gå galt?" Slet "Hvad kan gå galt?"                                                                                                    |
|                                                                                    | Opret kontrol Vis oversigt over eksisterende kontroller                                                                                                    |

"Hvad-kan-gå-galt" markeres i boksen til højre. De valgte "Hvad-kan-gå-galt", kontroller og tests af kontroller bliver overført til boksen i venstre side.

### Betydelig risiko

Hvis en test af kontrol skal dække en betydelig risiko, skal virksomhedens kontroller (2. niveau) knyttes til betydelig risiko. Det er vigtigt, at risikoen er beskrevet, så der ikke er tvivl om, hvilket "Hvad-kan-gå-galt" der knytter sig til den betydelige risiko. Dette er ikke muligt at gøre automatisk via handlingsbanken. Virksomhedens kontrol (2. niveau) der er knyttet til den betydelige risiko markeres, og boksen hentes ved at trykke på "Ændre markeret valg.".

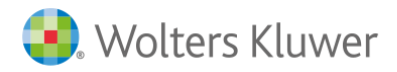

Opret "Hva-kan-gå-galt"

| Rediger kontrol                                                                                                   |  |  |  |  |  |
|----------------------------------------------------------------------------------------------------|--|--|--|--|--|
| Beskrivelse:                                                                                                    |  |  |  |  |  |
|                                                                                                    |  |  |  |  |  |
| Kontroller som er implementeret                                                                                   |  |  |  |  |  |
| Tilknyttet betydelig risiko                                                                                       |  |  |  |  |  |
| Kontroltype<br>Manuel kontrol som ikke er IT afhængig<br>Manuel kontrol som er IT afhængig<br>Applikationskontrol |  |  |  |  |  |
| Test af kontrol                                                                                                   |  |  |  |  |  |
| Test kontrollen                                                                                                   |  |  |  |  |  |
| Beskrivelse                                                                                                    |  |  |  |  |  |
|                                                                                                    |  |  |  |  |  |
|                                                                                                    |  |  |  |  |  |
| OK Annuller Hjælp                                                                                                 |  |  |  |  |  |

Det er muligt at oprette egne "Hva-kan-gå-galt", gennem knappen "Opret "Hva-kan-gå-galt?". Der skal knyttes kontroller til alle "Hva-kan-gå-galt"-punkter. For at kunne markere kontrollen ved oprettelse skal der først oprettes virksomheds kontrol.

| "Hvad kan gå galt?"                                                                                                    |
|----------------------------------------------------------------------------------------------------|
| Beskrivelse:                                                                                                    |
| ☑ Denne proces kan medføre fejl<br>□ Dette medfører betydelig risiko                                                                                                    |
| Revisionsmål:                                                                                                    |
| Forekomst [F0] Fuldstændighed [Fu] Klassifikation/forståelighed [KF] Nøjagtighed [Nø] Rettigheder/forpligtelser [RF] Tilstedeværelse [Ti] Værdiansættelse/fordeling [VF] Periodisering [Pe]                                                                                                    |
| Tilknyt kontroller                                                                                                    |
| Kontrol af pris på ordre mod autoriserede priser<br>Kontrol af kvantum på ordre mod bestilling fra kunde<br>Opfolgining af henvendelser fra kunder<br>Automatisk prissætning i systemet<br>Arbejdsdeling (forskelling personer som modtager ordre og leverer va<br>Detaljeret bruttofortjenstanalyser<br>Opfolgining af manglende betaling/henvendelser fra kunder<br>Kontrol af ordre mod pakkesedler<br>Gennemgang og opfolgining af åbne ordre<br>Varetælling |
| Kontrol af fakturaer mod pakkeseddel                                                                                                    |
| OK Annuller Hjælp                                                                                                    |

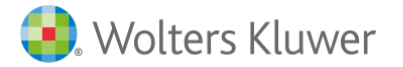

Vugge til grav-test

Under "Test af interne kontroller" beskrives de udførte handlinger.

Hvis man ikke har betydelig risiko knyttet til processen eller vælger ikke at test af interne kontroller, er næste boks "vugge til grav-test". Her beskriver man vugge til grav af transaktions flowet eller indsætter vedhæftede filer. Ønsker man at teste kontroller, skal kontrollerne indgå i vugge til grav-testen.

"Hvad kan gå galt?" Revisionsmål Kontrol Det er planlagt at teste kontroller Intern kontrol for normal risiko Kontroltype Vugge til grav test (walk-through) Test af interne kontroller Hent interne kontroller t sidste års noter Resultat og konklusion på test af kontroller Konklusion på processen Hent sidste års noteringer RN 📄 BTL Procesbeskrive e/Valg af proceshandlinger/ Konklusion for processen

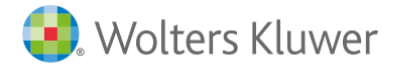

Valg af test af interne kontroller sker i dette billede ved at trykke i boksen for "Hent interne kontroller ..."

### Dokumentation af test af kontrollen dokumenteres her.

Man kan indsætte en standard konklusion for processen ved at højreklikke og vælge selskabets tekstsamling/Konklusion/Forretningsgang (proces) eller skrive konklusionen ind manuelt.

Valg af test af interne kontroller sker i dette billede ved at trykke i boksen for "Hent interne kontroller ..."

### Dokumentation af test af kontrollen dokumenteres her.

Man kan indsætte en standard konklusion for processen ved at højreklikke og vælge selskabets tekstsamling/Konklusion/Forretningsgang (proces) eller skrive konklusionen ind manuelt.

Indkøb

Se Salg.

Løn

Se Salg.

Varelager, varer under udførelse Se Salg.

**Igangværende arbejder og projekter** Se Salg

Likvider (ind- og udbetalinger)

Se Salg.

Andre processer Se Salg (her kan man opbygge sin egen proces).

### Regnskabsafslutningsproces

Processen dækker både ikke-rutinemæssige og skønsmæssige transaktioner, inkl. afstemningsrutiner og regnskabsafslutningsprocessen. Det er derfor vigtigt at beskrive alle transaktionstyper. Læs mere i vejledningen, der er knyttet til skærmbilledet.

### Generelle IT-kontroller

Generelle IT-kontroller skal udfyldes, når revisor planlægger at teste applikationskontroller i systemerne.

IT-applikationer, der er omfattet af de generelle IT-kontroller, er anført under "IT-systemer".

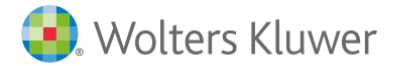

48

Brugervejledning Revision

I feltet "Typer af kontroller" skal beskrivelsen af virksomhedens kontroller anføres. I vejledningsteksten er der angivet en række områder, der bør dækkes i gennemgangen af generelle IT-kontroller. Hvad der skal dækkes, afhænger af, hvilket miljø der er dokumenteret under "IT-systemer". Meget er således allerede dokumenteret under "IT-systemer".

Under "Konklusion på generelle IT-kontroller" beskrives de tests, der er udført, samt resultaterne og konklusion af testene. Der skal være en sammenhæng mellem konklusionen og markeringen af, om kontrollerne skal anses som effektive i IT-applikationsoversigten.

Det vil for de fleste ikke være aktuelt at teste generelle IT-kontroller, eftersom man kan bygge oven på kontrollerne. Evt. forhold vil komme frem i grenen IT-systemer, hvor forslag til revisionshandlinger vises i højre side af påstandslisten.

### Revisionsstrategi/sammenfatning

Revisionsstrategien er en opsummering af planlægningen.

| Nøgletal                                                                                      |                            |
|-----------------------------------------------------------------------------------------------|----------------------------|
|                                                                                               | *                          |
| Væsentlighedsniveau                                                                           | Ÿ                          |
| Total acceptabel resultatfejl                                                                 | A                          |
| 0<br>Grænse for væsentlig regnskabspost                                                       | -                          |
| Zantovi i virkening af interne kontroller nå virkenmedenivesu                                 |                            |
|                                                                                               | 6                          |
|                                                                                               |                            |
| lboende risikofaktorer identificeret under planlægningen                                      |                            |
| Vurdering af risiko for besvigelse<br>- Konklusion på vurderingen af risikoen for besvigelser |                            |
| ldentificerede og evaluerede kontroller på virksomhedsniveau                                  |                            |
|                                                                                               |                            |
|                                                                                               |                            |
|                                                                                               |                            |
| Uurderede risikofaktorer fra generelle revisionshandlinger og regnskabet som helt             | ned                        |
|                                                                                               | *                          |
|                                                                                               |                            |
| Devisions risiko/Ondagelees risiko                                                            | Ŧ                          |
|                                                                                               |                            |
|                                                                                               |                            |
|                                                                                               |                            |
| Stikprøver- og udvælgelsesmetoder                                                             |                            |
|                                                                                               | *                          |
|                                                                                               |                            |
| Sammenfatning                                                                                 | Hent sidste års noteringer |
|                                                                                               | *                          |
|                                                                                               |                            |
|                                                                                               |                            |
| RTI RTI                                                                                       | Ŧ                          |

I de grå bokse er oplysninger overført fra andre skærmbilleder, og indsat automatisk. Stikprøver og udvalgsmetoder

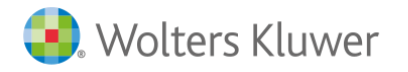

Stikprøver og udvalgsmetode skal begrundes både til test af kontroller og substanshandlinger. For SMVsegmentet er der ofte ikke statistiske, men skønsmæssige udvalgsmetoder. Vejledningen til skærmbilledet giver tips til mulige udvalgsmetoder, både statistiske og andre.

### Anslået risiko

Den anslåede risiko skal sættes for alle revisionsmål på alle væsentlige regnskabsposter. Hvis risikovurdering sker på regnskabsposten, vil dette blive markeret med rødt og angive fejl i risikovurderingen. Behandlingen af anslået risiko vil dermed give en fejl under "Udførelsen".

| at the second stress of the second stress of the se | Skjul poster u                                                                                |                |                                                |                               |                              |             |          | indstillinger for risikovurdering |    |
|----------------------------------------------------------------------------------------------------|-----------------------------------------------------------------------------------------------|----------------|------------------------------------------------|-------------------------------|------------------------------|-------------|----------|-----------------------------------|----|
| sikovurdering efter regnskabsposter                                                                                                    | Vis kun væst                                                                                  | entlige poster |                                                |                               |                              |             |          | Revisionsplan                     | _  |
| Regnskabspost                                                                                                    | UB                                                                                            | IB             | Væsentl.                                       | BR                            | Inher. risk                  | Control r   | Komb.Ris | Omfang af substanshandling        | -  |
| 10 Immaterielle anlægsaktiver                                                                                                    |                                                                                               |                | -                                              |                               | -                            | -           |          | Udvidet substanshandling          | •  |
| 11 Ejendomme                                                                                                    |                                                                                               |                | -                                              |                               | -                            | -           |          | Udvidet substanshandling          | •  |
| 12A Maskiner og inventar                                                                                                    | 1.440.801                                                                                     | 1.089.720      | -                                              |                               | -                            | •           |          | Udvidet substanshandling          | •  |
| 12B Investeringsaktiver og øvrige anlæg                                                                                                    |                                                                                               |                | -                                              |                               | -                            | •           |          | Udvidet substanshandling          | •  |
| I3A Forudbetalinger for anlægsaktiver                                                                                                    |                                                                                               |                | •                                              |                               | -                            | -           |          | Udvidet substanshandling          | •  |
| 3B Kapitalandele i koncernvirksomheder                                                                                                    |                                                                                               |                | -                                              |                               | -                            | -           |          | Udvidet substanshandling          | •  |
| 3C Kapitalandele i associerede virksomheder                                                                                                    |                                                                                               |                | -                                              |                               | -                            | -           |          | Udvidet substanshandling          | •  |
| 13D Øvrige langsigtede investeringer                                                                                                    |                                                                                               |                | -                                              |                               | -                            | -           |          | Udvidet substanshandling          | -  |
| 13E Langfristede tilgodehavender                                                                                                    | 60.900                                                                                        | 60.900         | -                                              |                               | -                            | -           |          | Udvidet substanshandling          | •  |
| I4A Varebeholdninger                                                                                                    | 185.015                                                                                       | 303.495        | -                                              |                               | -                            | •           |          | Udvidet substanshandling          | •  |
| urdering at væsentligned og risiko i relation til den                                                                                                    | n aktuelle regnskabs                                                                          | post           | lboend                                         | e risiko                      |                              |             |          | BR                                |    |
| urdering at væsentligned og risko i relation til den<br>Pevisionsmål                                                                                                    | n aktuelle regnskabs                                                                          | KR             | lboend                                         | e risiko                      |                              |             |          | BR                                |    |
| uroering at væsentigned og risko i relation til den<br>Revisionsmål<br>Forekomst                                                                                                    | IR                                                                                            | KR v           | lboend                                         | e risiko<br>kan gå            | gait"                        |             |          | BR                                | is |
| uroering at væsentilghed og risiko i relation til den<br>Revisionsmål<br>Forekomst<br>Ludstændlighed                                                                                                    | IR                                                                                            | KR V           | Iboend                                         | e risiko<br>kan gå            | galt"                        |             |          | BR                                | is |
| uroering at væsentilghed og risko i reistion til den<br>Revisionsmål<br>Forekomst<br>Fuldstændighed<br>Gassifikation/forståelighed                                                                                                    | IR                                                                                            | KR             | Iboend                                         | e risiko<br>kan gå            | galt"                        |             |          | BR<br>Revisionsmål Revi           | is |
| uroering at væsentigned og risko i relation til den<br>Revisionsmål<br>Forekomst<br>Uddstændighed<br>Glassifikation/forståelighed<br>Jagglighed                                                                                                    | IR IR                                                                                         | KR V           | "Hvad                                          | e risiko<br>kan gå            | gait"                        |             |          | Revisionsmål Revi                 | is |
| uroering at væsentigned og risko i relation til den<br>Revisionsmål<br>Forekomst<br>Fuldstændighed<br>Gassifikation/forståelighed<br>Najaglighed<br>Stätighederfröpligtelser                                                                                                    | IR IR                                                                                         | KR<br>v        | "Hvad k                                        | e risiko<br>kan gå<br>an gå g | gat"                         |             |          | BR                                | is |
| uroering at væsentighed og risko i reistion til den<br>Revisionsmål<br>Forekomst<br>ukdstændighed<br>Kassifikation/forståelighed<br>Rettigheder/forpligtelser<br>Tilstdetværelse                                                                                                    | IR<br>IR<br>V<br>V<br>V<br>V<br>V<br>V<br>V<br>V<br>V<br>V<br>V<br>V<br>V<br>V<br>V<br>V<br>V | KR V           | "Hvad k                                        | e risiko<br>kan gå<br>an gå g | gat"                         |             |          | BR                                | is |
| uroering at væsentighed og risko i relation til den<br>Revisionismål<br>Forekomst<br>- uldstændighed<br>- salfikation/forståelighed<br>- salfikation/forståelighed<br>- Sattigheder/forpligtelser<br>- Tilstedeværelse<br>- Zardiansættelse/fordeling                                                                                                    | aktuelle regnskabs                                                                            | KR V           | Iboend       "Hvad       "Hvad k               | e risiko<br>kan gå<br>an gå g | gat"                         |             |          | BR -                              | is |
| uroering at væsentighed og risko i relation til den<br>Revisionismål<br>Forekomst<br>"uldstændighed<br>Kassifikation/forståelighed<br>isgingighed<br>Rettigheder/forpligtelser<br>Tilstedeværelse<br>Zeridansættelse/fordeling<br>Periodisering                                                                                                    | aktuelle regnskabs                                                                            | KR             | Iboend       "Hvad       "Hvad k               | e risiko<br>kan gå<br>an gå g | gat"                         |             |          | BR                                | is |
| uroering at væsentighed og risko i relation til den<br>Revisionismål<br>Forekomst<br>"uldstændighed<br>Kassifikation/forståelighed<br>isgjøtighed<br>Rettigheder/forpligtelser<br>Tilstedeværelse<br>Zerdiansættelse/fordeling<br>Periodisering<br>Urdering af risko på revisionismål                                                                                                    | IR<br>IR<br>V<br>V<br>V<br>V<br>V<br>V<br>V<br>V<br>V<br>V<br>V<br>V<br>V<br>V<br>V<br>V<br>V | KR             | Iboend       "Hvad       "Hvad k               | e risiko<br>kan gå<br>an gå g | gall"<br>all"<br>a processbe | iskrivelser |          | BR                                | is |
| uroering at væsentilgned og risko i relation til den<br>Revisionsmål<br>Forekomst<br>Fuldstændighed<br>Gassifikation/forståelighed<br>Jøpaglighed<br>Ettigheder/forpligtelser<br>Tilstødeværelse<br>/ærdiansættelse/fordeling<br>Periodisering<br>furdering af risko på revisionsmål                                                                                                    | IR<br>IR<br>V<br>V<br>V<br>V<br>V<br>V<br>V<br>V<br>V<br>V<br>V<br>V<br>V<br>V<br>V<br>V<br>V | KR             | Iboend       "Hvad       "Hvad k       Konklus | e risiko<br>kan gå<br>an gå g | gat"<br>at"<br>a processbe   | skrivelser  |          | BR                                | is |
| uroering at væsentighed og risko i reistion til den<br>Revisionsmål<br>Forekomst<br>iuldstændighed<br>Usasifikation/forståelighed<br>Løjaglighed<br>Attighederforpligtelser<br>Tilstedeværelse<br>Aærdiansættelse/fordeling<br>eriodisering<br>urdering af risko på revisionsmål                                                                                                    | IR<br>IR<br>V<br>V<br>V<br>V<br>V<br>V<br>V<br>V<br>V<br>V<br>V<br>V<br>V<br>V<br>V<br>V<br>V | KR             | Iboend       "Hvad       "Hvad k       Konklus | e risiko<br>kan gå<br>an gå g | gat"<br>at"<br>a processbe   | iskrivelser |          | BR                                | is |

Nederste del af skærmbillede ændres med oplysninger, alt efter hvilken regnskabspost der er markeret. Den regnskabspost, man arbejder med, skal derfor markeres. Det er posten, der er markeret, som også hentes frem, hvis man skifter fane og skal vælge substanshandlinger og dokumentere udførte revisionshandlinger.

Grænse for væsentlige regnskabsposter vises øverst i skærmbilledet og benyttes ved valg af væsentlige, ikke væsentlige og uvæsentlige regnskabsposter sammen med IB- og UB-saldo på regnskabsposten.

Skærmbillede pr. regnskabspost vil vise de identificerede iboende risici, "Hvad-kan-gå-galt"-punkter og konklusionen fra procesbeskrivelserne.

Risikovurdering på revisionsmåls niveau og regnskabspost niveau har separate bokse til indsætning af kommentarer. Her kan man skrive kommentarer både til regnskabsposten, fx hvorfor den er sat til ikke væsentlig, og til revisionsmåls niveau, fx hvorfor fuldstændighed er sat til høj, når de andre revisionsmål er sat til lav.

### Væsentlige regnskabsposter

Er der knyttet en betydelig risiko til regnskabsposten, vil dette blive markeret med kryds i BR på posten, og iboende risiko vil automatisk blive sat til høj for regnskabsposten.

Fanerne nederst i skærmbilledet er fordelt på "Vurdering af væsentlighed og risiko", "Valg af substanshandlinger" og "Udførelse af substanshandlinger".

Vurdering af væsentlighed og risiko Valg af substanshandlinger Udførelse af substanshandlinger

#### Substanshandlinger

Der er tre typer omfang af substanshandlinger at vælge mellem:

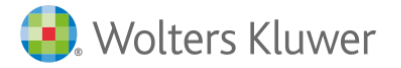

- Afstem til årsregnskab. Analytisk kontrol mod regnskabet, som er en overordnet substanshandling af uvæsentlige regnskabsposter
- Standard substanshandlinger er altid markeret i handlingsbanken. Disse handlinger er et forslag til minimumshandlinger for væsentlige regnskabsposter og vil være udgangspunktet for ikke-væsentlige regnskabsposter
- Udvidede substanshandlinger er handlinger, der kommer i tillæg til Standard substanshandlinger

Omfanget af substanshandlinger vælges i skærmbilledet "Anslået risiko". Man kan vælge manuelt pr. regnskabspost eller totalt knyttet til væsentlige/uvæsentlige via "Indstillinger for risikovurdering.." Typen af substanshandlinger påvirker, hvilke substanshandlinger der er markeret i "Udførelse af substanshandlinger"

#### Indstillinger

Boksen for "Indstillinger for risikovurdering" bruges til at sætte anslået risiko og revisionsstrategi fælles for alle regnskabsposter og alle revisionsmål.

| Guide for væsentlighed og risiko                                                                                                    | X                                                                                     |
|----------------------------------------------------------------------------------------------------|---------------------------------------------------------------------------------------|
| I denne dialogboks kan du angive eller opdaten<br>substanshandlinger for samtlige regnskabspost<br>angives/opdateres. Vurderingerne kan altid æn | e vurderingerne af væsentlighed, risiko og<br>er. Markér de punkter som skal<br>dres. |
| Væsentlighed                                                                                                    | Opdater                                                                               |
| Alle poster med UB                                                                                                    | l grænse for væsentlig post<br>som væsentlig (Høj)                                    |
| Øvrige poster markeres som uvæsentlig (Lav)                                                                                                    |                                                                                       |
| Substanshandlinger                                                                                                    | _                                                                                     |
| Uvæsentlige poster revideres kun ved "Afsten                                                                                                    | n til årsregnskab"                                                                    |
| Væsentlige poster revideres med                                                                                                    | Standard substanshandlinger 🔹                                                         |
| Risiko                                                                                                    |                                                                                       |
| Angiv Lav 🔻 Iboende risiko for sa                                                                                                    | amtlige regnskabsposter                                                               |
| Angiv 📕 🗸 🗸 Høj 🔻                                                                                                    | ntlige regnskabsposter                                                                |
|                                                                                                    | Markér/afmarkér alle                                                                  |
| Opdatér                                                                                                    | Annuller Hjælp                                                                        |

Man kan vælge at adskille uvæsentlige og væsentlige regnskabsposter på IB-saldo eller UB-saldo.

Vurderingen skal ske pr. regnskabspost for hver enkelt revisionsmål. Alle regnskabsposter har i udgangspunktet en høj iboende risiko og kontrolrisiko. Man kan manuelt ændre ved at ændre på revisionsmåls niveau pr. revisionsmål eller for alle samlet i "Indstillinger for risikovurdering". Det er et stort arbejde at gå ind på alle regnskabsposter og alle revisionsmål for at sætte den anslåede risiko. Derfor anbefales det at bruge knappen "Indstillinger for risikovurdering".

Det er vigtigt at huske at markere de poster, man ønsker i "Opdater", for at få ændringer med.

### Substanshandlinger

Substanshandlinger skal tilpasses den enkelte kunde/opgave ved at tilføje handlinger, vælge yderligere handlinger, der ikke er markeret, eller slette handlinger.

Man kan kontrollere, at den rigtige strategi er valgt, ved at se på tjekboksens farve. Hvis man i "Anslået risiko" har valgt "Standard substanshandlinger", er alle handlinger, der er defineret i den kategori, markeret i andlingsbanken. Boksen vil i så fald være sort og have en grøn markering. Hvis man fjerner en markering fra denne handlingsbank, forsvinder markeringen, men boksen vil være rød. Hvis man markerer en handling i den udvidede handlingsbank, får den en grøn markering, men boksen vil være rød.

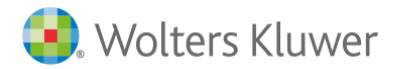

### Ny handling

| Valg af substanshandlinger                                                                                                    |                                                                                                    |                                                                                                    |                                                                                         |
|----------------------------------------------------------------------------------------------------|----------------------------------------------------------------------------------------------------|----------------------------------------------------------------------------------------------------|-----------------------------------------------------------------------------------------|
| 10 Immatoriallo anlægsaktivor                                                                                                    |                                                                                                    |                                                                                                    |                                                                                         |
| Regnskabspost:                                                                                                    | Onfuldte revisionsmål:                                                                                                    | Vis:                                                                                                    | _                                                                                       |
| 10 Immaterielle anlægsaktiver                                                                                                    | Alle                                                                                                    | Alle handlinger                                                                                                    | -                                                                                       |
| Substanshandlinger                                                                                                    |                                                                                                    |                                                                                                    | _                                                                                       |
| ✓ Indledende analyse og afstemninger<br>Påse at relevante finanskonti er afstemt ti                                                                                                    | I anlænsrenistret og årsrennskabet                                                                                                    | [Fu,VF]                                                                                                    | Handlingen er ikke valgt (er fravalgt<br>manuelt)                                       |
| ✓ Værdiansættelse                                                                                                    | randegsregistret og arsregnskabet                                                                                                    | [VF]                                                                                                    | 🔲 = Handlingen er ikke valgt                                                            |
| Gennemgå markedsnoteringer, regnskabs<br>ejerandel. Kontroller at investeringerne er<br>investeringer i fremmed valuta er korrekt v                                                                                                    | materiale og/eller anden relevant be<br>bogført iht. anvendte regnskabspri<br>værdiansat, at ledelsen har tilfredss<br>t nedekrivninger                                                                                                | evis for korrekt værdi, kostpris og<br>ncipper og aktuelle standarder, at<br>tillende rutiner for at identificere                                                                                 | <ul> <li>Handlingen er valgt</li> <li>Handlingen er valgt (er valgt manuelt)</li> </ul> |
| ✓ Tilgange, afskrivninger og afgange                                                                                                    | t. nedaki wilingel.                                                                                                    | [Fu,RF,Ti,VF]                                                                                                    | () = Handlingen mangler obligatoriske                                                   |
| Indhent eller udarbejd oversigt over immal<br>bogføringen af tilgange, afskrivninger og<br>anden data som understøtter rettighedern<br>omkostninger som er aktiveret og afgange                                                                                                    | erielle anlægsaktiver aktiver (anlæg<br>afgange. Undersøg fakturaer, autori<br>e og ejerskabet til immaterielle anlæ<br>e i årets løb.                                                                                                 | skartotek). Test grundlaget for<br>sationer, kontrakter, aftaler og<br>gsaktiver og balanceførte                                                                                                  | •                                                                                       |
| Vurder levetid og afskrivningsperio                                                                                                    | ler                                                                                                    | [VF]                                                                                                    |                                                                                         |
| Vurder levetiden som er lagt til grund for<br>mod eksterne registeroplysninger ved le<br>Indhent forklaring på ændringer i kontinuit<br>endvidere at afskrivningerne eller mangel<br>og gældende standarder. Aftægges regns<br>systematisk over en periode på maks. 20<br>fyldestgørende begrundelse herfor. | fskrivniniger af immaterielle anlægs<br>retid. Foretages ikke afskrivning unv<br>ten af foretagne afskrivninger sam<br>på disse er i overensstemmelse me<br>ikab efter DK ÅRL skal immaterielle<br>år. Ved afskrivningsperioder over 5 | aktiver og afstem i muligt omfang<br>tersøges begrundelsen for dette.<br>menlignet med tidligere år. Påse<br>d anvendte regnskabsprincipper<br>anlægsaktiver afskrives<br>år kræves en konkret og |                                                                                         |
| Aktivering af udviklingsomkostning                                                                                                    | er                                                                                                    | [Fu,RF,Ti,VF]                                                                                                    |                                                                                         |
| Vurder om betingelserne for balanceførin<br>fortolkningsbidraget i IAS 38.57, jf. ÅRL §<br>bevis som kan underbygge regnskabspos                                                                                                    | g af afholdet udviklingsomkostninge<br>83. Kontroller bogførte tilgange til p<br>sten.                                                                                                    | r er opfyldt, jf bla.<br>rojektregnskab, budgetter og anden                                                                                                    |                                                                                         |
| Test behov for nedskrivninger af bogførte<br>anvendte regnskabsprincipper og gælder<br>værdier i forhold til en lavere genindvindir<br>ledelsen. Vurder nedskrivningstest som e<br>beregningerne. Hvis nedskrivning er påkr<br>regnskabsmæssig behandling og oplysnir                                        | immaterielle anlægsaktiver overfør<br>de standarder for at afspejle evt. v<br>gsværdi. Diskuter indikationer på b<br>r udført af ledelsen inkl. underligger<br>ævet gennemføres passende tillæg<br>ig i regnskab.                      | t fra sidste og årets tilgange iht.<br>ærdiforringelser af bogførte<br>ehov for nedskrivninger med<br>ide forudsætninger og faktorer for<br>shandlinger for at sikre korrekte                     |                                                                                         |
| Opdater Op Ned I                                                                                                    | Markér/Afmarkér                                                                                                    | Slet handling                                                                                                    |                                                                                         |
|                                                                                                    |                                                                                                    |                                                                                                    | Valgt handling                                                                          |
| Overskrift:<br>[Indledende analyse og afstemninger<br>Beskrivelse:<br>Påse at relevante finanskonti er afstemt til ar<br>årsregnskabet.                                                                                                    | O<br>lægsregistret og                                                                                                    | pfyldte revisionsmål:<br>Forekomst [Fo]<br>Z Fuldstændighed [Fu]<br>Massifikation/forståelighed [KF]<br>Nøjagtighed [Nø]<br>Rettigheder/forpligtelser [RF]<br>Tilstedeværelse [Ti]                |                                                                                         |
| Tidspunkt for udførel Periode/Antal                                                                                                    | Beløb/Poster<br>© Standard<br>O Udvidet s                                                                                                    | Verdiansættelse/fordeling [VF] Periodisering [Pe] substansshandling ubstansshandling                                                                                                    |                                                                                         |
|                                                                                                    | st substansbandlinger Uddførede                                                                                                    | a of substanshandling                                                                                                    |                                                                                         |

Opdatering af substanshandlinger

Alle handlinger har en overskrift og beskrivelse samt felter til information for, hvornår handlingen skal udføres og i hvilket omfang.

Når man laver en ny handling, skal alle felter udfyldes: Overskrift, beskrivelse, hvornår den skal udføres, type substanshandling og opfyldte revisionsmål.

Det frarådes at slette en handling, men markeringen bør fjernes, hvis den ikke ønskes vist i revisionsprogrammet.

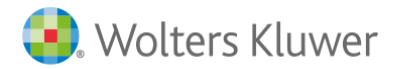

Der kommer hvert år en opdatering af handlingsbanken. For at opdatere skal man stå på fanen "Valg af substanshandlinger" og trykke på "Opdater".

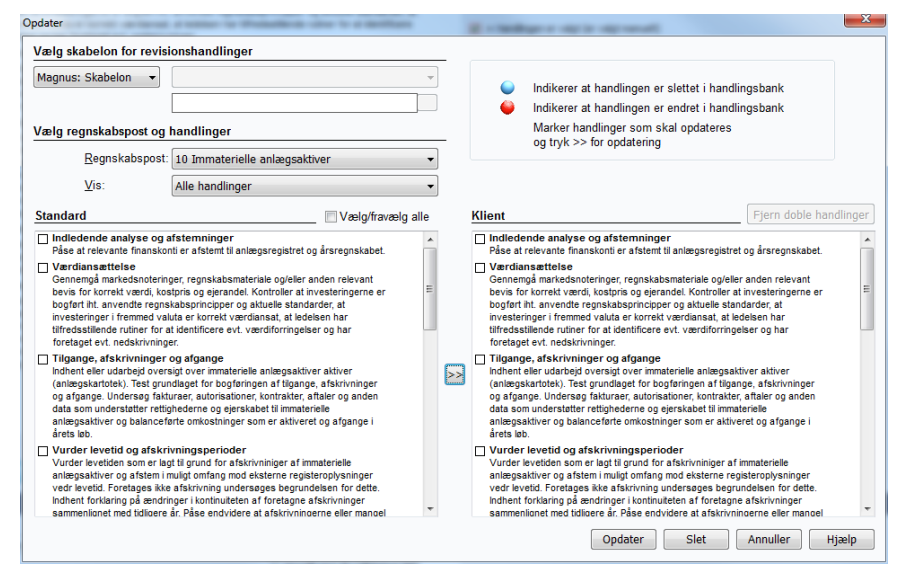

Vælg her mellem om opdatering af den i klientfilen benyttede handlingsbank skal opdateres med udgangspunkt i egen oprettet skabelon eller skabelon leveret fra Wolters Kluwer Informatik (Skabelon).

Man kan vælge at opdatere alle regnskabsposter på én gang ved valg af alle poster eller en regnskabspost ad gangen. Man skal vælge at vise alle handlinger, nye, ændrede eller slettede handlinger. Ændrede handlinger vises med rød tekst. Hvis man markerer en tekst i handlingsbanken for valgt skabelon, vil den modsvarende handling blive vist i klientfilen, så ændringerne kan kontrolleres.

Slettede handlinger er enten handlinger i skabelonen, der er slettet, eller klient specifikke handlinger i klientfilen. Disse bør vurderes nærmere, før man vælger "Slet".

### Udførte substanshandlinger

På fanen "Udførelse af substanshandlinger" eller hovedgrenen Udførelse dokumenteres substanshandlinger knyttet til balancen og resultatopgørelsen. Dette er revisionsplanen og arbejdspapiret for de enkelte revisionsområder.

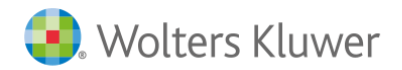

| Revision - Udførelse                                                   | 10 Immaterielle            | anlægsaktiver                                            |                   |                       |                 |                |            |               |                 |       |
|------------------------------------------------------------------------|----------------------------|----------------------------------------------------------|-------------------|-----------------------|-----------------|----------------|------------|---------------|-----------------|-------|
| Basisoplysninger Revision                                              | Tilknyttede                | konti                                                    |                   |                       |                 | Vis bala       | ncekonti   |               |                 | -     |
| Planlægning Udførelse Konklusion -                                     | Konto                      | Kontonavn                                                |                   | 31                    | 1-12-2014       | Ændring (%)    | 31-1       | 2-2013        | Referen         |       |
| Alle regnskabsposter 🔹                                                 |                            |                                                          |                   |                       |                 |                |            |               |                 |       |
| Udførelse                                                              |                            |                                                          |                   |                       |                 |                |            |               |                 |       |
| Primobalance/førstegangsrevision                                       |                            |                                                          |                   |                       |                 |                |            |               |                 |       |
| Anlægsaktiver                                                          |                            | -                                                        |                   |                       | ~               |                |            | ~             |                 |       |
| 10 Immaterielle anlægsaktiver<br>11 Fjendermen                         | Udført af: (               | 5                                                        | G                 | odkendt af:           | $\oslash$       |                |            | $\oslash$     |                 |       |
| 2 12A Maskiner og inventar                                             | Substanshandlin            | ger Sammen fatning/Konk                                  | lusion            |                       |                 |                |            |               |                 |       |
| 12B Investeringsaktiver og øvrige                                      | Væ.:                       | IR:                                                      | KR:               |                       | BR: -           | Ans            | lået risik | o:            | Vis vurde       | ering |
| 138 Kapitalandele i koncernvirksc                                      | Substansha                 | ndlinger                                                 |                   |                       |                 |                |            |               |                 |       |
| 13C Kapitalandele i associerede v<br>13D Obriga langrigtada investario |                            |                                                          |                   |                       |                 |                |            | Vis alle      | handlinger      | •     |
| 130 bivinge langsigtede investerin<br>132 Langfristede tilgodehavender | Substansh                  | andlinger                                                |                   | Revisionsma           | ål S            | Status Tidsp   | unkt       | Udførelse     | Referen         |       |
| Omsætningsaktiver                                                      | Værdiansa                  | analyse og anstemninger<br>ettelse                       |                   | [VF]                  |                 | Status         | revision   |               |                 |       |
| Langfristede gældsforpligtelser                                        | Tilgange, a                | skrivninger og afgange                                   |                   | [Fu,RF,Ti,VF          | 1               | Status         | revision   |               |                 |       |
| Kortfristede gældsforpligtelser                                        | Aktivering a               | tid og afskrivningsperioder<br>If udviklingsomkostninger |                   | [VF]<br>[Fu,RF,Ti,VF] | 1               | Status         | revision   |               |                 |       |
| Resultatopgørelsen                                                     | Nedskrivnir                | gstest (impairmenttest)                                  |                   | [VF]                  |                 | Status         | revision   |               |                 |       |
| Generelle revisionshandlinger                                          |                            |                                                          |                   |                       |                 |                |            |               |                 |       |
| Gennemgang af skatteoplysninger                                        |                            |                                                          |                   |                       |                 |                |            |               |                 |       |
|                                                                        |                            |                                                          |                   |                       |                 |                |            |               |                 |       |
|                                                                        |                            |                                                          |                   |                       |                 |                |            |               |                 |       |
|                                                                        |                            |                                                          |                   |                       |                 |                |            |               |                 |       |
|                                                                        | 1                          |                                                          |                   |                       |                 |                |            |               |                 |       |
|                                                                        |                            |                                                          |                   |                       |                 |                |            |               |                 |       |
|                                                                        |                            |                                                          |                   |                       |                 |                |            |               |                 |       |
|                                                                        |                            |                                                          |                   |                       |                 |                |            |               |                 |       |
|                                                                        |                            |                                                          |                   |                       |                 |                |            |               |                 |       |
|                                                                        |                            |                                                          |                   |                       |                 |                |            |               |                 |       |
|                                                                        |                            |                                                          |                   |                       |                 |                |            |               |                 |       |
|                                                                        |                            |                                                          |                   |                       |                 |                |            |               |                 |       |
|                                                                        |                            |                                                          |                   |                       |                 |                |            |               |                 |       |
|                                                                        |                            |                                                          |                   |                       |                 |                |            |               |                 |       |
|                                                                        |                            |                                                          |                   |                       |                 |                |            |               |                 |       |
|                                                                        |                            |                                                          |                   |                       |                 |                |            |               |                 |       |
|                                                                        |                            |                                                          | D11 077           | ſ                     | N-15- 6-7       |                |            |               |                 |       |
|                                                                        |                            |                                                          | RN BIL            | l                     | Noter teji      | Ny nandiin     | g Frav     | aeig nandin   | 9               |       |
|                                                                        | Udibreise 110              | igere ar   Konkiusion fra pr                             | ocesbeskrivelse   |                       |                 |                |            |               |                 |       |
| <                                                                      | Udførelse af               | substanshandling                                         |                   |                       |                 |                |            |               |                 | _     |
| Opret dokument                                                         | Substansha<br>Påse at rele | idling:<br>vante finanskonti er                          | Resultat af ut    | atørt substansh       | nandling (noter | ring):         | P<br>A     | eriode/antal: | Dato:           |       |
| Opret egen rapport                                                     | afstemt til a              | nlægsregistret og                                        |                   |                       |                 |                | B          | eløb/poster:  | Initialer:      |       |
| Information                                                            | arsregnska                 | UCL.                                                     |                   |                       |                 |                |            |               |                 |       |
| Revisionskontrol Vedhæftning                                           |                            |                                                          | -                 |                       |                 |                | - 1        | il sammen fa  | Referenc<br>tn. | e:    |
| Klientnr mangler.                                                      |                            |                                                          |                   |                       |                 |                |            |               |                 |       |
|                                                                        | Vurdering af va            | esentlighed og risiko Va                                 | lg af substanshar | ndlinger   Udf        | ørelse af sub:  | stanshandlinge | r          |               |                 | _     |

### Notér fejl

Alle konti knyttet til regnskabsposten bliver vist.

Efter oversigt over konti, der tilhører regnskabsposten og udført/godkendt, hentes et sammendrag fra anslået risiko for regnskabsposten.

Revisionsplanen, dvs. alle valgte substanshandlinger, vises i boksen "substanshandlinger". Det er også muligt at vælge substanshandlinger for løbende- og/eller statusrevision ved at sortere "vis alle handlinger".

Resultater af den udførte handling dokumenteres i "Resultat af udført substanshandling" og med eventuelle vedhæftede filer.

Omfanget af og tidspunktet for testene skal dokumenteres under Periode/antal og Beløb/poster.

Det er muligt at hente konklusionen fra sidste år under fanen "Tidligere år" samt se at konklusionen fra den Procesbeskrivelse, som regnskabsposten er knyttet til under fanen "Konklusion fra procesbeskrivelse"

Sammenfatning/Kon-klusion

Hver enkelt substanshandling skal knyttes til enkelte status'er, hvilket også medfører signering for udført med dato:

- OK: Ingen bemærkning (Ctrl+L)

- N/A: Ikke aktuelt (Ctrl+I)
- UI: Ikke udført (Ctrl+F)
- Bem: Bemærkning (Ctrl+A)
- RN: Overføres til revisionsnotat (Ctrl+M)
- BTL: Overføres til brev til ledelse (Ctrl+B)

Notering af fejl sker direkte under dokumentationen af substanshandlingen ved at klikke på "Notér fejl...".

| Konstateret fejl                                                 | (*)   | Stikprøvestr. | Pop. Str.   | Resultat fejl  | Korrigere | t Klassiffe  | Korrigeret          | Lu  |
|------------------------------------------------------------------|-------|---------------|-------------|----------------|-----------|--------------|---------------------|-----|
| -                                                                | Π     |               |             |                |           |              |                     |     |
|                                                                  |       |               |             |                |           |              |                     | Hjæ |
|                                                                  |       |               |             |                |           |              |                     |     |
| * = Vurderingsdifference                                         |       |               | Inc         | deværende å    | r         | Si           | dste år             |     |
| Aktuel regnskabspost                                             |       |               | Resultatfe  | jl Klassificer | ingsfejl  | Resultatfejl | Klassificeringsfej  |     |
| Konstaterede fejl i alt:                                         |       |               |             |                |           |              |                     |     |
| Korrigerede fejl i alt:                                          |       |               |             |                |           |              |                     |     |
| Vurderingsdifferencer i alt:                                     |       |               |             |                |           |              |                     |     |
| Korrigerede vurderingsdifferencer i alt:                         |       |               |             |                |           |              |                     |     |
| Resterende fejl efter korrektion i alt:                          |       |               |             |                |           |              |                     |     |
| Estimerede fejl i alt:                                           |       | >>            |             |                |           |              |                     |     |
| Indeværende års fejl i alt:                                      |       |               |             |                |           |              |                     |     |
| Sidste års fejl i alt:                                           |       |               |             |                | ~         | <            |                     |     |
| Indeværende og sidste års feil i alt:                            |       |               |             |                |           |              |                     |     |
| ·····                                                            |       |               | Ind         | eværende år    |           | Si           | dste år             |     |
| Konstaterede fejl for alle regnskabspo                           | oster | : R           | esultatfejl | Klassificerin  | ngsfejl   | Resultatfejl | Klassificeringsfejl |     |
| Konstaterede fejl i alt:                                         |       |               |             |                |           |              |                     |     |
| Korrigerede fejl i alt:                                          |       |               |             |                |           |              |                     |     |
| Vurderingsdifferencer i alt:                                     |       |               |             |                |           |              |                     |     |
| Korrigerede vurderingsdifferencer i alt:                         |       |               |             |                |           |              |                     |     |
| Resterende fejl efter korrektion i alt:                          |       |               |             |                |           |              |                     |     |
| Fetimerede feil i alt                                            |       |               |             | _              |           |              |                     |     |
| Indeværende års feil i alt:                                      |       |               |             |                |           |              |                     |     |
|                                                                  |       |               |             |                |           |              |                     |     |
|                                                                  |       |               |             |                | <         |              |                     |     |
| Sidste års fejl i alt:                                           |       |               |             |                |           |              |                     |     |
| Sidste års fejl i alt:<br>Indeværende og sidste års fejl i alt.: |       |               |             |                |           |              |                     |     |

Øverste del af skærmbilledet viser hver enkelt fejl, der er registreret på regnskabsposten. For hver enkelt fejl, der registreres, skal det angives, om fejlen er en vurderingsdifference (markeres) eller konstateret fejl, og om fejlen påvirker resultatet eller er en klassificeringsfejl.

Derefter følger et sammendrag af alle noterede fejl.

Husk at "låse op" for at registrere fejl fra sidste år. Sidste års fejl skal overføres manuelt til årets fejl.

Når sidste års fejl er registreret og samtlige noterede fejl er registreret, vil sammendraget være det samme som på arbejdssiden Opsummering af fejl og afvigelser under "Konklusion".

Før regnskabsposten er færdigrevideret, skal der laves et sammendrag.

Sammendraget henter information fra resultatet af udførte substans-handlinger, hvis der er trykket på knappen "Til sammenfatn." nederst til højre for resultatboksen, eller det skrives manuelt.

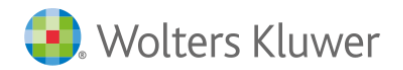

Wolters Kluwer Danmark A/S Nyhavn 16 1051 København K

Brugervejledning Revision

| Revision - Lidfarelse                                                  | 10 Immaterielle  | anlægsaktiver             |                  |               |                  |                |             |           |               |
|------------------------------------------------------------------------|------------------|---------------------------|------------------|---------------|------------------|----------------|-------------|-----------|---------------|
| Basisonhurninger Revision                                              | Tilkovttede k    | onti                      |                  |               |                  | Vis balan      | cekonti     |           |               |
| Basisopiysninger Revision                                              | Keste            | Kentensus                 |                  |               | 4 42 2014        | (Endring (%))  | 24 40 00    | 2         | Deferen       |
| Planlægning Udførelse Konklusion 🛫                                     | Konto            | Kuntunavii                |                  |               | 1-12-2014        | Actioning (%)  | 31-12-20    | 5         | tereren       |
| Alle regnskabsposter 🔹                                                 |                  |                           |                  |               |                  |                |             |           |               |
| Udførelse                                                              |                  |                           |                  |               |                  |                |             |           |               |
| Balancen                                                               |                  |                           |                  |               |                  |                |             |           |               |
| Anlægsaktiver                                                          | lidfart af:      | <b>`</b>                  | ,                | odkendt af:   | 0                |                | 0           |           |               |
| 10 Immaterielle anlægsaktiver<br>11 Ejendomme                          | ounerrai.        | )                         |                  | Soukenut al.  | V                |                | V           | _         |               |
| 2 12A Maskiner og inventar                                             | Substanshandling | ger Sammenfatning/Konk    | usion            |               |                  |                |             |           |               |
| 128 Investeringsaktiver og øvrige<br>13A Forudbetalinger for anlægsal  | Væ.:             | IR:                       | KR               |               | BR: -            |                | Anslået ris | iko:      |               |
| 13B Kapitalandele i koncernvirksc                                      | Revisionsma      | I                         | lboende risiko   | Kontrolrisiko | Komb.risiko      | Opfyides       | Dato        | Initialer | Reference     |
| 13C Kapitalandele i associerede v<br>13D Øvrige langsigtede investerir | Forekomst        |                           |                  |               |                  | -              |             |           |               |
| 📝 13E Langfristede tilgodehavender                                     | Fuldstændig      | hed                       |                  |               |                  | •              |             |           |               |
| Omsætningsaktiver                                                      | Naiagtighed      | rorstaelighed             |                  |               |                  | -              |             |           |               |
| Langfristede gældsforpligtelser                                        | Rettigheder/     | orpligtelser              |                  |               |                  | -              |             |           |               |
| Kortfristede gældsforpligtelser                                        | Tilstedevære     | lse                       |                  |               |                  | -              |             |           |               |
| Resultatopgørelsen                                                     | Værdiansæl       | telse/fordeling           |                  |               |                  | •              |             |           |               |
| Generelle revisionshandlinger                                          | Periodisering    |                           |                  |               |                  | -              |             |           |               |
| Gennemgang af skatteoplysninger                                        | Resultatfejl     |                           |                  |               |                  |                | Godk        | end       |               |
|                                                                        | Klassificeri     | ngsfejl:                  |                  |               |                  |                |             |           |               |
|                                                                        | Sammenfatn       | ing                       |                  |               |                  |                | Hent        | sidste å  | rs noteringer |
|                                                                        |                  |                           |                  |               |                  |                |             |           | *             |
|                                                                        |                  |                           |                  |               |                  |                |             |           |               |
|                                                                        | RN               | B                         | τL               |               |                  |                |             |           | *             |
|                                                                        | Konklusion       |                           |                  |               |                  |                | Hent        | sidste år | s noteringer  |
|                                                                        |                  |                           |                  |               |                  |                |             |           |               |
|                                                                        |                  |                           |                  |               |                  |                |             |           |               |
|                                                                        |                  |                           | _                |               |                  |                |             |           | *             |
|                                                                        | RN               | В                         | IL.              |               |                  |                |             |           |               |
|                                                                        |                  |                           |                  |               |                  |                |             |           |               |
|                                                                        |                  |                           |                  |               |                  |                |             |           |               |
|                                                                        |                  |                           |                  |               |                  |                |             |           |               |
|                                                                        |                  |                           |                  |               |                  |                |             |           |               |
|                                                                        |                  |                           |                  |               |                  |                |             |           |               |
|                                                                        |                  |                           |                  |               |                  |                |             |           |               |
|                                                                        |                  |                           |                  |               |                  |                |             |           |               |
|                                                                        |                  |                           |                  |               |                  |                |             |           |               |
| ۰ III                                                                  |                  |                           |                  |               |                  |                |             |           |               |
| Opret dokument                                                         |                  |                           |                  |               |                  |                |             |           |               |
| Opret egen rapport                                                     |                  |                           |                  |               |                  |                |             |           |               |
|                                                                        |                  |                           |                  |               |                  |                |             |           |               |
|                                                                        |                  |                           |                  |               |                  |                |             |           |               |
| Revisionskontrol Vedhæftning                                           |                  |                           |                  |               |                  |                |             |           |               |
| 7 1 Klientnr mangler.                                                  | Vurdering af væ  | sentlighed og risiko Í Va | lg af substansha | ndlinger Ud   | førelse af subst | tanshandlinger |             |           |               |
| 0                                                                      |                  |                           |                  |               |                  |                |             |           |               |

Sammenfatningen knyttes til anslået risiko. Ved at trykke på "Godkend" vil den anslåede risiko for alle relevante revisionsmål blive opretholdt.

Hvis der er knyttet en særskilt risiko til regnskabsposten, vil den iboende risiko automatisk være høj på regnskabsposten, men ikke på hver enkelt revisionsmål.

Konklusionen kan skrives manuelt eller hentes ved at højreklikke.

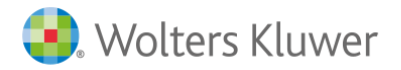

## Udførelse

Udførelsen kan enten dokumenteres via den sidste fane i anslået risiko eller i grenene under Udførelse.

Man kan også sortere eller vise regnskabsposter i revisionsoversigten på:

- Alle regnskabsposter
- Regnskabsposter med saldo og/eller notering
- Væsentlige regnskabsposter med høj kombineret risiko
- Regnskabsposter

De regnskabsposter/grene, der har saldi eller beskrivende tekst knyttet til sig, får et pennemærke.

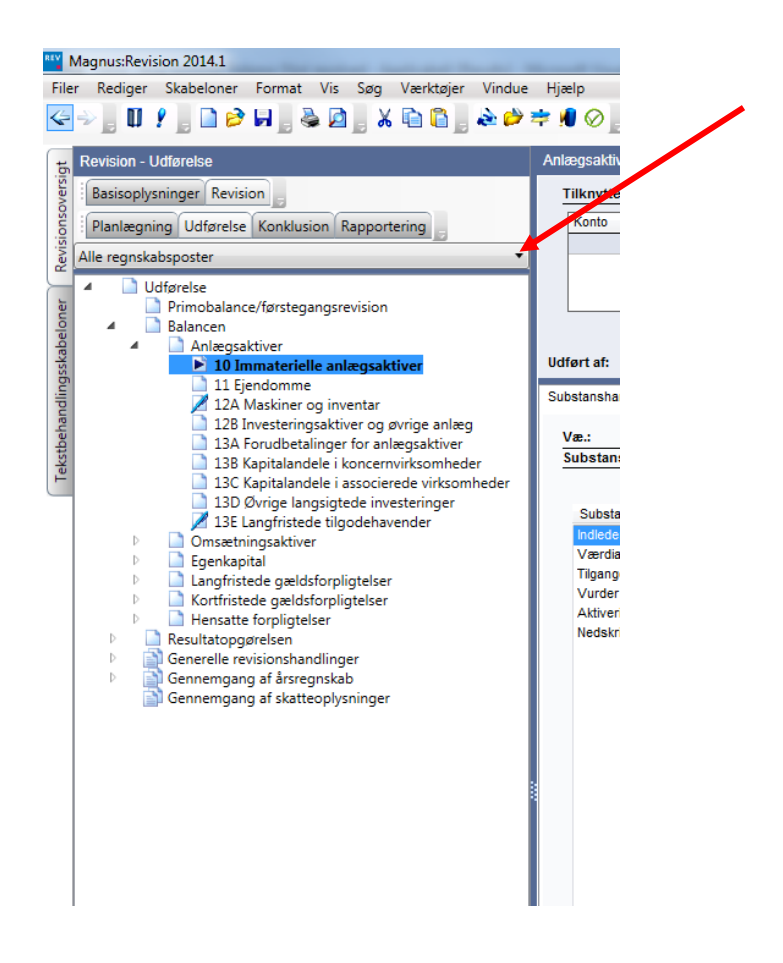

### Primobalance/førstegangsrevision

Beskrivelse af udført handling og eventuelle kommentarer kan overføres til revisionsnotat eller brev til ledelsen. Denne handling ligger også som Standard substanshandling under Egenkapitalen.

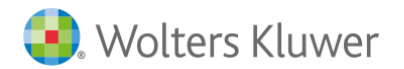

57

|                                                                                                    |           | 0         |    |          | <u> </u>          |
|----------------------------------------------------------------------------------------------------|-----------|-----------|----|----------|-------------------|
| ført af: () Godke                                                                                                    | endt af:  | $\otimes$ | _  | <u> </u> | 0                 |
| İstand                                                                                                    | Ja        | Nej       | NA | Notat    | RN                |
| rimobalance                                                                                                    |           |           |    |          |                   |
| ontrolleret, at foregående års balance er korrekt benyttet som<br>bningsbalance for indeværende år.                                                                                                    |           |           |    |          |                   |
| ontrolleret, at sammenligningstallene stemmer med de tal og<br>plysninger, som blev vist i den tidligere periode, eller om der er<br>oretaget passende rettelser og/eller givet passende oplysninger<br>erom.                                                                                                    |           |           |    |          |                   |
| urderet, om primobalancen afspejler anvendelsen af en<br>ensigtsmæssig regnskabspraksis, og at denne er anvendt<br>onsistent i den aktuelle regnskabsperiode. Herunder vurderet om<br>ventuelle praksisændringer er hensigtsmæssige og korrekt<br>darbejdet i regnskabet samt tilstrækkeligt oplyst.                                                                                                    |           |           |    |          |                   |
| urderet om der er væsentlige eventualforpligtelser eller andre<br>orpligtelser, der har indflydelse på den aktuelle periodes regnskab                                                                                                    |           |           |    |          |                   |
| vis revisionspåtegningen på det foregående regnskab er<br>odificeret skal forholdene, der har medført modifikation, overveje<br>elation til den aktuelle periode.                                                                                                    | s         |           |    |          |                   |
| vanuaiat udarliaara arhaidahaadliaaar aâframt dan foraaåanda                                                                                                    |           |           |    |          |                   |
| Vis valgte påstande Stande Stande Stande Stande Stande Stande Stande Stande Stande Stande Stande Standard Standard Stand | later pås | stande    |    | Slet     | før Indsæt sids   |
| mmenfatning                                                                                                    |           |           |    |          |                   |
| nklusion                                                                                                    |           |           |    | Hentsi   | dste års notering |

Der er en separat tjekliste, der kan bruges til dokumentation af det arbejde, der er foretaget af indgående balance. Første del af tjeklisten er til fortsættelse af opgaver, mens den nederste del er arbejde med nye kunder. Kontrol af indgående balance på nye kunder er mere omfattende, således at tekstboksen her også kan bruges med udførte eller planlagte substanshandlinger.

### Balance og resultatopgørelse

Revisionsstrategien er fastlagt under Anslået risiko ved valg af omfang af substanshandlinger.

#### Almindelige fejlmeddelelser

Der er to typer fejlmeddelelser knyttet til Udførelsen, der kan dukke op – se rødt udråbstegn med cirkel omkring og fane for Revisionskontrol.

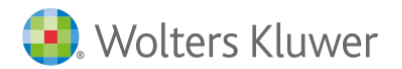

| Magnus:Revision 201 | 4.1                                    | NO 6 - 14 1-2 10 1 10                                 | the state of the state of the s |
|---------------------|----------------------------------------|-------------------------------------------------------|----------------------------------------------------------------------------------------------------|
| er Rediger Skabe    | loner Format                           | Vis Søg Værktøjer Vindue Hja                          | elp                                                                                                    |
| = 🕆 🛯 🗰 🖌 🗧 L       | _ <b>≥</b> ⊨ _ &                       | i 🖉 _ X 🖻 🖬 🖉 🗮 🕫 🚧                                   | U 🛇 _ 🏠 🌺 _ 📓 _                                                                                                    |
| Revision - Udførels | e                                      |                                                       | Omsætningsaktiver -                                                                                                    |
| Basisoplysninger    | Revision                               |                                                       | Tilknyttede konti                                                                                                    |
| Planlægning Ud      | førelse Konklusio                      | on Rapportering                                       | Konto Kon                                                                                                    |
| Alle regnskabsposte | er                                     |                                                       | ▼ 436004 Pers                                                                                                    |
| 🖌 🖉 🗋 Udførelse     |                                        |                                                       |                                                                                                    |
| Primo               | balance/førstega                       | ngsrevision                                           |                                                                                                    |
| A C Ar              | cen<br>nlægsaktiver                    |                                                       |                                                                                                    |
| ⊘∠                  | 10 Immaterielle                        | anlægsaktiver                                         | Udført af:                                                                                                    |
| 02                  | 11 Ejendomme<br>12A Maskiner o         | g inventar                                            | Substanshandlinger g                                                                                                    |
|                     | 12B Investering                        | saktiver og øvrige anlæg                              | Vae.: Lav                                                                                                    |
|                     | 13A Forudbetali<br>  13B Kapitalande   | nger for anlægsaktiver<br>Ie i koncernvirksomheder    | Substanshandling                                                                                                    |
| 1 🖻                 | 13C Kapitalande                        | ele i associerede virksomheder                        |                                                                                                    |
| 7 🚽                 | 13D Øvrige lang                        | jsigtede investeringer<br>a tilgodebavender           | Substanshandling                                                                                                    |
| 🔺 🗋 Ör              | nsætningsaktiver                       | e ligodenavender                                      | Ulovlige lån til kapi                                                                                                    |
|                     | 14A Varebehold                         | ninger                                                |                                                                                                    |
|                     | 146 Igangværer<br>14C Forudbetali      | nger til leverandører                                 |                                                                                                    |
|                     | 15 Debitorer                           |                                                       |                                                                                                    |
|                     | 16 Koncernmell                         | emværender og transaktioner<br>debavender             |                                                                                                    |
|                     | 18A Periodeafg                         | ænsningsposter, aktiver                               |                                                                                                    |
|                     | 18B Værdipapin<br>19 Likuidar og b     | er                                                    |                                                                                                    |
|                     | enkapital                              | anker                                                 |                                                                                                    |
|                     | ngfristede gælds                       | forpligtelser                                         |                                                                                                    |
| P □ KC D □ HC       | ensatte forpligtels                    | orpligtelser<br>er                                    |                                                                                                    |
| P Result            | tatopgørelsen                          |                                                       |                                                                                                    |
| Gener               | elle revisionshan:<br>emgang af årsreg | dinger<br>nskab                                       |                                                                                                    |
| Genne               | emgang af skatte                       | oplysninger                                           |                                                                                                    |
|                     |                                        |                                                       |                                                                                                    |
|                     |                                        |                                                       |                                                                                                    |
|                     |                                        |                                                       |                                                                                                    |
|                     |                                        |                                                       |                                                                                                    |
|                     |                                        |                                                       |                                                                                                    |
|                     | 0                                      | pret dokument                                         |                                                                                                    |
|                     | Op                                     | ret egen rapport                                      |                                                                                                    |
| Information         |                                        |                                                       |                                                                                                    |
| Revisionskontrol    | Vedhæftning                            |                                                       |                                                                                                    |
| 🕴 🛔 Klientnr man    | gler.                                  |                                                       | Udførelse Tidligere å                                                                                                    |
| Pă siden 12A        | tindes handling                        | er uden status<br>kah" men substansbandlinger er tilv | alat                                                                                                    |
| 12A sat til "A      | fstem til årsregn                      | skab" men substanshandlinger er til                   | valgt                                                                                                    |
| 🥂 🛔 17 sat til "Afs | tem til årsregns                       | kab" men substanshandlinger er tilva                  | algt Ulovlige lån til hove                                                                                                    |
|                     |                                        |                                                       | kun selskabsretsli<br>Skattemæssint hel                                                                                                    |
|                     |                                        |                                                       | maskeret udlodnin                                                                                                    |
| 11                  |                                        |                                                       | lån medfører ikke t                                                                                                    |
| 11                  |                                        |                                                       | skattekrav af være                                                                                                    |
|                     |                                        |                                                       | skattekrav af være                                                                                                    |
|                     |                                        |                                                       | Vurdering af væsentli                                                                                                    |

Den ene fejlmeddelelse hedder: "XX er sat til Afstem til årsregnskab men substanshandlinger er tilvalgt". Dette betyder, at omfang af substanshandlinger for regnskabsposten i Anslået risiko er sat til "Afstem til årsregnskab". Der er dog valgt yderligere handlinger i handlingsbanken for samme regnskabspost. Hvis man har valgt Afstem til årsregnskab, skal der ikke vælges yderligere substanshandlinger. Analytisk kontrol dvs. "Afstem til årsregnskab" dokumenteres under fanen Sammenfatning.

Den anden fejlmeddelelse hedder: "På siden XX findes handlinger uden status". Dette betyder, at man ikke har givet alle valgte substanshandlinger en status, før man har Godkendt området via den dertil hørende knap.

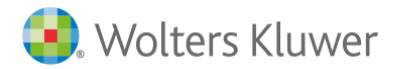

59

### Generelle revisionshandlinger

| Magnus:Revision 2014.1                                                                                                    | And Manual Red                                                                                                    |          |           |          |                                         |              |          |  |  |  |  |  |
|----------------------------------------------------------------------------------------------------|----------------------------------------------------------------------------------------------------|----------|-----------|----------|-----------------------------------------|--------------|----------|--|--|--|--|--|
| Filer Rediger Skabeloner Format Vis Søg Værktøjer Vindue H                                                                                                    | jælp                                                                                                    |          |           |          |                                         |              |          |  |  |  |  |  |
| < > U ? . D ?                                                                                                    | و هُ اللهِ اللهِ اللهِ اللهِ اللهِ اللهِ اللهِ اللهِ اللهِ اللهِ اللهِ اللهِ اللهِ اللهِ اللهِ اللهِ                          |          |           |          |                                         |              |          |  |  |  |  |  |
| B. Revision - Udførelse                                                                                                    | Gennemgang af årsregnskab                                                                                                    |          |           |          |                                         |              |          |  |  |  |  |  |
| Basisoplysninger Revision                                                                                                    | Vejledning                                                                                                    |          |           |          |                                         |              |          |  |  |  |  |  |
| Planlægning Udførelse Konklusion Rapportering                                                                                                    | Denne side anvendes til at dokumentere den afsluttende gennemga                                                               | ing af i | regnski   | abet o   | g vurderingen af om regnskabet som h    | elhed afspej | jler den |  |  |  |  |  |
| ∂ Alle regnskabsposter ▼                                                                                                    |                                                                                                    |          |           |          |                                         |              |          |  |  |  |  |  |
| Udførelse     Primobalance/førstegangsrevision                                                                                                    |                                                                                                    |          |           |          |                                         |              |          |  |  |  |  |  |
| Balancen<br>Besultatopgørelsen                                                                                                    | Udført af: O Godken                                                                                                    | dt af:   | $\oslash$ |          | $\oslash$                               |              |          |  |  |  |  |  |
| Image: Second second second | Følgende dele er valgt til udvidet dokumentation                                                                              |          |           |          |                                         |              |          |  |  |  |  |  |
| Ledelsens regnskabserklæring                                                                                                    | Regnskabsafslutning (FSCP)                                                                                                    |          |           | <b>V</b> | edelsesberetning                        |              |          |  |  |  |  |  |
| Brev til tidl revisor                                                                                                    | Regnskabsopstilling     Regnskabsopstilling                                                                                   |          |           |          | Pengestrømsopgørelse<br>Koncorprognekab |              |          |  |  |  |  |  |
| Forvaltning/overvejelse af lovgivningen                                                                                                    | ✓ Regiskabspraksis og noter ✓ Indsendelse af årsregnskab via XBRL                                                             |          |           | V        | Concerniegiiskab                        |              |          |  |  |  |  |  |
| Hvid-/sortvask af penge                                                                                                    |                                                                                                    |          |           |          |                                         |              |          |  |  |  |  |  |
| <ul> <li>Vurdering af besvigelser</li> <li>Kommunikation af revisionsmæssige forhold</li> </ul>                                                                                                    | Påstand                                                                                                    | Ja       | Nei       | NA       | Notat                                   | RN           | *        |  |  |  |  |  |
| Nærtstående parter Anvendelse af IT-serviceleverandører                                                                                                    | Kontrolleret regnskabet til afslutningsbalancen og vurderet                                                                   |          |           |          |                                         |              |          |  |  |  |  |  |
| Anvendelse af andre revisorers/eksperters arbejde Efterfølgende begivenheder                                                                                                    | rimeligheden af regnskabsposternes placering.<br>Kontrolleret, at årsrapporten indeholder de krævede oplysninger og           |          | Π         |          |                                         |              |          |  |  |  |  |  |
| Fortsat drift (going concern) Eventualforpligtelser og sikkerhedsstillelser                                                                                                    | noter, herunder en dækkende beskrivelse af de anvendte<br>regnskabsprincipper                                                 | <b>–</b> |           |          |                                         |              |          |  |  |  |  |  |
| Gennemgang af årsregnskab                                                                                                    | Kontrolleret noteoplysninger til underliggende arbejdspapirer.                                                                |          |           |          |                                         |              |          |  |  |  |  |  |
| Gennemgang af skatteoplysninger                                                                                                    | Gennemlæst ledelsesberetningen og kontrolleret at alle relevante og<br>krævede oplysninger er medtaget.                       |          |           |          |                                         |              |          |  |  |  |  |  |
|                                                                                                    | Kontrolleret, at årsregnskabet opfylder den valgte<br>regnskabsmæssige begrebsrammes krav til regnskabsaflæggelsen.           |          |           |          |                                         |              |          |  |  |  |  |  |
| 8                                                                                                    | Kontrolleret, at årsregnskabet opfylder vedtægternes og eventuel<br>særlovgivnings krav til regnskabsaflæggelsen.             |          |           |          |                                         |              |          |  |  |  |  |  |
|                                                                                                    | Vurderet, hvorvidt forhold omkring nærtstående parter er oplyst<br>tilstrækkeligt, herunder om evt. væsentlige koncerninterne |          |           |          |                                         |              |          |  |  |  |  |  |
|                                                                                                    | transaktioner er foretaget på forretningsmæssige vilkår.<br>Vurderet, om foretagne regnskabsmæssige skøn er saglig            |          |           |          |                                         |              |          |  |  |  |  |  |
|                                                                                                    | begrundet og dokumenteret.                                                                                                    |          |           |          |                                         |              | *        |  |  |  |  |  |
|                                                                                                    | Vis valge pastande                                                                                                    | iter pås | stande    |          | Slet Indsæt før                         | Indsæt sid   | dst      |  |  |  |  |  |
|                                                                                                    | Konklusion                                                                                                    |          |           |          | Hent sidste :                           | års noterin  | iger     |  |  |  |  |  |
|                                                                                                    |                                                                                                    |          |           |          |                                         |              | *        |  |  |  |  |  |
| Orest delsument                                                                                                    |                                                                                                    |          |           |          |                                         |              |          |  |  |  |  |  |
|                                                                                                    |                                                                                                    |          |           |          |                                         |              |          |  |  |  |  |  |
|                                                                                                    |                                                                                                    |          |           |          |                                         |              | -        |  |  |  |  |  |
| Information                                                                                                    | RN BTL                                                                                                    |          |           |          |                                         |              |          |  |  |  |  |  |
|                                                                                                    |                                                                                                    |          |           |          |                                         |              |          |  |  |  |  |  |
| Y Kientin mangier.                                                                                                    |                                                                                                    |          |           |          |                                         |              |          |  |  |  |  |  |
|                                                                                                    |                                                                                                    |          |           |          |                                         |              |          |  |  |  |  |  |
|                                                                                                    |                                                                                                    |          |           |          |                                         |              |          |  |  |  |  |  |
|                                                                                                    |                                                                                                    |          |           |          |                                         |              |          |  |  |  |  |  |
|                                                                                                    |                                                                                                    |          |           |          |                                         |              |          |  |  |  |  |  |
|                                                                                                    |                                                                                                    |          |           |          |                                         |              |          |  |  |  |  |  |
|                                                                                                    |                                                                                                    |          |           |          |                                         |              |          |  |  |  |  |  |
|                                                                                                    |                                                                                                    |          |           |          |                                         |              |          |  |  |  |  |  |
| Kingt ) ( Jacobie Jacobie Jacobie 01, 01, 2014 - 21, 12, 2014                                                                                                    |                                                                                                    |          | _         | _        |                                         |              |          |  |  |  |  |  |

Generelle revisionshandlinger er ofte de revisionshandlinger, som en revisor har gennemført, før revisionserklæringen udstedes. Disse revisionshandlinger er handlinger, der ikke nødvendigvis kan knyttes til en bestemt regnskabsposten eller et bestemt tidspunkt.

Handlingerne er i programmet tilføjet efter udførelsen og før konklusionen, men skal vurderes at være gennemført i årets løb ud over årsafslutningen.

Handlingerne er udarbejdet som påstandslister, der besvares med Ja/Nej/NA og kommentarfelt.

Husk, at handlingerne er obligatoriske opgaver for revisor, og flere af dem bør vurderes løbende gennem hele revisionen.

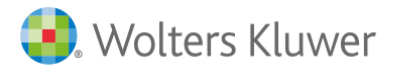

### Overordnet tjekliste

I undergrenen Fuldstændighedsdokumentation ligger der skabeloner til ledelsens regnskabserklæring, advokatbrev og brev til revisor. Skabelonerne kan redigeres i grenstrukturen direkte i værktøjet.

Det er også muligt at lave sin egen tjekliste. Man tilpasser tjeklisten under Alternative revisionsopgaver.

| Påstand                                                                                                    | Ja       | Nej    | NA | Notat |                 | RN       |     |
|----------------------------------------------------------------------------------------------------|----------|--------|----|-------|-----------------|----------|-----|
| Indhentet ledelsens regnskabserklæring og sammenholdt<br>udtalelserne fra ledelsen med øvrige revisionsbeviser og<br>oplysninger indsamlet under revisionen.                                                            |          |        |    |       |                 |          |     |
| Indhentet og gennemgået referater af ledelses/bestyrelsesmøder og<br>generalforsamlinger indtil tidspunktet for underskrivelsen af<br>regnskabet. Opsummeret indholdet og vurderet betydningen heraf<br>for revisionen. | 9        |        |    |       |                 |          |     |
| Indhentet advokatbrev fra advokater, som klienten har benyttet i<br>løbet af året, og vurderet betydningen heraf for revisionen.                                                                                        |          |        |    |       |                 |          |     |
| Indhentet registeroplysninger (fuldstændig udskrift) fra<br>Erhvervsstyrelsen og kontrolleret oplysningerne til relevante<br>arbejdspapirer/regnskabet.                                                                 |          |        |    |       |                 |          |     |
| Kontrolleret registreringsforhold vedrørende moms og afgifter til<br>SKAT.                                                                                                    |          |        |    |       |                 |          |     |
| Kontrolleret, at bogføringslovgivningen er overholdt - herunder<br>reglerne om opbevaring af regnskabsmateriale.                                                                                                    |          |        |    |       |                 |          |     |
| Kontrolleret, at ledelsen overholder sine forpligtelser i henhold til<br>Javaivningen og vedtægterne                                                                                                    |          |        |    |       |                 |          | -   |
| <ul> <li>Vis valgte påstande</li> <li>Vis alle påstande</li> </ul>                                                                                                    | ater på: | stande |    | Slet  | Indsæt før      | ıdsæt si | dst |
| Konklusion                                                                                                    |          |        |    |       | Hent sidste års | noterii  | nge |
|                                                                                                    |          |        |    |       |                 |          | 4   |
|                                                                                                    |          |        |    |       |                 |          |     |
|                                                                                                    |          |        |    |       |                 |          | -   |
| RN BTI                                                                                                    |          |        |    |       |                 |          |     |

På det øverste niveau er der en liste i tabelform over aktuelle generelle revisionshandlinger. Man kan vælge at dokumentere i denne tabel eller åbne underliggende arbejdssider (grene), hvis man ønsker en mere detaljeret gennemgang. Det er ikke alle handlinger på det øverste niveau, der har underliggende detaljerede tjeklister.

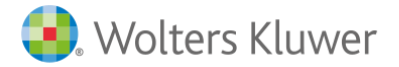

Gennemgang af årsregnskab

| Magnus:Revision 2014.1                                     | day Manual Red                                                                                                    |          |           |          |                                         |            |            |
|------------------------------------------------------------|----------------------------------------------------------------------------------------------------|----------|-----------|----------|-----------------------------------------|------------|------------|
| Filer Rediger Skabeloner Format Vis Søg Værktøjer Vindue H |                                                                                                    |          |           |          |                                         |            |            |
|                                                            |                                                                                                    |          |           |          |                                         |            |            |
| Revision - Udførelse                                       | Gennemgang af årsregnskab                                                                                                    |          |           |          |                                         |            |            |
| Basisoplysninger Revision                                  | Vejledning                                                                                                    |          |           |          |                                         |            |            |
| 6 Planlægning Udførelse Konklusion Rapportering            | Denne side anvendes til at dokumentere den afsluttende gennemge                                                                                                    | ang af r | egnsk     | abet o   | g vurderingen af om regnskabet som he   | lhed afspe | ejler den  |
| Alle regnskabsposter                                       |                                                                                                    |          |           |          |                                         |            |            |
| 같 Ottorese                                                 |                                                                                                    |          |           |          |                                         |            |            |
| Balancen     Resultatopgørelsen                            | Udført af: O Godker                                                                                                    | ndt af:  | $\oslash$ |          | $\oslash$                               |            |            |
| Senerelle revisionshandlinger                              | Følgende dele er valgt til udvidet dokumentation                                                                                                    |          |           |          |                                         |            |            |
| Regnskabsafslutning (FSCP)     Ledelsesberetning           |                                                                                                    |          |           | <b>V</b> | edelsesberetning                        |            |            |
| Regnskabsopstilling                                        | ✓ Regnskabsopstilling ✓ Regnskabspraksis og noter                                                                                                    |          |           | V<br>V   | Pengestrømsopgørelse<br>Koncernregnskab |            |            |
| Regnskabspraksis og noter                                  | Indsendelse af årsregnskab via XBRL                                                                                                    |          |           |          |                                         |            |            |
| Koncernregnskab Indsendelse af årsregnskab via XBRL        |                                                                                                    |          |           |          |                                         |            |            |
| Gennemgang af skatteoplysninger                            | Påstand                                                                                                    | Ja       | Nej       | NA       | Notat                                   | RN         | *          |
|                                                            | Kontrolleret regnskabet til afslutningsbalancen og vurderet<br>rimeligheden af regnskabsposternes placering.                                                                              |          |           |          |                                         |            |            |
|                                                            | Kontrolleret, at årsrapporten indeholder de krævede oplysninger og<br>noter, herunder en dækkende beskrivelse af de anvendte<br>regnskabsprincipper                                       |          |           |          |                                         |            |            |
|                                                            | Kontrolleret noteoplysninger til underliggende arbejdspapirer.                                                                                                    |          |           |          |                                         |            |            |
|                                                            | Gennemlæst ledelsesberetningen og kontrolleret at alle relevante og<br>krævede oplysninger er medtaget.                                                                                   |          |           |          |                                         |            |            |
|                                                            | Kontrolleret, at årsregnskabet opfylder den valgte<br>regnskabsmæssige begrebsrammes krav til regnskabsaflæggelsen.                                                                       |          |           |          |                                         |            |            |
|                                                            | Kontrolleret, at årsregnskabet opfylder vedtægternes og eventuel<br>særlovgivnings krav til regnskabsaflæggelsen.                                                                         |          |           |          |                                         |            |            |
|                                                            | Vurderet, hvorvidt forhold omkring nærtstående parter er oplyst<br>tilstrækkeligt, herunder om evt. væsentlige koncerninterne<br>transaktioner er foretaget på forretningsmæssige vilkår. |          |           |          |                                         |            |            |
|                                                            | Vurderet, om foretagne regnskabsmæssige skøn er saglig<br>begrundet og dokumenteret.                                                                                                    |          |           |          |                                         |            | -          |
|                                                            | Vis valgte påstande           Vis alle påstande         Source                                                                                                    | iter pås | stande    |          | Slet Indsæt før                         | Indsæt s   | sidst      |
|                                                            | Konklusion                                                                                                    |          |           |          | 11                                      |            |            |
|                                                            |                                                                                                    |          |           |          | hent sidste a                           | rs noteri  | inger<br>▲ |
|                                                            |                                                                                                    |          |           |          |                                         |            |            |
| Opret dokument                                             |                                                                                                    |          |           |          |                                         |            |            |
| Opret egen rapport                                         |                                                                                                    |          |           |          |                                         |            |            |
| Information                                                |                                                                                                    |          |           |          |                                         |            | $\nabla$   |
| Revisionskontrol Vedhæftning                               | RN BTL                                                                                                    |          |           |          |                                         |            |            |
| 🦻 🕻 Klientnr mangler.                                      |                                                                                                    |          |           |          |                                         |            |            |
| Klight Wittromhedensyn manglar 01-01-2014 - 31-12-2014     |                                                                                                    |          |           |          |                                         |            |            |

Det øverste niveau har påstande, der dokumenterer gennemgangen af årsregnskabet med alle dele. For en mere detaljeret gennemgang kan de underliggende arbejdssider (grene) benyttes. Disse benytter også tjeklister.

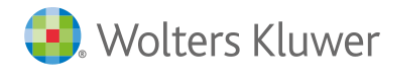

| Påstand                                                                                                    | Ja      | Nej   | NA | Notat               | RN      | *    |
|----------------------------------------------------------------------------------------------------|---------|-------|----|---------------------|---------|------|
| Kontrolleret regnskabet til afslutningsbalancen og vurderet<br>rimeligheden af regnskabsposternes placering.                                                                              |         |       |    |                     |         |      |
| Kontrolleret, at årsrapporten indeholder de krævede oplysninger og<br>noter, herunder en dækkende beskrivelse af de anvendte<br>regnskabsprincipper                                       |         |       |    |                     |         |      |
| Kontrolleret noteoplysninger til underliggende arbejdspapirer.                                                                                                    |         |       |    |                     |         |      |
| Gennemlæst ledelsesberetningen og kontrolleret at alle relevante og<br>krævede oplysninger er medtaget.                                                                                   |         |       |    |                     |         |      |
| Kontrolleret, at årsregnskabet opfylder den valgte<br>regnskabsmæssige begrebsrammes krav til regnskabsaflæggelsen.                                                                       |         |       |    |                     |         | _    |
| Kontrolleret, at årsregnskabet opfylder vedtægternes og eventuel<br>særlovgivnings krav til regnskabsaflæggelsen.                                                                         |         |       |    |                     |         | -    |
| Vurderet, hvorvidt forhold omkring nærtstående parter er oplyst<br>tilstrækkeligt, herunder om evt. væsentlige koncerninterne<br>transaktioner er foretaget på forretningsmæssige vilkår. |         |       |    |                     |         | _    |
| Vurderet, om foretagne regnskabsmæssige skøn er saglig<br>begrundet og dokumenteret.                                                                                                    |         |       |    |                     |         |      |
| <ul> <li>Ø Vis valgte påstande</li> <li>Ø Vis alle påstande</li> </ul>                                                                                                    | ter pås | tande |    | Slet Indsæt før Ind | dsæt si | dst  |
| Konklusion                                                                                                    |         |       |    | Hent sidste års i   | noterir | iger |
|                                                                                                    |         |       |    |                     |         | *    |
| RN                                                                                                    |         |       |    |                     |         |      |
|                                                                                                    |         |       |    |                     |         |      |

Tjeklisterne bør opdateres hvert år via knappen "Opdater påstande".

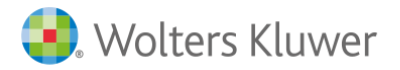

### 63

### Gennemgang af skatteoplysninger

| Magnus:Revision 2014.1                                                                                                    | and had hele                                                                                                    |  |  |  |  |  |  |  |  |  |
|----------------------------------------------------------------------------------------------------|----------------------------------------------------------------------------------------------------|--|--|--|--|--|--|--|--|--|
| Filer Rediger Skabeloner Format Vis Søg Værktøjer Vindue                                                                                                    | Hjælp                                                                                                    |  |  |  |  |  |  |  |  |  |
|                                                                                                    |                                                                                                    |  |  |  |  |  |  |  |  |  |
| Revision - Udførelse                                                                                                    | Gennemgang af skatteoplysninger                                                                                                    |  |  |  |  |  |  |  |  |  |
| Basisoplysninger Revision                                                                                                    | Vejledning                                                                                                    |  |  |  |  |  |  |  |  |  |
| Planlægning Udførelse Konklusion Rapportering                                                                                                    | Her dokumenteres overordnet virksomhedens overholdelse af Mindstekravsbekendtgørelsen.                                                 |  |  |  |  |  |  |  |  |  |
| Alle regnskabsposter                                                                                                    | En detaljeret gennemgang i overensstemmelse med mindstekravsbekendtgørelsen kan foretages under pu                                     |  |  |  |  |  |  |  |  |  |
| Udførelse                                                                                                    |                                                                                                    |  |  |  |  |  |  |  |  |  |
| Primobalance/tørstegangsrevision     P     Balancen     P     Resultatopgørelsen                                                                                                    | Udført af: O Godkendt af: O                                                                                                    |  |  |  |  |  |  |  |  |  |
| <ul> <li>Description</li> <li>Description</li> <li>Descript</li></ul> | Følgende dele er valgt til udvidet dokumentation                                                                                       |  |  |  |  |  |  |  |  |  |
| Gennemgang af skatteoplysninger     Detalieret gennemgang                                                                                                    | ☑ Detaljeret gennemgang                                                                                                    |  |  |  |  |  |  |  |  |  |
| Tekstber                                                                                                    |                                                                                                    |  |  |  |  |  |  |  |  |  |
|                                                                                                    | Påstand Ja Nej NA Notat                                                                                                    |  |  |  |  |  |  |  |  |  |
|                                                                                                    | Virksomheden overholder mindstekravsbekendtgørelsen.                                                                                   |  |  |  |  |  |  |  |  |  |
|                                                                                                    | <ul> <li>● Vis valgte påstande</li> <li>● Vis alle påstande</li> <li>■ Opdater påstande</li> <li>■ Slet</li> <li>Konklusion</li> </ul> |  |  |  |  |  |  |  |  |  |
|                                                                                                    |                                                                                                    |  |  |  |  |  |  |  |  |  |
|                                                                                                    |                                                                                                    |  |  |  |  |  |  |  |  |  |
|                                                                                                    | RN BTL                                                                                                    |  |  |  |  |  |  |  |  |  |
|                                                                                                    |                                                                                                    |  |  |  |  |  |  |  |  |  |
| Opret dokument                                                                                                    |                                                                                                    |  |  |  |  |  |  |  |  |  |
| Opret egen rapport                                                                                                    |                                                                                                    |  |  |  |  |  |  |  |  |  |
| Information 🛛                                                                                                    |                                                                                                    |  |  |  |  |  |  |  |  |  |
| Revisionskontrol Vedhæftning                                                                                                    |                                                                                                    |  |  |  |  |  |  |  |  |  |
| 🦻 🐒 Klientnr mangler.                                                                                                    |                                                                                                    |  |  |  |  |  |  |  |  |  |
| Klient: Virksomhedsnavn mangler 01-01-2014 - 31-12-2014                                                                                                    |                                                                                                    |  |  |  |  |  |  |  |  |  |

Det øverste niveau er en samlet konklusion over gennemgangen af de skattemæssige forhold, mens undergrenen er en detaljeret gennemgang af opstillingen af finansielle oplysninger.

For undergrenen findes tjekliste for opstilling af finansielle oplysninger.

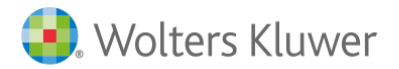

64

## Konklusion

Den øverste gren er en opsummering af revisionen, hvor man kan reducere antallet af undergrene.

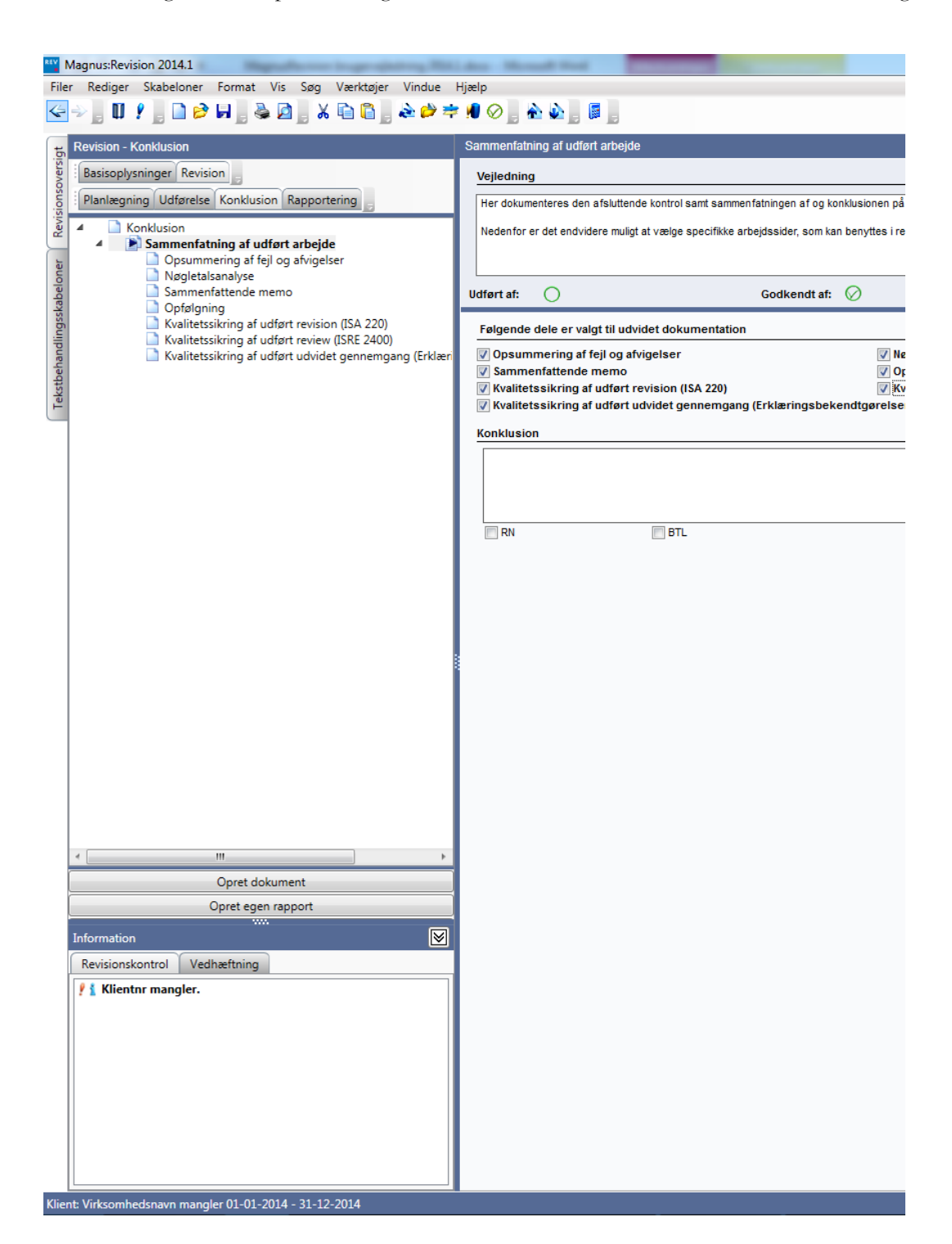

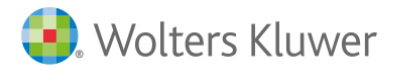

### Opsummering af fejl og afvigelser

| Sammenfatning af udført arbejde -       | Opsummering af    | fejl og af | ivigelser    |      |              |      |         |       |           |               |
|-----------------------------------------|-------------------|------------|--------------|------|--------------|------|---------|-------|-----------|---------------|
| Udført af: 🔿                            |                   | Godk       | kendt af: 📿  | )    |              |      |         | (     | $\oslash$ |               |
| Konstateret fejl                        | (*) Stikprøvestr. | Pop. Str   | Resultat     | fejl | Korrigeret   | Klas | siffejl | Korri | geret     | Post          |
|                                         |                   |            |              |      |              |      |         |       |           |               |
|                                         |                   |            |              |      |              |      |         |       |           |               |
|                                         |                   |            |              |      |              |      |         |       |           |               |
| * = Vurderingsdifference                |                   |            | Indev        | ærei | nde år       |      |         | Sid   | ste år    |               |
| Konstaterede fejl for alle regns        | kabsposter:       |            | Resultatfejl | Kla  | ssificerings | fejl | Resulta | tfejl | Klassi    | ficeringsfejl |
| Konstaterede fejl i alt:                |                   |            |              |      |              |      |         |       |           |               |
| Korrigerede fejl i alt:                 |                   |            |              |      |              |      |         |       |           |               |
| Vurderingsdifferencer i alt:            |                   |            |              |      |              |      |         |       |           |               |
| Korrigerede vurderingsdifferencer i     | alt:              |            |              |      |              |      |         |       |           |               |
| Resterende fejl efter korrektion i alt: |                   |            |              |      |              |      |         |       |           |               |
| Estimerede feil i alt:                  |                   |            |              |      | ,            |      |         |       |           |               |
| Indeværende års fejl i alt:             |                   |            |              | -    |              |      |         |       |           |               |
| Sidste års fejl i alt:                  |                   |            |              | +    |              | <<   |         |       |           |               |
| Indeværende og sidste års fejl i alt.:  |                   |            |              |      |              |      |         |       |           |               |
| Acceptabel fejl:                        |                   |            |              | T    |              |      |         |       |           |               |
| Difference                              |                   |            |              | 1    |              |      |         |       |           |               |
| Sammenfatning og vurdering a            | f om konstatere   | de fejl k  | an tyde på b | esvi | gelser       |      |         |       |           |               |
|                                         |                   |            |              |      | -            |      |         |       |           |               |
|                                         |                   |            |              |      |              |      |         |       |           | *             |
|                                         |                   |            |              |      |              |      |         |       |           | *             |
| RN                                      | BTL               |            |              |      |              |      |         |       |           |               |

Opsummering af fejl og afvigelser kan udskrives til en RTF-fil, Word og Excel og kan derfor danne grundlag for rapportering til ledelsen og bestyrelsen.

Kommentarer til opsummering af fejl og afvigelser sker i notat boksen.

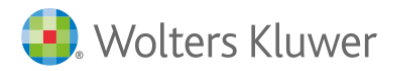

### Nøgletalsanalyse

| mmenfatning af udført arbejde - Nøgletalsanalys                                                                                 | е              |            |           |                         |
|----------------------------------------------------------------------------------------------------|----------------|------------|-----------|-------------------------|
| ført af:                                                                                                    | Godkendt af: 🔗 |            | $\oslash$ |                         |
| løgletal                                                                                                    |                |            |           |                         |
| Nøgletal                                                                                                    | 31-12-2014     | 31-12-2013 |           |                         |
| Resultat før skat og ekstraord. poster 🗸 🗸                                                                                      | 1.562.480      | 782.811    |           |                         |
| Nettoomsætning 🗸 🗸                                                                                                    | 9.524.999      | 8.441.504  |           |                         |
| Resultat før afskrivninger 🗸 🗸                                                                                                  | 1.848.176      | 916.243    |           |                         |
| Likviditetsgrad II 🗸 🗸                                                                                                    |                |            |           |                         |
| Likviditetsgrad I 🗸 🗸                                                                                                    |                |            |           |                         |
| Aktiver i alt 👻                                                                                                    | 7.888.153      | 5.725.375  |           |                         |
| Egenkapital i alt 👻                                                                                                    | 4.037.594      | 2.899.505  |           |                         |
| 1550000<br>150000<br>1450000<br>1400000<br>1330000<br>1250000<br>1250000<br>1250000<br>1150000<br>1150000<br>1050000<br>1000000 |                |            |           |                         |
| 950000<br>900000<br>850000                                                                                                    |                |            |           |                         |
| 800000                                                                                                    |                | 311214     |           |                         |
|                                                                                                    |                | 011211     |           |                         |
| Conklusion                                                                                                    |                |            | Hen       | t sidste års noteringer |
|                                                                                                    |                |            |           | *                       |
|                                                                                                    |                |            |           | *                       |

Der udføres også en overordnet regnskabsanalyse i revisionens afslutningsfase. Skærmbilledet er identisk med skærmbilledet fra planlægningsfasen under virksomhedsbeskrivelsen. Den verbale beskrivelse skal gennemføres. Ønsker man at ændre, hvilke nøgletal der vises, skal det ske i planlægningsfasen.

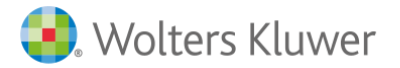

Sammenfattende memo

Sammenfattende memo skal dokumentere/konkludere på alle problemområder, der er identificeret i planlægningsfasen i skærmbilledet "Regnskabsprincipper og øvrige problemstillinger".

| ammentatning at u  | dført arbejde - Sammenfattende me | emo              |                     |                   |                       |           |
|--------------------|-----------------------------------|------------------|---------------------|-------------------|-----------------------|-----------|
| dført af: 🔵        |                                   | Godkendt af:     | $\oslash$           |                   | $\oslash$             |           |
| Væsentlige regns   | kabs- og revisionsmæssige forh    | old              |                     |                   |                       |           |
| Regnskabsprin      | cipper og øvrige problemstillinge | r                |                     |                   |                       |           |
| Vurdering af ris   | iko for besvigelse                |                  |                     |                   |                       | =         |
| Revisionsstrate    | ni/sammenfatninn                  |                  |                     |                   |                       | -         |
| Sammenfatning      |                                   |                  |                     |                   | Hent sidste års note  | eringer   |
|                    |                                   |                  |                     |                   |                       | ^         |
| RN RN              | I BTL                             |                  |                     |                   |                       | *         |
| Bekræftelse af væ  | esentlighedsniveauet              |                  |                     |                   |                       |           |
|                    |                                   |                  |                     |                   |                       | *         |
|                    |                                   |                  |                     |                   |                       | -         |
| Væsentlige ændri   | nger i den overordnede revisions  | strategi og pla  | nlægning foretaget  | t i løbet af udfø | relsen og årsagen til |           |
| ændringerne        |                                   |                  |                     |                   |                       |           |
|                    |                                   |                  |                     |                   |                       | Â         |
| lidfart arbeide og | konklusion nå hetydelige risici   |                  |                     |                   |                       | *         |
| ounert arbejue og  | Konklusion på betydelige fisier   |                  |                     |                   | nent sidste ars note  | ringer    |
|                    |                                   |                  |                     |                   |                       |           |
| Notat fra afelutta | nde møde, kommunikation med       |                  |                     |                   |                       | *         |
| ledelsen og nøg    | epersoner med ansvar for styring  | 9                |                     |                   | Hent sidste års note  | eringer   |
| og intern kontro   |                                   |                  |                     |                   |                       | *         |
|                    |                                   |                  |                     |                   |                       | -         |
| Opdatering af inte | ern kontrol vurderingen           |                  |                     |                   | Hent sidste års note  | eringer   |
|                    |                                   |                  |                     |                   |                       |           |
|                    |                                   |                  |                     |                   |                       | -         |
| Notat fra interne  | teammøder, inkl. uenigheder, kon  | sultationer og i | intern kvalitetskon | trol              | Hent sidste års not   | eringel   |
|                    |                                   |                  |                     |                   |                       | *         |
|                    |                                   |                  |                     |                   |                       | -         |
| Opsummering og     | g vurdering af fejl og afvigelser |                  |                     |                   | Hent opsummerin       |           |
|                    |                                   |                  |                     |                   |                       | *         |
|                    |                                   |                  |                     |                   |                       | -         |
| Kankhusian         |                                   |                  |                     |                   | Next sidets in        | a sin a - |
| NOTIKIUSIÖN        |                                   |                  |                     |                   | nent slaste ars not   | eringe    |
|                    |                                   |                  |                     |                   |                       |           |
|                    |                                   |                  |                     |                   |                       | Ŧ         |

Væsentlighedsniveauet skal bekræftes. Denne blev fastsat i planlægningsfasen, således at bekræftelse på, at den fortsat kan bruges i afslutningsfasen, skal dokumenteres her.

Særskilt risiko er identificeret i Planlægningsfasen. Kontroller er fundet under processer og substanshandlinger er udført for at dække risikoen. Konklusionen dokumenteres i dette skærmbillede

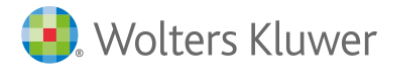

Der findes en separat boks til dokumentation af afslutningsmøde. Her kan man også vedhæfte dagsorden eller referat.

Opdatering af intern kontrol. der blev foretaget i planlægningsfasen, skal dokumenteres her.

Opsummering af fejl kan hentes ved at kopiere og indsætte fra grenen over "Opsummering af fejl og afvigelser". Opsummeringen skal knyttes til væsentlighedsniveau.

Konklusionen på revisionen bør knyttes til revisionserklæringen. Man kan skrive manuelt i boksen eller hente foruddefineret tekst fra genvejsmenuen.

Opfølgning

Der findes en separat boks til dokumentation af afslutningsmøde. Her kan man også vedhæfte dagsorden eller referat.

Opdatering af intern kontrol. der blev foretaget i planlægningsfasen, skal dokumenteres her.

Opsummering af fejl kan hentes ved at kopiere og indsætte fra grenen over "Opsummering af fejl og afvigelser". Opsummeringen skal knyttes til væsentlighedsniveau.

Konklusionen på revisionen bør knyttes til revisionserklæringen. Man kan skrive manuelt i boksen eller hente foruddefineret tekst fra genvejsmenuen.

| Sa | nmenfatn   | ing af udført arbejde - Opfølgn   | ing                                                    |                               |           |        |
|----|------------|-----------------------------------|--------------------------------------------------------|-------------------------------|-----------|--------|
| Ud | ført af:   | 0                                 | Godkendt af: 😡                                         | )                             | $\oslash$ |        |
| c  | )pfølgning | g af registrerede forhold         |                                                        |                               |           | Udført |
|    | Kilde      |                                   | Bemærkning                                             | Resultat og ref. til arbejdsp | Status    | Udført |
|    |            |                                   |                                                        |                               |           |        |
|    |            |                                   |                                                        |                               |           |        |
|    |            |                                   |                                                        |                               |           |        |
|    |            |                                   |                                                        |                               |           |        |
|    |            |                                   |                                                        |                               |           |        |
|    |            |                                   |                                                        |                               |           |        |
|    |            |                                   |                                                        |                               |           |        |
|    |            |                                   |                                                        |                               |           |        |
|    |            |                                   |                                                        |                               |           |        |
|    | Орс        | later Nullstil og opdater         | Vis RN (Revisionsnotat)<br>Vis BTL (Brev til ledelsen) |                               |           |        |
|    | Alle va    | esentlige forhold er kommunikeret | til ledelsen i revisionsprotokollen                    | eller brev iht. ISA 260       |           |        |
| -  | Sammen     | fatning                           |                                                        |                               |           |        |
|    |            |                                   |                                                        |                               |           | *      |
|    |            |                                   |                                                        |                               |           |        |
|    |            |                                   |                                                        |                               |           |        |
|    |            |                                   |                                                        |                               |           |        |
|    |            |                                   |                                                        |                               |           | ~      |

Her overføres alle registrerede forhold til opfølgning, dvs. alle der er markeret som overført til RN og BTL. Man har så mulighed for at konkludere på, hvad man har gjort med forholdet i afslutningen af revisionen.

Tabellen er opdelt i flere kolonner; hvor den første viser, hvilken arbejdsside (gren) forholdet er registreret på.

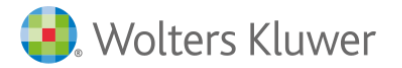

Den anden kolonne indeholder beskrivelse af forholdet. Tredje kolonne viser resultatet af opfølgningen, og den fjerde kolonne er viser status. Det kan f. eks. være "nummereret brev er sendt til kunden", "forholdet er drøftet mundtligt med kunden", "signerer ikke kontrolopstilling", "præcisering i revisionserklæringen". Den sidste kolonne indeholder dato og signaturfelt, der vises ved at tryk på knappen "Udført".

### Kvalitetssikring af udført revision

| dført af: (                                                                                                    | Godken                                                | dt af: | $\oslash$ | _  |       | $\oslash$             |
|----------------------------------------------------------------------------------------------------|-------------------------------------------------------|--------|-----------|----|-------|-----------------------|
| Påstand                                                                                                    |                                                       | Ja     | Nej       | NA | Notat | RN                    |
| Legitimation af kunde                                                                                                    |                                                       |        |           |    |       |                       |
| Er identitet og legitimation vurderet og dokumente<br>overensstemmelse med revisionsvirksomhedens                                                             | eret i<br>s procedurer?                               |        |           |    |       |                       |
| Har vi herunder sikret os tilstrækkelig dokumenta<br>ejer- og kontrolstruktur, herunder identifikation og<br>reelle ejere med ejerandel eller stemmerettighed | ation for klientens<br>g legitimation af<br>over 25%? |        |           |    |       |                       |
| Accept og fortsættelse af revisionsopgave                                                                                                    | en                                                    |        |           |    |       |                       |
| Er kundeaccepten foretaget i overensstemmelse<br>revisionsvirksomhedens procedurer og politikker                                                              | e med<br>r?                                           |        |           |    |       |                       |
| Hvis det er en førstegangsrevision, har vi indhe<br>fratrædende revisors udtalelse om grundene til (                                                          | ntet den<br>dennes fratræden?                         |        |           |    |       |                       |
| Er uafhængighedsvurderingen foretaget i overe<br>revisionsvirksomhedens procedurer og politikke                                                               | nsstemmelse med<br>r?                                 |        |           |    |       |                       |
| Har vi taget stilling til uafhængighed fra klienten (<br>dette?                                                                                               | og dokumenteret                                       |        |           |    |       |                       |
| Overholder underskrivende revisor og øvrige me                                                                                                    | edarbejdere ifølge                                    |        |           |    |       |                       |
| Vis valgte påstande                                                                                                    | 📓 Opdat                                               | er pås | stande    |    | Slet  | æt før                |
| Sammenfatning                                                                                                    |                                                       |        |           |    |       |                       |
| Conklusion                                                                                                    |                                                       |        |           |    | Hen   | t sidste års notering |
|                                                                                                    |                                                       |        |           |    |       |                       |

Revisor skal have rutiner for at kvalitetskontrollere det udførte revisionsarbejde. De udførte kontroller skal også dokumenteres. Her er nogle af de påstande, der kan være mest relevante for en mindre opgave. Tjeklisten er ikke udtømmende og skal vurderes fra opgave til opgave. Listen skal gennemgås af den opgave ansvarlige revisor.

### Kvalitetssikring af udført review

Se beskrivelse ovenfor vedr. kvalitetssikring af udført revision.

### Kvalitetssikring af udført udvidet gennemgang

Se beskrivelse ovenfor vedr. kvalitetssikring af udført revision

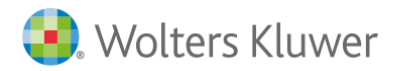

# Rapportering

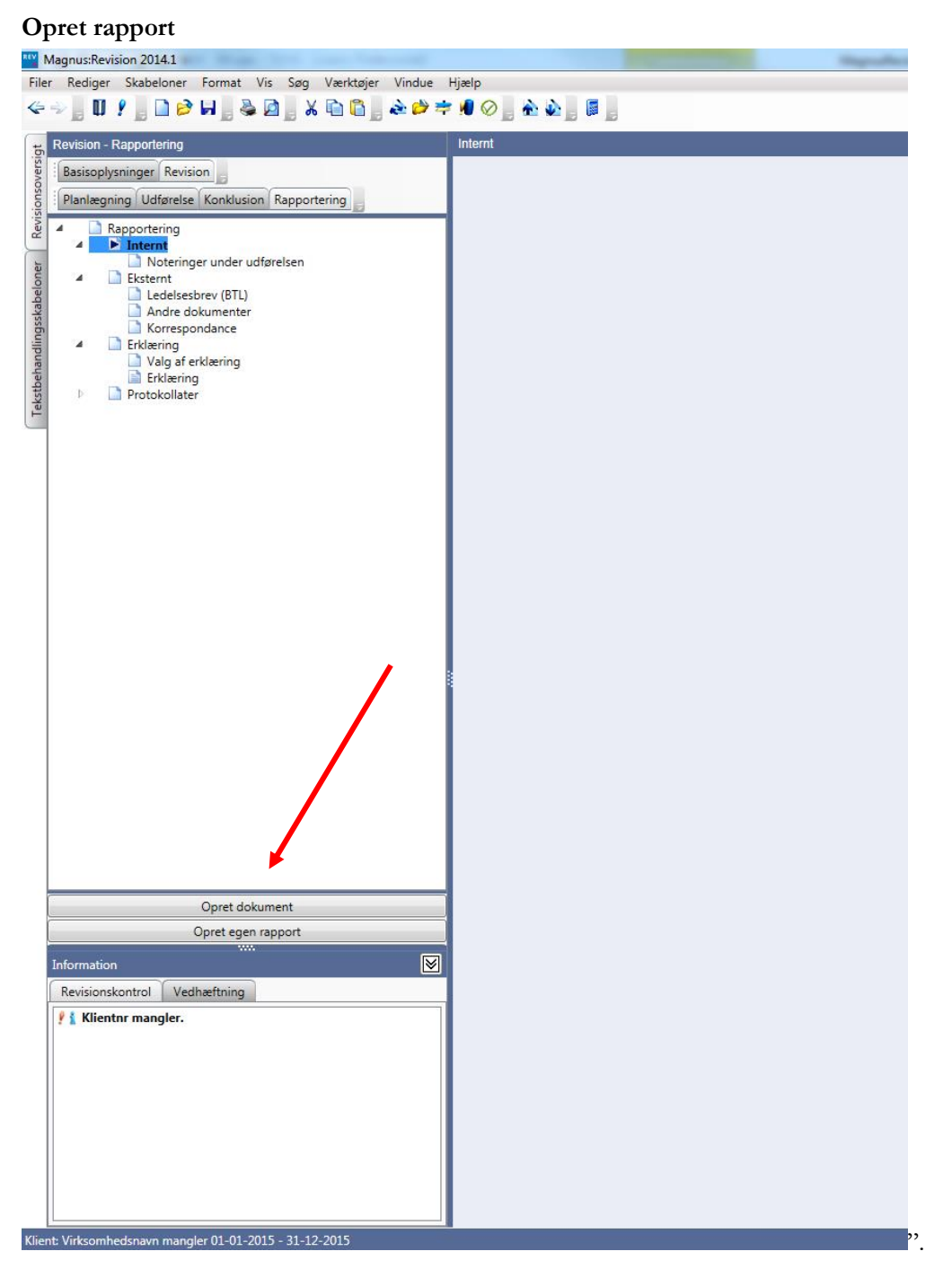

Grenene under Rapportering er i udgangspunktet "tomme", men kan bruges som arkivindeks med vedhæftede filer.

Under grenen Erklæring er der mulighed for at oprette forskellige typer af erklæringer. Endvidere er der under Protokollater mulighed for at oprette forskellige protokollater. Både erklæringer og protokollater oprettes ud fra indbyggede standarddokumenter, som styres af tekstbehandlingsskabelonen.

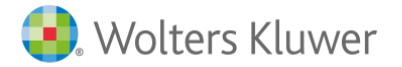

| Wolters Kluwer Danmark A/S |  |
|----------------------------|--|
| Nyhavn 16                  |  |
| 1051 København K           |  |

71

### Udskrifter

Revisionsnotat og brev til ledelsen, der er genereret via revisionen hentes ved at vælge "Opret dokument". Følgende billede vises, og man kan oprette den ønskede rapport i Word-, rtf- eller andet ønsket format ved hjælp af "Opret dokument". Det oprettede dokument vil herefter fremgå af grenstrukturen under "Rapportering".

Ved at benytte menupunktet "Opret egen rapport" fremkommer nedenstående dialogboks. Her er det muligt at danne rapporter efter eget ønske og gemme opsætningen heraf, som en skabelon.

| Valg af egen ra                                | pport                                                         |                               |                                 |        | X    |
|------------------------------------------------|---------------------------------------------------------------|-------------------------------|---------------------------------|--------|------|
| Vælg område<br>På denne fane<br>hentes, og hvi | :<br>kan du angive, hvorfra og<br>Ike informationer, du ønske | olysningerne<br>er medtaget i | til rapporten skal<br>rapporten |        |      |
| Vælg rapport                                   | Sammenfatning, konklusio                                      | on og risiko                  | Noteringer med s                | tatus  |      |
| Rapport skab                                   | eloner                                                        |                               |                                 |        |      |
|                                                |                                                               |                               |                                 |        | •    |
| Overskrift i ra                                | apport                                                        |                               |                                 | Indeks |      |
|                                                |                                                               |                               |                                 |        |      |
| Vælg arbejds                                   | sider                                                         |                               | ,                               |        |      |
| Indiedende                                     | e handlinger                                                  | 🔲 Udførte                     | substanshandling                | ler    |      |
| Forståelse                                     | e af klienten                                                 | Genere                        | lle revisionshandli             | nger   |      |
| Procesbe                                       | skrivelser                                                    | Genner                        | ngang af årsregns               | kab    |      |
| Revisions                                      | strategi                                                      | Konklus                       | sion                            |        |      |
| Valg af regns                                  | kabsposter                                                    |                               |                                 |        |      |
| Medtag re                                      | gnskabsposter uden noter                                      | inger                         |                                 |        |      |
| ОК                                             | Opret rapport Op                                              | ret skabelor                  | Annuller                        | Н      | jælp |

Det er endvidere muligt at danne rapporter/udskrifter via menupunktet "Filer/Udskriv" eller ved at trykke på Ctrl-P.

| Valg af udskrift                                                                                                    |                   |             |                 |          | ×             |
|----------------------------------------------------------------------------------------------------|-------------------|-------------|-----------------|----------|---------------|
| Valgt printer: \\GOTPRINT01.wksc.loca\DK_AAR_C2551                                                                                                    |                   |             |                 |          | Printer       |
| Available printouts                                                                                                    | No S              | ettings     |                 |          |               |
| 🕀 🔁 🔲 Grundlæggende oplysninger                                                                                                    |                   |             |                 |          |               |
| 🗄 🚘 🔲 Basisoplysninger                                                                                                    |                   |             |                 |          |               |
| Dokumentationsguide                                                                                                    |                   |             |                 |          |               |
| 📄 🗌 Virksomhedsoplysninger                                                                                                    |                   |             |                 |          |               |
| Dpgavebeskrivelse                                                                                                    |                   |             |                 |          |               |
| 🗄 🚘 🔲 Indholdsfortegnelse                                                                                                    |                   |             |                 |          |               |
|                                                                                                    |                   |             |                 |          |               |
| Arsoplysninger                                                                                                    |                   |             |                 |          |               |
| Planlægning                                                                                                    |                   |             |                 |          |               |
| 🖹 🔁 🗌 Indledende handlinger                                                                                                    |                   |             |                 |          |               |
| 📄 🗌 Indledende handlinger                                                                                                    |                   |             |                 |          |               |
| 📄 🗌 Uafhængighedsvurdering                                                                                                    |                   |             |                 |          |               |
|                                                                                                    |                   |             |                 |          |               |
| Aftalebrev                                                                                                    |                   |             |                 |          |               |
| Aftalebrev                                                                                                    |                   |             |                 |          | ~             |
| · · · · · · · · · · · · · · · · · · · _ · _ · _ = _ · _ = _ · _ = _ · _ = _ · _ = _ · _ = _ · _ = _ · _ = _ · _ = _ · _ = _ = |                   |             | Egne indstillin | ger:     |               |
| Udskriv Vis udskrift <u>Til PDF</u>                                                                                                    |                   | <u>G</u> em |                 |          |               |
| Udskriv med sideskift                                                                                                    | <u>V</u> ælg alle | Afmark      | ér alt          | Annuller | <u>Hj</u> ælp |

### Vedhæftede filer

Vedhæftede filer indsættes i kundefilen og knyttes til grene ved enten at højreklikke, når man står i boksen "Vedhæftning" på den aktuelle gren, og vælge "Lav kopi indeni klientfilen..." eller ved at trække dokumenter ind og slippe dem i boksen "Vedhæftning" på den aktuelle gren.
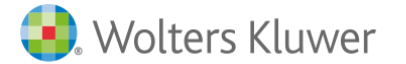

Når man har valgt at tilføje et dokument, vises denne dialogboks. Det er vigtigt **ikke** at markere boksen "Opret link til filen", hvis man ønsker fuld kontrol, så vedhæftede filer ikke forsvinder. I så fald oprettes der nemlig kun en genvej til dokumentet, der ikke ændres, hvis den vedhæftede fil flyttes.

| Vedhæft ekstern fil                              |
|--------------------------------------------------|
| <u>F</u> ilnavn:                                 |
| C:\temp\Dansk saldobalanse.txt                   |
| Beskrivelse af filen:<br>Dansk saldobalanse, txt |
| Opret link til filen                             |
| OK Annuller Hjælp                                |

De dokumenter, der fysisk lægges ind i kundefilen, vil få et link på hver enkelt gren, de er knyttet til.

Det samme dokument kan linkes til flere grene. Naviger til det arbejdsområde hvor reference skal oprettes og højreklik i boksen "Vedhæftning" og vælg "Tilføj reference til eksisterende fil". Nu vises alle vedhæftede filer, der ligger i kundefilen, hvorefter man markerer den vedhæftede fil, der ønskes lagt ind.

Brug "Åbn rapport/dokument" på værktøjslinjen i menuen Redigere eller F7 for at få vist alle fysiske vedhæftede filer, og hvor de er linket. Hvis vedhæftede filer skal slettes permanent fra kundefilen, sker det i denne dialogboks eller ved at højreklikke på filen i boksen "Vedhæftning". Genvejen, dvs. linket til grenen, fjernes automatisk, når dokumentet slettes.

|                                                                                                    |                         |      |                 | Udskr |
|----------------------------------------------------------------------------------------------------|-------------------------|------|-----------------|-------|
| beskrivelse:                                                                                                    | FinancialYear           |      |                 |       |
| Dokumenter/filer                                                                                                    | Regnskabsår             | Link | Oprettelsesdato |       |
| Fyssike tiler<br>Links og referencer til fysikke filer<br>3 Dokumenter<br>I Fuldstandighedsdokumentation<br>Ledelsens regnskabserklæring 09-10-2014 14:46:40 | 01-01-2015 - 31-12-2015 |      | 09-10-2014      |       |

Man kan knytte de vedhæftede filer til regnskabsår.

Her kan man også udskrive aktuelle vedhæftede filer samt få vist en liste med vedhæftede filer i kundefilen.

Det anbefales at lægge alle aktuelle vedhæftede filer ind i Revision, så kundefilen giver en komplet dokumentation.

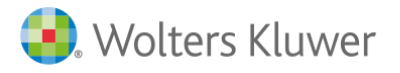

73

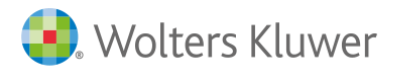

## 7

74

## ÅRSSKIFTE

Årsskifte sker enten i menuen under Fil/Nyt regnskabsår eller i Basisoplysninger/Virksomhedsoplysninger ved at trykke på "Nyt regnskabsår".

Der fremkommer dernæst en dialogboks, hvor man skal bekræfte årsskiftet og sluttidspunktet for det nye regnskabsår.

| Generate a new financial year |                   |  |  |  |  |  |  |
|-------------------------------|-------------------|--|--|--|--|--|--|
| Indeværende regnskabsår       |                   |  |  |  |  |  |  |
| 01-07-2014 - 30-06            | -2015             |  |  |  |  |  |  |
| Indsæt nyt regnskabs          | år                |  |  |  |  |  |  |
| 01-07-2015                    | 30-06-2016        |  |  |  |  |  |  |
|                               |                   |  |  |  |  |  |  |
|                               |                   |  |  |  |  |  |  |
|                               | OK Annuller Hjælp |  |  |  |  |  |  |

Der oprettes nu en ny fil, der lagres som næste års kundefil. Sidste års fil vil være uændret.

Man har her mulighed for at opdatere de ønskede standarddokumenter i den nye årsfil, ved at under Skabeloner vælge "Guide for valg af skabeloner..."

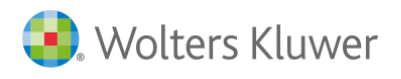

Wolters Kluwer Danmark A/S Nyhavn 16 1051 København K Telefon: 70 20 33 14 kundeservice@wolterskluwer.dk www.wolterskluwer.dk

8

## **OPDELING AF REVISIONSFIL**

Hvis flere brugere skal arbejde samtidigt på en kunde, skal arbejdsområderne i kundefilen fordeles på de personer, som skal arbejde på kunden. Én bruger er ansvarlig for kundefilen og uddeler områder til andre teammedlemmer.

| Basisoplysni                   | nger - Opg   | avebeskrivelse                  |           |            |  |  |  |
|--------------------------------|--------------|---------------------------------|-----------|------------|--|--|--|
| Udført af:                     | 0            |                                 | Godken    | dtaf: 🚫    |  |  |  |
| Opgavedetalj                   | er Øvrige t  | tjenesteydelser Budget Flerbrug | geranvend | delse      |  |  |  |
|                                |              |                                 |           | 1          |  |  |  |
|                                |              |                                 |           |            |  |  |  |
|                                |              |                                 |           |            |  |  |  |
| Revision                       | ו            |                                 |           |            |  |  |  |
| Review                         | , udvidet    |                                 |           |            |  |  |  |
| Review                         | iht ISRE 240 | 00                              |           |            |  |  |  |
| Andre e                        | erklæringsop | gaver med sikkerhed             |           |            |  |  |  |
| Regnsk                         | absmæssig    | assistance                      |           |            |  |  |  |
| Skattera                       | adgivning og | -assistance                     |           |            |  |  |  |
| Bogføri                        | ng           |                                 |           | □ <b>.</b> |  |  |  |
| Opgaveb                        | emanding     | Efternamn                       | initialer | Ansvar     |  |  |  |
|                                |              |                                 |           | <b>•</b>   |  |  |  |
| ☑ Attivér flerbrugeranvendelse |              |                                 |           |            |  |  |  |
|                                |              |                                 |           |            |  |  |  |

Markér tjekboksen "Aktiver flerbrugeranvendelse" for at få vist en ny fane, "Flerbrugeranvendelse":

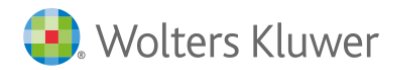

76

| Basisoplysni                        | nger - Opgavebeskrivelse                 |                    |           |  |  |  |  |
|-------------------------------------|------------------------------------------|--------------------|-----------|--|--|--|--|
| Udført af:                          | 0                                        | Godkendt af:       | $\oslash$ |  |  |  |  |
| Opgavedetal                         | er Øvrige tjenesteydelser Budget Fl      | erbrugeranvendelse |           |  |  |  |  |
| Flerbruge                           | eranvendelse                             |                    |           |  |  |  |  |
| Arbejds                             | sider                                    | Bruger             |           |  |  |  |  |
| ⊿ Pla                               | nlægning                                 | (Ingen)            | · ·       |  |  |  |  |
| Þ                                   | Indledende handlinger                    |                    |           |  |  |  |  |
| Þ                                   | Forståelse af klienten og dens omgivelse | er                 |           |  |  |  |  |
| Þ                                   | Procesbeskrivelse med "hvad kan gå ga    | t"                 |           |  |  |  |  |
|                                     | Revisionsstrategi/sammenfatning          |                    |           |  |  |  |  |
| a Ud                                | ⊿ · Udførelse                            |                    |           |  |  |  |  |
| Primobalance/førstegangsrevision    |                                          |                    |           |  |  |  |  |
| ⊿ · Balancen                        |                                          |                    |           |  |  |  |  |
| ⊳ Anlægsaktiver                     |                                          |                    |           |  |  |  |  |
| ⊳. Omsætningsaktiver                |                                          |                    |           |  |  |  |  |
| ⊳. Egenkapital                      |                                          |                    |           |  |  |  |  |
|                                     | Langfristede gældsforpligtelser          |                    |           |  |  |  |  |
| ⊳ · Kortfristede gældsforpligtelser |                                          |                    |           |  |  |  |  |
|                                     | b Hensatte forpligtelser                 |                    |           |  |  |  |  |
| Þ                                   | Resultatopgørelsen                       |                    | -         |  |  |  |  |
| <u> </u>                            | el filer Sammenlæg filer Fjern del       | ing på fil         |           |  |  |  |  |
|                                     |                                          |                    |           |  |  |  |  |

De områder, der skal fordeles, og hvem der skal have dem, vælges blandt teammedlemmerne i rullemenuen. Når områderne er fordelt, skal knappen "Fordel filer" nederst i skærmbilledet vælges. Herved opdeles kundefilen i en række nye filer svarende til det antal teammedlemmer, som har fået tildelt arbejdsområder.

De fordelte kundefiler bør gemmes på skrivebordet. Hvis teamet arbejder i "hub", kan teammedlemmerne arbejde på skrivebordet hos den, som uddeler filerne. Den delte kundefil kan også sendes på e-mail til hvert enkelt medlem.

Hvert teammedlem skal arbejde med sin tildelte kundefil og vil have skriveadgang til de tildelte områder. Alle teammedlemmer har kun læse adgang til de øvrige områder i kundefilen.

Det er ikke muligt at arbejde med Basisoplysninger eller Anslået risiko i delte filer, eftersom disse påvirker flere grene i programmet. Vedhæftede filer kan åbnes og ændres. Hvis to har arbejdet med samme vedhæftede fil og gemt ændringer, vil programmet foreslå en af brugerne som "den rigtige" ved sammenlægningen af de tildelte filer.

Det er den, som fordeler filerne, som også samler filerne igen, når arbejdet er udført. Hvert enkelt teammedlem skal så sende sin kundefil til den, som indsamler. Hvis der arbejdes på skrivebordet hos den, som indsamler, er alle kundefiler tilgængelige. Hvis kundefilerne skal sendes på e-mail til den, som indsamler, skal både kundefilen og den automatisk oprettede backup-fil (\*.~wk) sendes.

#### Sammenlæg filer

Vælg knappen "Sammenlæg filer". Find filerne, markér alle dem, der skal slås sammen, og vælg/åbn. Derefter oprettes originalfilen.

Der går ikke meget tid med at uddele og indsamle kundefiler. Det er ikke noget problem at gennemføre dette igennem hele revisionsprocessen. Hvis et arbejdsområde ikke kan revideres på tidspunktet for revisionen, foretager man kun en indsamling (hvis der er udført arbejde i nogen af kundefilerne) og uddeler igen

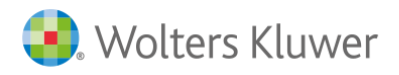

## 9

## INDSTILLINGER

## Generelt

Under 'Generelt' vælger man generelle indstillinger, herunder for automatisk gem og udskrift mv. Hvis man ikke ønsker vejledende tekster på udskrifterne, datoer, grafer og lignende, justerer man markeringer i dette billede.

| Indstillinger                                             | ×     |
|-----------------------------------------------------------|-------|
|                                                           |       |
| Genereit Stihenvisninger Internet Årsskifte               |       |
| Generelle indstillinger                                   |       |
| Vis senest gemte filei 0 🔆 Stk. på <u>s</u> tartssiden    |       |
| Anvend Times New Roman                                    |       |
| Status og fejlkontrollens opdateringsfrekvens 0 sekunder. |       |
| Vis store knapper i værktøjslinien                        |       |
| Gem                                                       |       |
| ✓ Foretag automatisk backup hvert 1                       |       |
| Opret backup af forrige gemt fil når revisions fil gemmes |       |
| Filnavnskomposition                                       |       |
| Klientnr + Navn + Regnskabsar 🗸                           |       |
| Gem en backupfil (.~wk) med klientfil (.wka)              |       |
| Kun oprettede arbejdssider                                |       |
| Samtlige arbejdssider                                     |       |
| Medtag vejledningstekst                                   |       |
| Medtag substanshandlingstekst                             |       |
| Undlad kontooversigt i "Udførelse"                        |       |
| Udskriv med sideskift                                     |       |
|                                                           |       |
|                                                           |       |
|                                                           |       |
|                                                           |       |
|                                                           |       |
|                                                           |       |
|                                                           |       |
|                                                           |       |
| OK Annuller I                                             | ljælp |
|                                                           | - 11  |

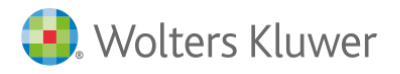

78

## Stihenvisninger

Stihenvisninger er tilpasset den enkelte brugere, og vil skulle tilrettes på hver bruger ved ændring efter installationen.

| Indstillinger                    | X                                              |
|----------------------------------|------------------------------------------------|
| enerelt Stihenvisninger Internet | Årsskifte                                      |
| Filtype                          | Stihenvisning                                  |
| Klienter                         | C:\Users\tsch1\Documents\04 MagnusÅrsafslutnin |
| Skabeloner                       | C:\Users\tsch1\Documents\Magnus\Revision\      |
| Sikkerhedskopier af revisionsfil | C:\Users\tsch1\Documents\Magnus\Revision\      |
| < II                             | •                                              |
| Ændre Udvid >>                   | << Normal                                      |
|                                  |                                                |
|                                  |                                                |
|                                  |                                                |
|                                  |                                                |
|                                  |                                                |
|                                  |                                                |
|                                  |                                                |
|                                  |                                                |
|                                  |                                                |
|                                  |                                                |
|                                  |                                                |
|                                  |                                                |
|                                  |                                                |
|                                  |                                                |
|                                  |                                                |
|                                  |                                                |
|                                  | OK Annuller Hizeln                             |
|                                  |                                                |

Bemærk: Ønsker man at anvende samme skabeloner skal stihenvisningen være den samme for alle brugere

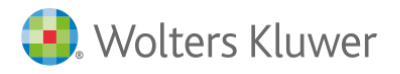

## Internet

I fanen 'Interner' foretager man indstillinger til at tilgå internettet og mulighed for opdatering

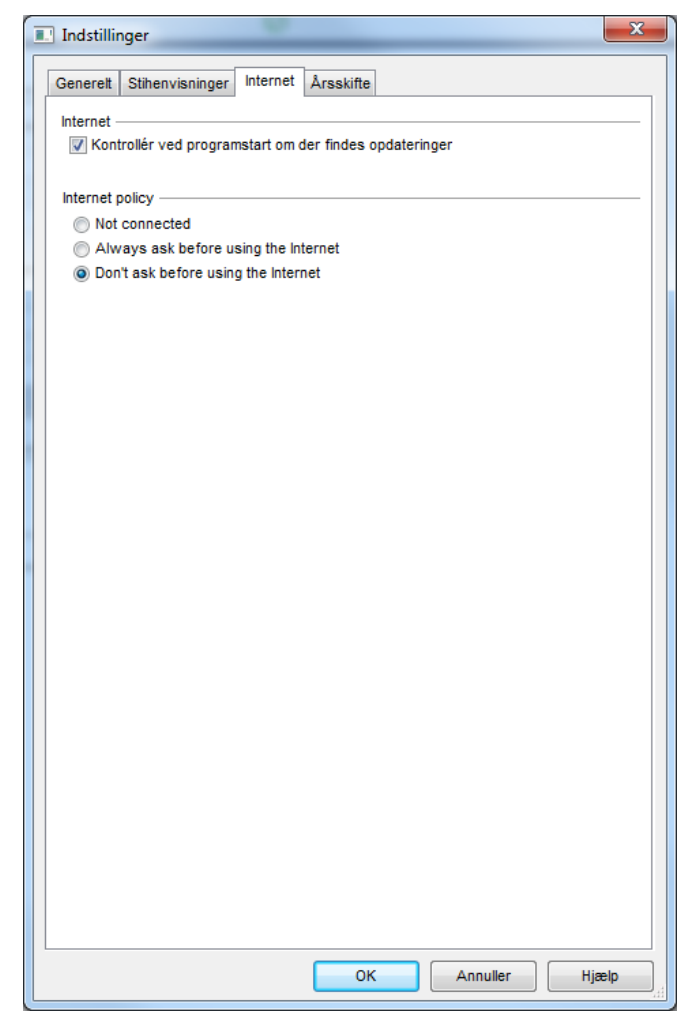

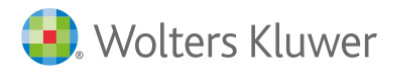

## Årsskrifte

Man kan selv vælge, hvad der skal med over ved et årsskifte af signaturer og referencer på kontoniveau i Udførelsesdelen

| Indstillinger                                            | ×     |
|----------------------------------------------------------|-------|
| Generett Stihenvisninger Internet Årsskifte              |       |
|                                                          |       |
| Godkendelse                                              |       |
| Slet dato/signatur på alle sider under "Basisopiysninger |       |
| V Slet dato/signatur på alle sider under "Udførelse"     |       |
| V Slet dato/signatur på alle sider under "Konklusion"    |       |
| Reference                                                |       |
|                                                          |       |
|                                                          |       |
|                                                          |       |
|                                                          |       |
|                                                          |       |
|                                                          |       |
|                                                          |       |
|                                                          |       |
|                                                          |       |
|                                                          |       |
|                                                          |       |
|                                                          |       |
|                                                          |       |
|                                                          |       |
|                                                          |       |
|                                                          |       |
|                                                          |       |
|                                                          |       |
|                                                          |       |
|                                                          |       |
|                                                          |       |
|                                                          |       |
|                                                          |       |
| OK Annuller                                              | Hjælp |

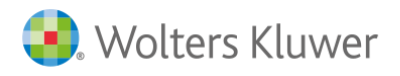

Wolters Kluwer Danmark A/S Nyhavn 16 1051 København K Telefon: 70 20 33 14 kundeservice@wolterskluwer.dk www.wolterskluwer.dk

# 10

## NULSTILLING AF PASSWORD

Passwordet kan nulstilles ved at åbne filen i Revision og gå ind under "Værktøjer/Ændre adgangskodeord..."

| Revision 2015.1                                             |                                                              |                                   |                                                                              |                |  |  |
|-------------------------------------------------------------|--------------------------------------------------------------|-----------------------------------|------------------------------------------------------------------------------|----------------|--|--|
| Filer Rediger Skabeloner Format Vis Søg                     | Værktøjer                                                    | Vindue Hjælp                      |                                                                              | _              |  |  |
| < -> 🛛 🛛 🖌 🗋 🏓 🗖 🚽 🔌                                        | Åbn \                                                        | Windows Stifinder                 | •                                                                            | À 🍌 🛔 🛢 🚦      |  |  |
| Grundlæggende oplysninger                                   | Regn                                                         | emaskine (Ctrl + K)               | Ctrl+K                                                                       |                |  |  |
| Grundlæggende oplysninger                                   | eggende oplysninger Oversigt til eksterne dokumenter (F7) F7 |                                   |                                                                              |                |  |  |
| A      A     Dokumentationsguide     Virksomhedsoplysninger | Opda                                                         | ter alle vejledningstekster       | inimal dokumentation. Er der mange No<br>valg af dokumentationsmetode beskri |                |  |  |
| Opgavebeskrivelse     Saldobalance                          | Ændr                                                         | e adgangskode                     |                                                                              |                |  |  |
| Posttypeinddeling                                           | Godk                                                         | end flere arbejdssider (Ctrl + U) | Ctrl+U                                                                       | Godkendt af: ⊘ |  |  |
| ੇ Indholdsfortegnelse                                       | Bruge                                                        | erinformation                     |                                                                              |                |  |  |
| ci ili                                                      | Indst                                                        | llinger                           |                                                                              |                |  |  |
| behan                                                       | Redig                                                        | jer tjeklister                    |                                                                              |                |  |  |
| ekst                                                        |                                                              | Ejere og ledelse består af få     | personer                                                                     |                |  |  |
|                                                             |                                                              |                                   |                                                                              |                |  |  |

I nedenstående dialogboks og kan ændre kodeordet. Anvendes blankefelter og trykker "OK" fjernes passwordet:

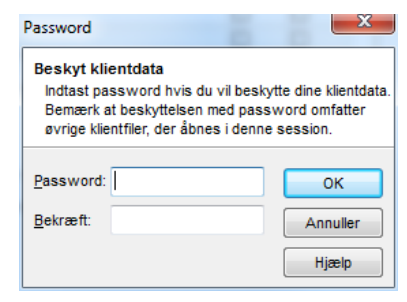

Når I lukker programmet ned bliver man bedt om at skrive det oprindelige password for at ændringen sker

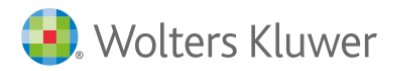

# 11

## SKABELONER

I Revision har man mulighed for at anvende skabeloner på følgende områder:

- Klientskabeloner
- Egne tekstsamlinger (forhåndsdefineret tekster)
- Substanshandlinger
- Tekstbehandlingsdokumenter
- Tjeklister

#### Klientskabeloner

Man har mulighed for at oprette en klientskabelon, som gemmer indholdet fra en aktuel fil, som kan indlæses som skabelon for efterfølgende kundefil.

Klientskabelonen gemmer alt indhold fra den oprindelige fil. Dette er tekster, konklusion, saldobalance, posttypeinddeling, vedhæftning mv.

Anvender man klientskabelon skal man være opmærksom på at alt blive gemt fra kundefilen som danner grundlag for klientskabelonen.

#### Oprettelse af klientskabelon

Muligheden for at gemme som klientskabelon finder under menupunktet: 'Skabeloner/Gem som ny klientskabelon'

| REY R              | 🖞 Revision 2015.1                   |      |         |            |                                                                         |                 |                           |                                                                                                    |                                        |
|--------------------|-------------------------------------|------|---------|------------|-------------------------------------------------------------------------|-----------------|---------------------------|----------------------------------------------------------------------------------------------------|----------------------------------------|
| Filer              | Rediger                             | Skab | eloner  | Format     | Vis                                                                     | Søg             | Værktøjer                 | Vindue                                                                                                    | Hjælp                                  |
| 4                  | Guide for valg af skabelon          |      |         |            | lon                                                                     |                 | 🖹 , À 🏓 涬 🕖 ⊘ , 🛧 🌭 , 🥫 , |                                                                                                    |                                        |
| sigt               | Grundlægge                          |      | Åbn tek | stbehand   | lingss                                                                  | kabelo          | n                         |                                                                                                    |                                        |
| over               | Basisoplys                          |      | Gem te  | kstbehand  | llings                                                                  | skabelo         | on                        |                                                                                                    |                                        |
| visionso           | Luk tekstbehandlingsskabelon        |      |         |            | abelor                                                                  | n               |                           | ende vurdering af klienten og opgavetypen samt valg af dokumentationsm<br>Er der mange Nej svar, indikerer dette en højere opgaverisiko, som vil me |                                        |
| Åbn klientskabelon |                                     |      |         |            | etvdning for valg af dokumentationsmetode beskrives dette. Det kunne fx |                 |                           |                                                                                                    |                                        |
| <u>ler</u>         | Q                                   |      | Gem kli | entskabel  | on                                                                      |                 |                           |                                                                                                    | ······································ |
| beloi              |                                     |      | Gem so  | m ny klier | ntskab                                                                  | elon            |                           |                                                                                                    | Godkendt af: 🚫                         |
| llingsska          | Gem substanshandlinger som skabelon |      |         |            | er som                                                                  | skabelon        |                           |                                                                                                    |                                        |
| hand               |                                     |      |         | l.         | -<br>-                                                                  |                 |                           |                                                                                                    | _                                      |
| stbe               |                                     |      |         |            | Vi                                                                      | rksomh          | eden har få in            | dtægtskild                                                                                                    | er                                     |
| Tek                | Ejere og ledelse består af få perso |      |         |            |                                                                         | ere og l        | edelse består             | oner                                                                                                    |                                        |
|                    | Bogføringen er ikke kompleks        |      |         |            | ogføring                                                                | jen er ikke kon |                           |                                                                                                    |                                        |
|                    | Der aflægges ikke regnskab iht. IF  |      |         |            |                                                                         |                 | ges ikke regn             | RS                                                                                                    |                                        |
|                    |                                     |      |         |            | Wi                                                                      | rksomh          | eden drives i             | en ikke-ren                                                                                                    | uleret hranche                         |

Herefter kan 'Klientskabelon' gemmes under .rem-format. Skabelonfilen (.rem) gemmes i skabelonbiblioteket defineret under 'Værktøj/Indstillinger/stihenvisninger/skabeloner'

For at andre brugere kan tilgå skabelonfilen skal brugerne have adgang til samme skabelonbibliotek.

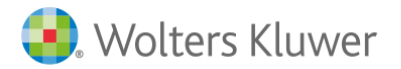

83

#### Indlæsning af klientskabelon

Man indlæser skabelonfiler i forbindelse med oprettelse af ny klientfil.

#### Vælg klientskabelon

| enyt klientskabelon som udgan       | gspunkt for opgaven         |                       |
|-------------------------------------|-----------------------------|-----------------------|
| n klientskabelon er en overordnet s | kabelon, som består af post | typeinddelingen samt  |
| kabelonerne for revisionshandlinge  | r og tekstbehandling. Når d | ler arbejdes på en    |
| opgave kan denne løbende gemmes     | som en klientskabelon ved a | t benytte menupunktet |
|                                     |                             |                       |
| Tekst                               | Filnavn                     | Dato                  |
|                                     | kontointerval.rem           | 2015-09-25            |
| roduktion. Handel & Service A/S     | med tal.rem                 | 2015-09-22            |
|                                     |                             |                       |
|                                     |                             |                       |
|                                     |                             |                       |
|                                     |                             |                       |
|                                     |                             |                       |
|                                     |                             |                       |
|                                     |                             |                       |
|                                     |                             |                       |
|                                     |                             |                       |
|                                     |                             |                       |
|                                     |                             |                       |
|                                     |                             |                       |
|                                     |                             |                       |
|                                     |                             |                       |
|                                     |                             |                       |
|                                     |                             |                       |
|                                     |                             |                       |
|                                     |                             | ahalon Himlo          |
|                                     | ingen sk                    | njæip                 |

Indlæsning af klientskabelon kan kun foretages i forbindelse med oprettelse af klientfil.

#### Redigering af klientskabelon

Eksisterende klientfiler, kan indlæses under menupunktet: 'Skabeloner/Åbn klientskabelon' hvor efter man kan redigere, og gemme sine ændringer heri.

| REV R   | evision 2015      | 1                                         |                                                                                                    |
|---------|-------------------|-------------------------------------------|----------------------------------------------------------------------------------------------------|
| Filer   | Rediger           | Skabeloner Format Vis Søg Værktøjer Vinde | ueHjælp                                                                                                    |
| 4       | -> 📘 🕻            | Guide for valg af skabelon                | 🔒 🚬 🏖 🏓 幸 🕖 🔗 🛔 🏠                                                                                                   |
| sigt    | Grundlægge        | Åbn tekstbehandlingsskabelon              | uide                                                                                                    |
| overs   | Basisoplys        | Gem tekstbehandlingsskabelon              |                                                                                                    |
| visions | 4 🕐 🗋 Gr<br>4 🕐 🗋 | Luk tekstbehandlingsskabelon              | ende vurdering af klienten og opgavetypen samt valg af<br>. Er der mange Nej svar, indikerer dette en højere opgave |
| Re      | a                 | Åbn klientskabelon                        | etydning for valg af dokumentationsmetode beskrives de                                                              |
| Ŀ       | ~                 | Gem klientskabelon                        |                                                                                                    |
| cabelo  |                   | Gem som ny klientskabelon                 | Godkendt af: ⊘                                                                                                    |
| lingss  | Þ                 | Gem substanshandlinger som skabelon       |                                                                                                    |
| hand    |                   |                                           |                                                                                                    |
| stbe    |                   | Virksomheden har få indtægts              | kilder                                                                                                    |
|         |                   |                                           |                                                                                                    |

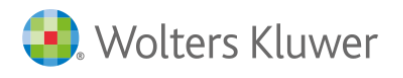

#### Egne tekstsamlinger (forhåndsdefineret tekster)

Når man stiller sig på en tekstboks har man mulighed for at indsætte standardtekster via højreklik:

| Rev R    | evision 2015.1                                          |          |                                                                                                    |                                 | _         |           |                           |             | -               | and the state    | -         |
|----------|---------------------------------------------------------|----------|----------------------------------------------------------------------------------------------------|---------------------------------|-----------|-----------|---------------------------|-------------|-----------------|------------------|-----------|
| Filer    | Rediger Skabeloner Form                                 | at V     | is Søg Værktøjer Vindue Hjælp                                                                                                    |                                 |           |           |                           |             |                 |                  |           |
| 4        | 🔶 📕 🛛 🧜 📕 🗋 🖻                                           | <b>}</b> | I 🛯 🕹 🖉 🖉 🔏 🖻 📋                                                                                                    | À 👂 幸 🕖 🏈                       | ) 🕋 🎪     |           |                           |             |                 |                  |           |
| ъ        | Grundlæggende oplysninger                               | Basi     | soplysninger - Dokumentationsguide                                                                                                    |                                 |           |           |                           |             |                 |                  |           |
| soversi  | Basisoplysninger Revision                               | Ve       | jledning                                                                                                    |                                 |           |           |                           |             |                 |                  |           |
| Revision | Grundlæggende oply:     Dokumentatic                    | b        | kumentguiden foretages en indiedende vurdering af klienten og opgavetypen samt valg af dokumentationsmetode. De indiedende påstande gennemgås ud fra den indhentede dr<br>græset der minimal dokumentation. Er der mange Nøj svar, indikerer dette en højere opgaversiko, som vil medføre øgede handlinger. |                                 |           |           |                           |             |                 |                  |           |
| ner      | Opgavebeskriv                                           |          | der kendakab til andre fornold är betydning                                                                                                    |                                 |           | o. Dot ki | anne ix vecie, into opgav | circi begit | anaci, ar der i | uncluges idenes, | plantecym |
| kabelo   | Saldobalance Posttypeindde                              | Udf      | ørt af:                                                                                                    | Godkendt af:                    | $\oslash$ |           | $\oslash$                 |             |                 |                  |           |
| dlingss  | Individuality in an an an an an an an an an an an an an | Р        | åstande                                                                                                    |                                 |           |           |                           |             |                 |                  |           |
| Dan      |                                                         |          |                                                                                                    |                                 |           |           | Enig                      | Uenig       |                 |                  |           |
| tbe      |                                                         |          | Virksomheden har få indtægtskilder                                                                                                    |                                 |           |           |                           |             |                 |                  |           |
| 8        |                                                         |          | Ejere og ledelse består af få personer                                                                                                    |                                 |           |           |                           |             |                 |                  |           |
| Ч        |                                                         |          | Bogføringen er ikke kompleks                                                                                                    |                                 |           |           |                           |             |                 |                  |           |
|          |                                                         |          | Der aflægges ikke regnskab iht. IFRS                                                                                                    |                                 |           |           |                           |             |                 |                  |           |
|          |                                                         |          | Virksomheden drives i en ikke-reguleret brar                                                                                                    | nche                            |           |           |                           |             |                 |                  |           |
|          |                                                         |          | Virksomheden har ikke ændret sig væsentlig                                                                                                    | g og forventes heller ikke at i | gøre det  |           |                           |             |                 |                  |           |
|          |                                                         |          | Der er en klar fælles forståelse af klientens                                                                                                    | forventning til revisors arbei  | jde       |           |                           |             |                 |                  |           |
|          |                                                         |          | Det forventes ikke et stort vækstpotentiale i                                                                                                    | virksomheden                    |           |           |                           |             |                 |                  |           |
|          |                                                         |          | Virksomheden tilhører SMV-segmentet                                                                                                    |                                 |           |           |                           |             |                 |                  |           |
|          |                                                         |          | Virksomheden er ikke børsnoteret eller SEC-                                                                                                    | registreret                     |           |           |                           |             |                 |                  |           |
|          |                                                         |          | Virksomheden opfylder betingelserne for fra                                                                                                    | valg af revision                |           |           |                           |             |                 |                  |           |
|          |                                                         | ø        | vrige bemærkninger af betydning for va                                                                                                    | ilg af dokumentationsme         | etode     |           |                           |             |                 |                  |           |
|          |                                                         |          |                                                                                                    |                                 |           |           |                           |             | ^               |                  |           |
|          |                                                         |          |                                                                                                    | Klin                            | Ctrl+     | Y I       |                           |             | -               |                  |           |
|          |                                                         | l .,     | alg of dokumontations motodo                                                                                                    | Kiip                            | Cult      | 2 H       |                           |             |                 |                  |           |
|          |                                                         | Ľ        | aig al dokumentationsmetode                                                                                                    | Kopier                          | Ctri+     | . F       |                           |             |                 |                  |           |
|          |                                                         |          | <ul> <li>Revision - Minimal (uden særlig aktivitet</li> <li>Revision - Normal (begrænset)</li> </ul>                                                                                                    | Indsæt                          | Ctrl+     | v         |                           |             |                 |                  |           |
|          |                                                         |          | Revision - Fuld                                                                                                    | Wolters Kluwer teksts           | samling   |           |                           |             |                 |                  |           |
|          |                                                         |          | Andre erklæringsopgaver:                                                                                                    | Egne tekstsamlinger             |           | •         | Kategori                  |             |                 | · ·              |           |
|          |                                                         |          | Aftalte arbejdshandlinger, ISRS 4400     Assistance med regnskabsopstilling, ISRS                                                                                                    | S 4410                          |           |           | Tillføj eller ændre fo    | rhåndsdet   | finerede tekst  | er               |           |
|          |                                                         |          | Udvidet gennemgang, Erklæringsbekendt<br>Revision af bestanddele af et regnskab, I                                                                                                    | jørelsen<br>SA 805              |           |           |                           |             |                 |                  |           |

Man har mulighed for at tilføje eller ændre sin egen tekstsamling i linjen 'Tilføj eller ændre forhåndsdefinerede tekster', således man kan anvende standardteksten på andre klientfiler eller generelt i virksomheden.

Egne tekstsamlinger gemmes i filen 'StdUserSentence.ssx' under skabelonbiblioteket defineret under 'Værktøj/Indstillinger/stihenvisninger/skabeloner'

For at andre brugere kan tilgå skabelonfilen skal brugerne have adgang til samme skabelonbibliotek.

#### Rettigheder

I standardinstallation har alle brugere mulighed for at tilføje og ændre i 'Egne tekstsamlinger'. Adgangen kan lukkes under 'Værktøj/Indstillinger/stihenvisninger/Generelt' Ved at Aktivere netværksfunktioner:

| Indstillinger                                                        |  |
|----------------------------------------------------------------------|--|
| Genereit Stihenvisninger Internet Årsskifte                          |  |
| Generelle indstillinger                                              |  |
| Anvend Times New Roman Status og feilkontrollens opdateringsfrekvens |  |
| Vis store knapper i værktøjslinien                                   |  |
| Gem                                                                  |  |
| Foretag automatisk backup hvert     1                                |  |
| Filnavnskomposition                                                  |  |

Aktiveringen skal tilpasses på hver enkelte brugers indstillinger.

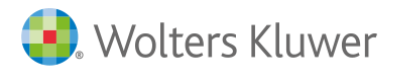

#### Substanshandlinger

Har man foretaget tilpasninger i under 'Valg af substanshandlinger' har man mulighed for at gemme disse som 'substanshandlingsskabelon'

Bemærk at en subhandlingsskabelon gemmes som samlet for alle regnskabsposter Revision 2015.1 Filer Rediger Skabeloner Format Vis Søg Værktøjer Vindue Hjælp Søg i hjælp søge ord Support < -> 🛛 📍 🗋 🏓 🗟 🖉 🕺 🟠 🛍 🔓 🏕 🖻 幸 🗩 ⊘ 🕋 🍌 🥫 Revision - Udførelse Valg af substanshandlinger Basisoplysninger Revision 10 Immaterielle anlægsaktiver Planlægning Udførelse 💂 Opfyldte revisionsmål: Regnskabspost: <u>V</u>is: ✓ Alle handlinger Regnskabsposter med saldo 🔻 10 Immaterielle anlægsaktiver 👻 Alle -Substanshandlinger relse rimobalance/førstegangsrevis Indiedende analy: Handlingen er ikke valgt (er fravalgt manuelt)
 Handlingen er ikke valgt [Fu,VF] Alancen Anlægsaktiver 10 Immaterielle anlægsa 11 Ejendomme 212A Maskiner og inventar Omsætningsaktiver Egenkapital alancen 
 ✓ Vardiansættelse

 Gennemgå markedanderinger, regnskabsmåteriale ogleller anden relevant bevis for korrekt værdi, kostpris og ejerandel. Kontoller at invæteningerne er bogført ht. anvendle regnskabsprincipper og aktuelle standarder, at investeringer i fermæd vakta er korrekt værdinanst, at idedelsen har tittredsstillende rutiner for at identificere evit værdinninger og affange.

 ✓ Tiggange, afskrivninger og afgange
 [Fu,RF.1]

 ✓ Tiggange, afskrivninger og afgange
 [Fu,RF.1]

 Ø Tiggange, afskrivninger og afgange.
 [Fu,RF.1]

 Ø Tidgange, afskrivninger og afgange.
 [Fu,RF.1]

 Ø Tidgange, afskrivninger og afgange.
 [Fu,RF.1]

 Ø Tidgange, afskrivninger og afgange.
 [Fu,RF.1]

 Ø Varder levetid og afskrivningsperioder
 [Ø Varder levetid og afskrivningsperioder

 Ø Varder levetid og afskrivningsperioder
 Varder levetid og afskrivningsperioder

 Ø Varder levetid og afskrivningsperioder
 Varder levetid og afskrivningsperioder over forstørskabst til immateriele anlægsaktiver og afsten i muligt offang med ekstere registeropsynninger ved irvekt fortrades åks afskrivninger as begrundelsen for delte, indhen forkäning af andringer i konthulteten af fordagne afskrivninger as engelseropsynninger år mæsteride anlægsaktiver afskrivninger og gædende standarder. Afæges regnskab efter DK ARL skal immateriele anlægsaktiver afskrivres systematisk over a periode bør mangel på dässer er loverensstemensise med anvender egnskabsprinciper og gædende standarder. Afæges regnskab efter DK ARL skal immateriele anlægsaktiver afskabre afskn Værdiansættelse [VF] 🗹 = Handlingen er valgt Handlingen er valgt (er valgt manuelt) Egenkapital Langfristede gældsforpligtels Kortfristede gældsforpligtels Hensatte forpligtelser Resultatopgørelsen Senerelle revisionshandlinger Sennemgang af årsregnskab Sennemgang af årsregnskab [Fu,RF,Ti,VF] 🕧 = Handlingen mangler obligatoriske [VF] 
 Aktivering af udviklingsomkostninger
 [Fu,RF,Ti,

 Vurder om betingelserne for balancefaring af afholdet udviklingsomkostninger er opfyldt, jf bla.
 forlokningsbärrelser, jf k.RL, g.83. Kontroller bogfarte tilgange til projektregniskab, budgetter og anden bevis som kan underbyger erginskabsposten.

 Nedskrivningsertsett (impairmenttest)
 [Fudskrivningstest (impairmenttest)]

 Test behov for nedskrivninger af bogfarte immaterielle anlægsaktiver overfart fra sidste og årets ligange til, anvendler regniskabsprincipper og geldende standarder for at afspeje evt. værdforringdes af bogfarte værder i froholdvindingsværd. Diskuter inklationer på behov for nedskrivninger med ledelsen. Vurder nedskrivningstest som er udfart af fedelsen nikt, underliggende forudsætninger og faktorer for beregningene. I vis nedskrivning er påkærvet genemføres passende tillægshandlinger for at skre korrekte regniskabsmæssig behandling og oplysning i regniskab.
 [Fu,RF,Ti,VF] 🖌 Ne Opret dokument Opret egen rapport ≥ Vedhæftning Opdater Op Ned Markér/Afmarkér Ny handling Slet handling evisionskontrol 🕴 🛓 Klientnr. mangler. Vurdering af væsentlighed og risiko 07-2014 - 30-06-2015 C:\Users\tsch1\D ger Udførelse af substanshandlinger ed tal.rem

Muligheden for at gemme som substanshandlingsskabelon findes under menupunktet: 'Skabeloner/Gem substanshandlinger som skabelon...'

| Rev R                               | evision 2015       | .1                                       |         |            |                 |                                             |                                                                      |                                                      |                                                                                                    |
|-------------------------------------|--------------------|------------------------------------------|---------|------------|-----------------|---------------------------------------------|----------------------------------------------------------------------|------------------------------------------------------|----------------------------------------------------------------------------------------------------|
| Filer                               | Rediger            | Skabel                                   | oner    | Format     | Vis             | Søg                                         | Værktøjer                                                            | Vindue                                               | Hjælp                                                                                                    |
| ¢                                   | ⇒ [                | G                                        | uide fo | or valg af | skabe           | lon                                         |                                                                      |                                                      | 🖹 , À 🏓 涬 🕖 🛇 , 🏠 🌭 , 📓 ,                                                                                                    |
| igt                                 | Grundlægge         | Å                                        | bn tek  | stbehand   | lingss          | kabelo                                      | 'n                                                                   |                                                      |                                                                                                    |
| overs                               | Basisoplys         | G                                        | iem tel | stbehand   | llings          | skabelo                                     | on                                                                   |                                                      |                                                                                                    |
| Gr     Luk tekstbehandlingsskabelon |                    |                                          |         |            |                 |                                             |                                                                      |                                                      | ende vurdering af klienten og opgavetypen samt valg af dokumentationsm<br>Er der mange Nej svar, indikerer dette en højere opgaverisiko, som vil me |
| Re                                  | Åbn klientskabelon |                                          |         |            |                 |                                             |                                                                      |                                                      | etydning for valg af dokumentationsmetode beskrives dette. Det kunne fx                                                                             |
| ner                                 | v.                 | G                                        | iem kli | entskabel  | on              |                                             |                                                                      |                                                      |                                                                                                    |
| abelo                               |                    | G                                        | em so   | m ny klier | ntskab          | pelon                                       |                                                                      |                                                      | Godkendt af: 🚫                                                                                                    |
| lingsska                            | Þ                  | ↓<br>Gem substanshandlinger som skabelon |         |            |                 |                                             |                                                                      |                                                      |                                                                                                    |
| Tekstbehand                         |                    | _                                        |         | l          | Vi<br>Eje<br>Bo | irksomh<br>ere og l<br>ogføring<br>er aflæg | eden har få in<br>edelse består<br>gen er ikke kon<br>gges ikke regn | dtægtskilde<br>af få perse<br>npleks<br>skab iht. IF | er<br>oner<br>RS                                                                                                    |
| I                                   |                    |                                          |         |            | Vi              | irksomh                                     | eden drives i                                                        | en ikke-ren                                          | uleret hranche                                                                                                    |

Inden man gemmer skal substansskabelonen skal denne navngives.

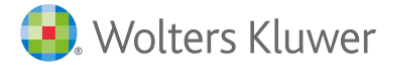

Egne substanshandlinger skabelon gemmes i filen '00MASTER.xtg' med fortløbende nummerering under skabelonbiblioteket defineret under 'Værktøj/Indstillinger/stihenvisninger/skabeloner'

For at andre brugere kan tilgå skabelonfilen skal brugerne have adgang til samme skabelonbibliotek. For at andre brugere kan tilgå skabelonfilen skal brugerne have adgang til samme skabelonbibliotek

#### Indlæsning af substanshandlinger

#### Ny oprettede klientfiler

Foretages valget under oprettelse af ny klientfil under 'Guide for valg af skabeloner / substanshandlinger'

| Guide for valg af skabeloner                                                                                                    |                                                                                                    |
|----------------------------------------------------------------------------------------------------|----------------------------------------------------------------------------------------------------|
| Substanshandlinger<br>Vælg her hvilke standard substanshandlinger der skal anvendes<br>kan vælges såfremt der indgår sådanne i skabelonbiblioteket. Be<br>dokumenationsguiden.                                                           | i klientfilen efter opgavetype. Egne modeller og branchespecifikke modeller<br>mærk at valget skabelon for substanshandlinger er uafhængig af valget under |
| Vælg skabelon for substanshandlinger<br>Wolters Kluwer's skabelon til revision<br>Wolters Kluwer's skabelon til dvidet gennemgang<br>Wolters Kluwer's skabelon til assistance med regnskabs<br>Egne skabeloner<br>Behold aktuel skabelon | Egen skabeloner:<br>Magnus presentation<br>skabelon test<br>Magnus presentation<br>skabelon test                                                           |
|                                                                                                    | ≤ Eorrige Næste > Annuller Hjælp                                                                                                    |
| V Del                                                                                                    | Indes ingen skabelon                                                                                                    |

#### Eksisterende klientfiler

For eksisterende klientfiler skal man udskifte substanshandlinger via menupunktet: 'Skabeloner/ Guide for valg klientfiler af skabelon...'

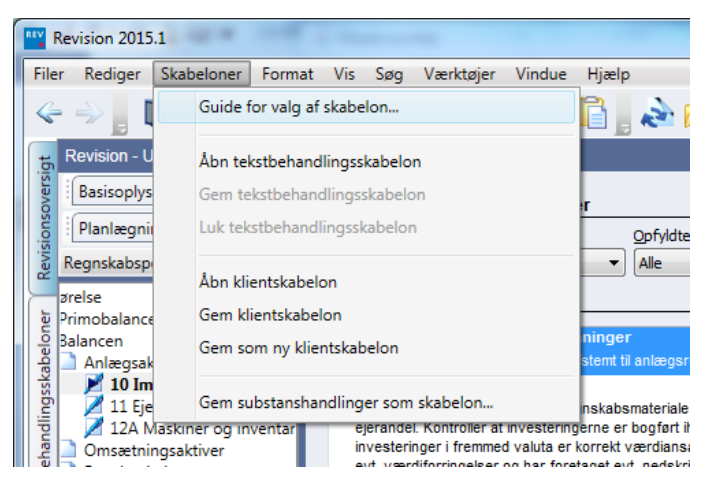

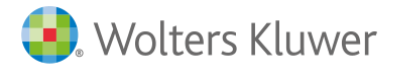

I første dialogboks vælger man 'behold aktuel posttypeinddeling'

| Guide for valg af skabeloner                                                                                                   | a fear of                                                                                                    | ×             |
|----------------------------------------------------------------------------------------------------|----------------------------------------------------------------------------------------------------|---------------|
| Valg af posttypeinddeling<br>Vælg posttypeinddeling efter d<br>ønsker en overskuelig opmapn<br>kontointervaller (AuditPlus) væ | ien opstillingsform der anvendes i regnskabet, eller vælg "Wolters Kluwer Revision", hvis du<br>ing af saklobalancen til revisionsområderne. Hvis der ikke ønskes en model med standard<br>iges modellen uden intervaller. |               |
| Kontointervaller                                                                                                    | Posttypeinddeling                                                                                                    |               |
| Wolters Kluwer's standa                                                                                                    | Behold aktuel posttypeinddeling Behold egne kontointervaller                                                                                                    |               |
| Andre                                                                                                    | Artsopdelt<br>Funktionsopdelt<br>Magnus Revision<br>Magnus Revision udvidet                                                                                                    |               |
|                                                                                                    | < Eorrige Næste > Annuller                                                                                                    | <u>Hj</u> ælp |

I anden dialogboks foretager man valget. Bemærk at tidligere notering, status mv. på substanshandlinger bliver slettet ved indlæsning af nye substanshandlinger.

| Guide for valg af skabeloner                                                                                                    |                                                                                                    |
|----------------------------------------------------------------------------------------------------|----------------------------------------------------------------------------------------------------|
| Substanshandlinger<br>Vælg her hvilke standard substanshandlinger der skal anvendes<br>kan vælges såfremt der indgår sådanne i skabelonbiblioteket. Ber<br>dokumenationsguiden.                                                                                 | i klientfilen efter opgavetype. Egne modeller og branchespecifikke modeller<br>mærk at valget skabelon for substanshandlinger er uafhængig af valget under |
| Vælg skabelon for substanshandlinger Wolters Kluwer's skabelon til revision Wolters Kluwer's skabelon til veview Wolters Kluwer's skabelon til udvidet gennemgang Wolters Kluwer's skabelon til assistance med regnskabs Egne skabeloner Behold ektuer skabelon | Egen skabeloner:<br>Magnus præsentation<br>skabelon test<br>Magnus præsentation<br>skabelon test                                                           |
| V Det                                                                                                    |                                                                                                    |

I sidste dialogboks vælger man "Behold skabelon" og trykker afslut

| kstbehandlingsskabelon<br>Ælg de tekstbehandlingsskabelon med dokum<br>tandard fremgår af afkrydsningslisten. Hvis d<br>kabeloner kan oprettes under menupunktet "S | ienter, som skal be<br>lu har oprettet en e<br>ikabeloner''' i progra | nyttes i opgaven. De dokumenter som kan vælges som<br>igen skabelon, kan denne også vælges nedenfor. Egne<br>ammet. |
|----------------------------------------------------------------------------------------------------|-----------------------------------------------------------------------|----------------------------------------------------------------------------------------------------|
| Skabelon: Magnus:Revision skal<br>V Behold skabelon<br>Ælg ny skabelon                                                                                              | pelon                                                                 | Vis nuværende dokumentskabeloner                                                                                    |
| Ingen                                                                                                    | Alle                                                                  |                                                                                                    |
|                                                                                                    |                                                                       |                                                                                                    |

#### Redigering af substanshandlingskabelon

Ønsker man at redigere i eksisterende substanshandlingsskabelon skal denne genindlæses og gemmes på ny.

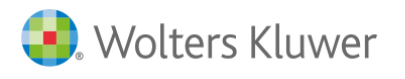

#### Tekstbehandlingsskabeloner

Man har mulighed for at foretage egne tilpasninger i de indlagte tekstbehandlingsskabeloner og gemme dem som tekstbehandlingsskabeloner.

#### Oprettelse af klientskabelon

Muligheden for at gemme som klientskabelon finder under menupunktet: 'Skabeloner/Åbn tekstbehandlingsskabelon'

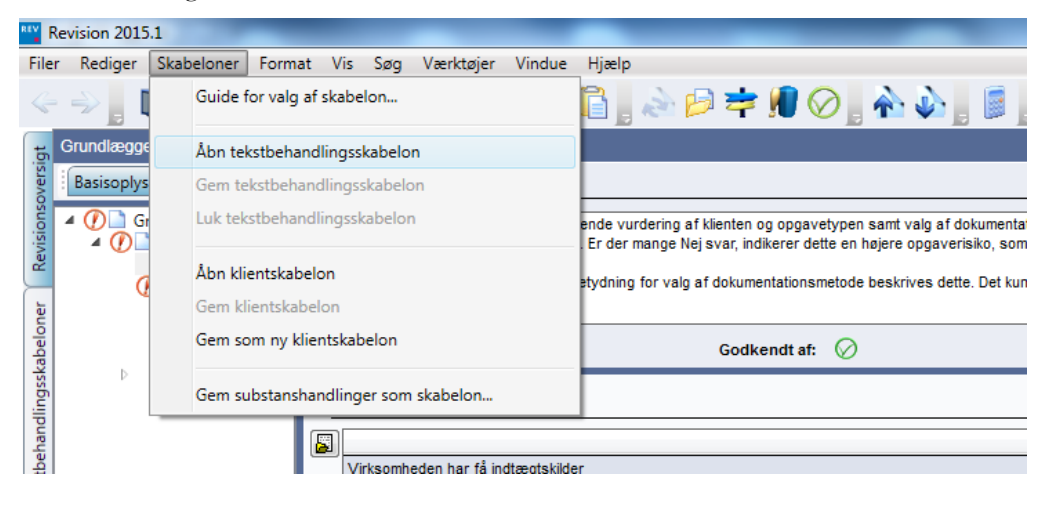

Vælg dokumentskabelonen som man ønsker at basere dokumentskabelonen på.

| Åben dokumentskabelon   | 9        |                    | 23          |
|-------------------------|----------|--------------------|-------------|
| Beskrivelse             |          | Skabelontype       | Område      |
| Wolters Kluwer skabelon |          | [Standardskabelon] | ÅRL-RS      |
|                         |          |                    |             |
|                         |          |                    |             |
|                         |          |                    |             |
|                         |          |                    |             |
|                         |          |                    |             |
|                         |          |                    |             |
|                         |          |                    |             |
|                         |          |                    |             |
|                         |          |                    |             |
|                         |          |                    |             |
|                         |          |                    |             |
|                         | Åbn Slet | Omdøb Ann          | uller Hjælp |
|                         |          |                    |             |

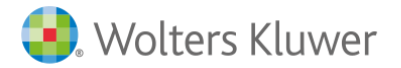

Åbner man fanen "Tekstbehandlingsskabeloner" yderst til venstre fremkommer et oversigt over de indlagte tekstbehandlingsskabeloner:

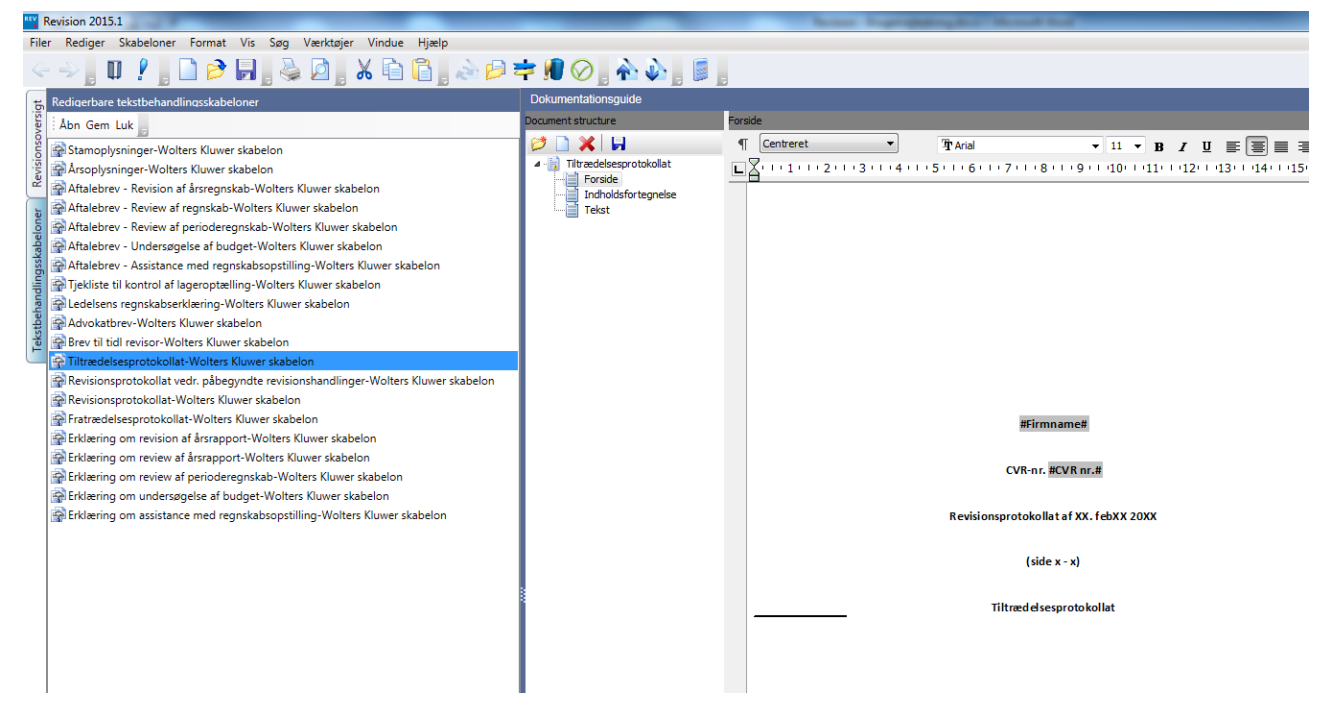

Man markerer det pågældende dokument, hvorefter man til højre kan redigere i skabelonen. Når tilpasningen er foretaget kan man anvende 'diskette ikon'et til at gemme ændringer i det pågældende dokument.

Når man vil gemme den samlede 'Tekstbehandlingsskabelon' trykker man på 'Gem' I venstre skærmbillede eller 'Skabeloner / Gem tekstbehandlingsskabelon'

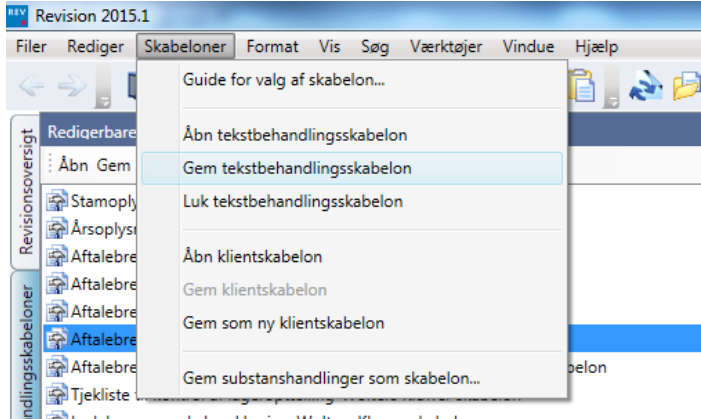

E Ledelsens regnskabserklæring-Wolters Kluwer skabelon

🖁 🗟 Δdvokathrev-Wolters Kluwer skahelon

Egne tekstbehandlingsskabeloner gemmes i filen 'RWMASTER.001' med fortløbende nummerering under skabelonbiblioteket defineret under 'Værktøj/Indstillinger/stihenvisninger/skabeloner'

For at andre brugere kan tilgå skabelonfilen skal brugerne have adgang til samme skabelonbibliotek

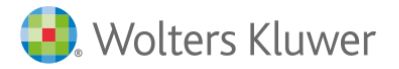

#### Indlæsning af tekstbehandlingsskabeloner

#### Ny oprettede klientfiler

Foretages valget under oprettelse af ny klientfil under 'Guide for valg af skabeloner / tekstbehandlingsskabelon'

| Guide for valg af skabeloner                                                                                                    | Concentration in                                                                   |                                                           | and the second second s |                         |       |
|----------------------------------------------------------------------------------------------------|------------------------------------------------------------------------------------|-----------------------------------------------------------|----------------------------------------------------------------------------------------------------|-------------------------|-------|
| Tekstbehandlingsskabelon<br>Vælg de tekstbehandlingsskabelon med o<br>standard fremgår af afkrydsningslisten. I<br>skabeloner kan oprettes under menupunk                                                                                                    | lokumenter, som skal bei<br>1vis du har oprettet en e<br>tet "Skabeloner" i progra | nyttes i opgaven. De d<br>igen skabelon, kan der<br>ammet | lokumenter som kan va<br>ine også vælges neder                                                                                                    | elges som<br>nfor. Egne |       |
| Skabelon: Ingen skabelon in Behold skabelon                                                                                                    | ndlæst                                                                             | Vis nuværend                                              | e dokumentskabeloner                                                                                                    |                         |       |
| Vælg ny skabelon                                                                                                    |                                                                                    | 1                                                         |                                                                                                    |                         |       |
|                                                                                                    | Alle                                                                               | ]                                                         |                                                                                                    |                         |       |
| Stamophysninger     Artsophysninger     Artslebrev - Revision af årsregnskab     Attalebrev - Review af regnskab     Attalebrev - Review af perioderegns     Artalebrev - Vareiwa Af perioderegns     Artalebrev - Undersagelse af budget     Attalebrev - Assistance med regnska     Tjekiste til kontrol af lageroptzelling | kab<br>bsopstilling                                                                |                                                           |                                                                                                    |                         |       |
|                                                                                                    |                                                                                    | < Forrige                                                 | Afslut                                                                                                    | Annuller                | Hjælp |

#### Eksisterende klientfiler

For eksisterende klientfiler skal man udskifte substanshandlinger via menupunktet: 'Skabeloner/ Guide for valg klientfiler af skabelon...''

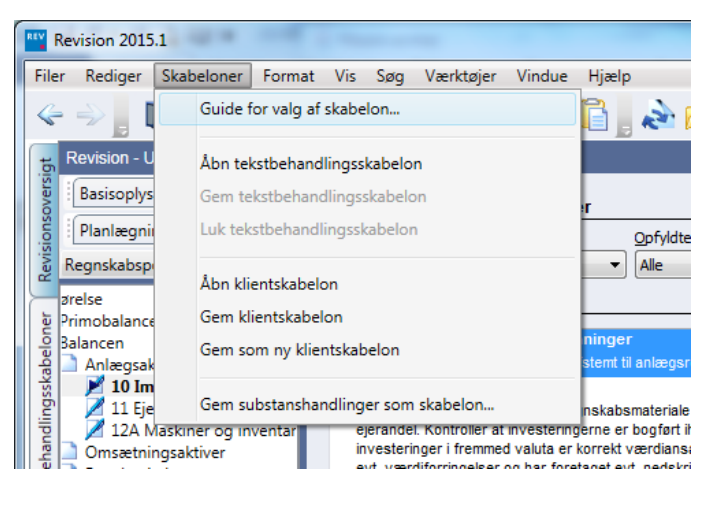

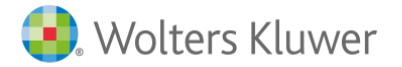

#### I første dialogboks vælger man 'behold aktuel posttypeinddeling'

| Guide for valg af skabeloner                                                                                                    | a descent                                                                                                    |                                                                                                    | x |
|----------------------------------------------------------------------------------------------------|----------------------------------------------------------------------------------------------------|----------------------------------------------------------------------------------------------------|---|
| Valg af posttypeinddeling<br>Vælg posttypeinddeling efter d<br>ønsker en overskuelig opmapni<br>kontointervaller (AuditPlus) væ | en opstillingsform der anvendes i regnska<br>ng af saldobalancen til revisionsområdern<br>ges modellen uden intervaller. | bet, eller vælg "Wolters Kluwer Revision", hvis du<br>e. Hvis der ikke ønskes en model med standard |   |
| Kontointervaller                                                                                                    | Posttypeinddeling                                                                                                    | Behold egne kontointervaller                                                                        |   |
| Wolters Kluwer's standa                                                                                                    | Artsopdelt<br>Funktionsopdelt<br>Magnus Revision                                                                         |                                                                                                    |   |
| Andre                                                                                                    | Magnus Revision udvidet                                                                                                  |                                                                                                    |   |
|                                                                                                    |                                                                                                    |                                                                                                    |   |
|                                                                                                    |                                                                                                    | < Eorrige Næste > Annuller Hjæl                                                                     | p |

I anden dialogboks foretager vælger man 'Behold aktuel skabelon'.

| Guide for valg af skabeloner<br>Substanshandlinger<br>Vælg her hvilke standard substanshandlinger der skal anvendet<br>kan vælges så fremt der indgår sådanne i skabelonbiblioteket. Be<br>dokumenationsguiden.                                                                        | s i klientfilen efter opgavetype. Egne modeller og branchespecifikke modeller<br>mærk at valget skabelon for substanshandlinger er uafhængig af valget under |
|----------------------------------------------------------------------------------------------------|----------------------------------------------------------------------------------------------------|
| Vælg skabelon for substanshandlinger     Wolters Kluwer's skabelon til revision     Wolters Kluwer's skabelon til urvieve     Wolters Kluwer's skabelon til dvidte genemgang     Wolters Kluwer's skabelon til assistance med regnskabs     Egne skabeloner     Behold aktuel skabelon | Egen skabeloner:<br>Magnus præsentation<br>skabelon test<br>Magnus præsentation<br>skabelon test                                                             |
|                                                                                                    | < Forrige Næste > Annuller Hjælp                                                                                                    |

I sidste dialogboks vælger man sin egen sekablon "Behold skabelon" og trykker afslut

| ide for valg af skabeloner<br>ekstbehandlingsskabelon<br>Vælg de tekstbehandlingsskabelon med dokumenter, som skal<br>standard fremgår af afkrydsningslisten. Hvis du har oprettet er<br>skabeloner kan oprettes under menupunktet "Skabeloner" i pro                                                                                   | benyttes i opgaven. De dokumenter som kan vælges som<br>n egen skabelon, kan denne også vælges nedenfor. Egne<br>grammet. |
|----------------------------------------------------------------------------------------------------|----------------------------------------------------------------------------------------------------|
| Skabelon: Ingen skabelon indlæst                                                                                                    | Vis nuværende dokumentskabeloner                                                                                          |
| Vælg ny skabelon Egen skabelon                                                                                                    | <b>.</b>                                                                                                    |
| Ingen Alle                                                                                                    |                                                                                                    |
| Stamoptysninger     Arabotysninger     Arabotysninger     Arabotysninger     Arabotyse - Revision af årsregnskab     Arabotyse - Revise af regnskab     Arabotyse - Nevise af perioderegnskab     Arabotyse - Nevise af perioderegnskab     Atabotyse - Nevisiance med regnskabsopstilling     Tpekiste til kontrol af lageroptetilling | ×                                                                                                    |
|                                                                                                    | < Forrige Afslut Annuller Hjælp                                                                                           |

#### Redigering af tekstbehandlingsskabeloner

Ønsker man at redigere i eksisterende tekstbehandlingsskabeloner skal denne genindlæses og gemmes på ny.

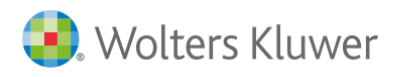

Wolters Kluwer Danmark A/S Nyhavn 16 1051 København K Telefon: 70 20 33 14 kundeservice@wolterskluwer.dk www.wolterskluwer.dk

# 12

92

## GENVEJSTASTER

## Godkend flere arbejdsområder (CTRL + U)

| Samlet godkendelse af arbejdssider          |                |                |                |   | - • ×        |
|---------------------------------------------|----------------|----------------|----------------|---|--------------|
| Tilgængelige dokumenter, som kan signeres   | Udført af      | Godkendt af RA | Godkendt af KA |   | Valg alle    |
| 🗏 🗌 data                                    |                |                |                |   | vælg alle    |
| Grundlæggende oplysninger                   |                |                |                |   | Fravælg alle |
| Basisoplysninger                            |                |                |                |   |              |
| Dokumentationsguide                         | MASTER 10-11-2 | MASTER 10-11-2 | MASTER 10-11-2 | - |              |
| Virksomhedsoplysninger                      |                |                |                | - |              |
| Opgavebeskrivelse                           |                |                |                |   |              |
| Posttypeinddeling                           |                |                |                |   |              |
| Revision                                    |                |                |                |   |              |
| Planlægning                                 |                |                |                |   |              |
| Indledende handlinger                       |                |                |                |   |              |
| Uafhængighedsvurdering                      |                |                |                |   |              |
| Opgavevurdering og professionel risiko      |                |                |                |   |              |
| Affalebrev<br>Disclosure and                |                |                |                |   |              |
| Planlægningsmøde                            |                |                |                |   |              |
| Væsentlige nændelser                        |                |                |                |   |              |
| Porstaelse al klienten og dens omgivelser   |                |                |                |   |              |
| Noteletalsanalyse                           |                |                |                |   |              |
| Registalsandiyse                            |                |                |                |   |              |
| Væsentlighedsniveau                         |                |                |                |   |              |
| Vurdering af interne kontroller på virksomk |                |                |                |   |              |
| Vurdering af risiko for besvigelse          |                |                |                |   |              |
| Procesbeskrivelse med "hvad kan gå galt"    |                |                |                |   |              |
| Likvider (ind- og udbetalinger)             |                |                |                | - |              |
| Signering                                   |                |                |                |   |              |
|                                             |                |                |                |   |              |
| Udført af Godkendt af RA Godkendt af KA     | User: MA       | STER Dato:     | 10-11-2015     |   |              |
| Nulstil                                     |                |                |                |   |              |
| Nulstil "Udført" Nulstil "RA" Nulstil "KA"  |                |                |                |   |              |
|                                             |                |                | Luk            |   | Hjælp        |
|                                             |                |                |                |   |              |

## Gem (CTRL + S)

### Lommeregner (CTRL + K)

|       | Lommeregner |       |       |    |     | J |
|-------|-------------|-------|-------|----|-----|---|
| \     | /is Re      | diger | Hjælp |    |     |   |
|       |             |       |       |    | 0   |   |
|       | мс          | MR    | MS    | M+ | M-  |   |
|       | -           | CE    | С     | ±  | √   |   |
|       | 7           | 8     | 9     | /  | %   |   |
|       | 4           | 5     | 6     | *  | 1/x |   |
|       | 1           | 2     | 3     | -  |     |   |
| 0 , + |             |       |       |    |     |   |
|       |             |       |       |    |     | J |

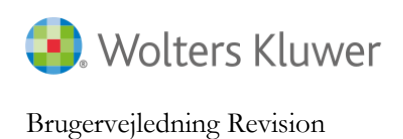

## Valg af udskrift (CTRL + P)

| Valg af udskrift                                  |                                        | ×              |
|---------------------------------------------------|----------------------------------------|----------------|
| Valgt printer: \\GOTPRINT01.wksc.loca\DK_AAR_C255 | 1                                      | Printer        |
| Available printouts                               | No                                     | Settings       |
| Grundlæggende oplysninger                         |                                        |                |
| 🖹 🔁 🔲 Basisoplysninger                            |                                        |                |
| - Dokumentationsguide                             |                                        |                |
| ···· 📄 🗌 Virksomhedsoplysninger                   |                                        |                |
|                                                   |                                        |                |
| Indholdsfortegnelse                               |                                        |                |
| Stamoplysninger                                   |                                        |                |
| Arsoptysninger                                    |                                        |                |
| Prankegning                                       |                                        |                |
|                                                   |                                        |                |
| ······································            |                                        |                |
| Opgavevurdering og professionel risiko            |                                        |                |
| Z Aftalebrev                                      |                                        | -              |
| • • • • • • • • • • • • • • • • • • •             |                                        | ۴              |
|                                                   | <u>E</u> gne in                        | ndstillinger:  |
| Udskriv Vis udskrift                              | <u>G</u> em                            | ·              |
| Udskriv med sideskift                             | <u>V</u> ælg alle <u>A</u> fmarkér alt | Annuller Hjælp |

## Vis udskrift (CTRL + F2)

| Preview of Dokumentationsguide |                                                                                                    |                            |
|--------------------------------|----------------------------------------------------------------------------------------------------|----------------------------|
| 🐚 🔊 75% 🗸 😣 🜖 Page 1 o         | f1 b b                                                                                                |                            |
|                                |                                                                                                    |                            |
|                                | Titles of Data                                                                                        | India                      |
|                                | Tom Schneider Dato:<br>MASTER 10-11-20                                                                | Indexs                     |
|                                | Kunde: Orgnr. 12345674 Kundenr 101 Godkendt af. Dato:<br>VVS Installateren ApS MASTER 10-11-20        | 15 Side:<br>15 1 (1)       |
|                                | Grundlæggende oplysninger: Basisoplysninger Godkendt af. Dato:<br>Dokumentationsguide MASTER 10-11-20 | Regnskabsår:<br>2012       |
|                                |                                                                                                    |                            |
|                                | Dokumentationsguide                                                                                   |                            |
|                                | Påstand Ja                                                                                            | Nej                        |
|                                | Virksomheden har få indtægtskilder X                                                                  |                            |
|                                | Ejere og ledelse bestar at ta personer X                                                              |                            |
| •                              | Boginningen er ikke kompleks A                                                                        |                            |
|                                | Der anægges ikke regisskab int. IPRS A                                                                | E                          |
|                                | Virksomheden her ikke modret sig væsentlig og forventes heller ikke et gare det 🛛 🗙                   |                            |
|                                | Der er en vlar fælles forståelse af klientens forventning til revisors arheide X                      |                            |
|                                | Det et en num menter biotector an internetion de venting en revision abligor. Il                      |                            |
|                                | Virksomheden tilhører SMV-segmentet X                                                                 |                            |
|                                | Virksomheden er ikke hørsnoteret eller SRC-registreret X                                              |                            |
|                                | Virksomheden onfylder betingelserne for fravalg af revision                                           | X                          |
|                                |                                                                                                    |                            |
|                                | Andre forhold af betydning for yalg af dokumentationymetode                                           |                            |
|                                | NA                                                                                                    |                            |
|                                | Valg af dokumentationsmetode                                                                          |                            |
|                                | Begrænset dokumentation                                                                               |                            |
|                                | Bilag                                                                                                 |                            |
|                                |                                                                                                    |                            |
|                                |                                                                                                    |                            |
|                                |                                                                                                    |                            |
|                                |                                                                                                    |                            |
|                                |                                                                                                    |                            |
|                                |                                                                                                    |                            |
|                                |                                                                                                    |                            |
|                                |                                                                                                    |                            |
|                                |                                                                                                    |                            |
|                                |                                                                                                    |                            |
|                                |                                                                                                    |                            |
|                                |                                                                                                    |                            |
|                                |                                                                                                    | <b>.</b>                   |
|                                | P                                                                                                    | rint 🔽 Eksporter Luk Hiælo |
|                                | L                                                                                                    |                            |

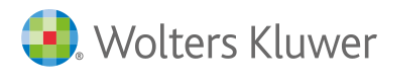

## 13

## FEJLMEDDELELSER

#### Manglende overførsel mellem Årsafslutning og Revision

De typiske fejl som opstår i forbindelse med overførsel fra Årsafslutning til Revision er at:

- Revision starter ikke op
- Revision starter op i en tidligere version.
- Revision kan ikke indlæse revisionsfilen, da filen er fra en senere version:

| 8 | Fejl ved læsning af revisionsfil<br>Felmeddelelse: "Filen er fra en senere version af programmet." |   |
|---|----------------------------------------------------------------------------------------------------|---|
|   | ОК                                                                                                 | ] |

Fejlene opstår når programmet Årsafslutning ikke kan læse, hvor den aktuelle version af Revision er installeret gennem opslag i registreringsdatabasen.

Den manglende korrekte læsning i registreringsdatabasen kan skyldes:

- Det pågældende område/gren hvor Magnus Revision er registreret er ikke eksisterede eller kan ikke læses af brugeren.
- Henvisningen under "InstalledIn" ikke er korrekt.

I bedes sikre at brugeren har rettigheder til at kunne læse i registreringsdatabase og det pågældende område/gren eksisterer. Det kan være nødvendigt at område/gren skal eksporteres fra administratoren til de enkelte brugere.

Se afsnittet om 'Installation i terminal- eller Citrix miljøer' for yderligere oplysninger"

#### Filen er beskyttet med kodeord

| Error 10084 | X                                                                 |
|-------------|-------------------------------------------------------------------|
| 8           | Filen er beskyttet med adgangskode. Indtast venligst et password. |
|             | ОК                                                                |

Man har gemt filen med kodeord.

Har man glemt kodeordet kan man indsende filen (.wka) til vores support <u>software@wolterskluwer.dk</u> med tilhørende beskrivelse.

Filen bliver behandlet fortroligt i vores support og slettet fra i vores system efter end behandling.

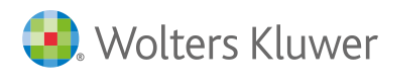

#### Fejl ved indlæsning af klientfiler før version 2014.1

I forbindelse indlæsning af revisionsfiler(.wka) fra før 2015.1 skal programmet have adgang til en konverteringsmodul. Enkelte miljøer tillader ikke komponenten:

Brugerne får følgende besked, når de forsøger at indlæse ældre kundefil:

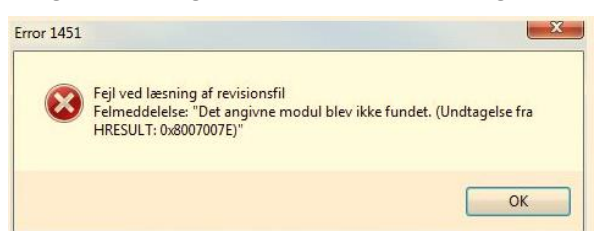

Fejlmeddelelsen skyldes at Revision ikke kan indlæse komponenten: DocumentGeneratorOCX.OCX.

Komponenten er ikke installeret eller brugeren ikke har rettigheder til at læse denne.

Man kan køre et Windows hjælpeprogram "Oleview.exe" i drev-roden, hvor Revision er installeret.

Under "Interfaces" skal man kunne finde IWpToolFrameOCX og se hvor DocumentGeneratorOCX.OCX fil er registreret

I nedenstående kan du se, at det er den OCX fil i min installation på C: \Program Files (x86)\Magnus Informatik \ wkAudit114

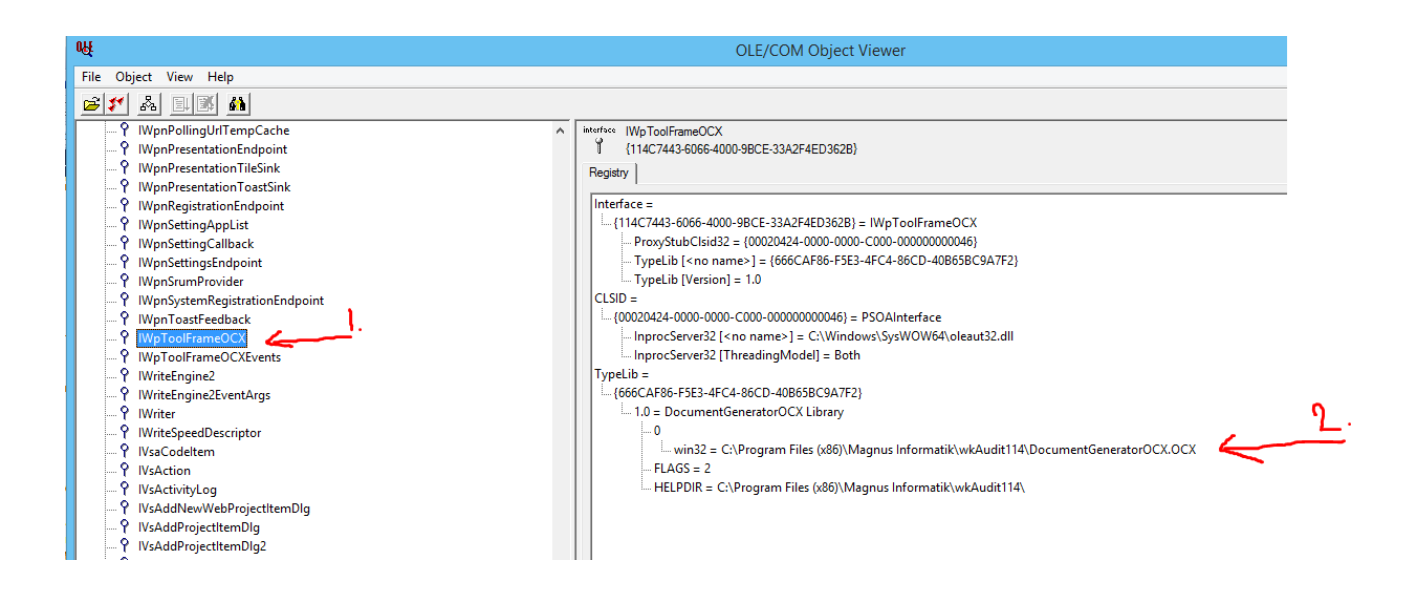

Administratoren og de enkelte bruger skal denne være registreret og havde adgang hertil.

Man har muligheden for at registrere komponenten med regsvr32.exe – se evt. http://support2.microsoft.com/kb/249873/da

Det skal understreges, at teknisk installation er udenfor vores support og vi kan ikke vejlede i brugen heraf.

#### File is corrupt and cannot be read

Når man ønsker at indlæse en klientfil før den seneste version af Revision får man følgende fejlmeddelelse.

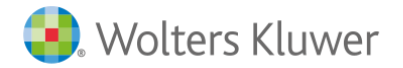

| 101 1451 |                                                                                                    |
|----------|----------------------------------------------------------------------------------------------------|
| 8        | Fejl ved læsning af revisionsfil<br>Felmeddelelse: "The file "T:\DATA MAGNUS\1078\2014\1078<br>LAMBÆK AS 010114-311214.WKA" is corrupt and cannot be<br>read." |
|          | OK                                                                                                    |

Opdater til seneste version af Revision

I forbindelse med nedlukning af kundefilen i en tidligere version af Revision 2014.2 er data blevet beskadiget. Indsend klientfilen (.wka) til vores support med en beskrivelse af fejlmeddelelsen og vi kan genoprette filen. Saldobalance og posttypeinddeling vil skulle genindlæses fra Årsafslutning.

Har man glemt kodeordet kan man indsende filen (.wka) til vores support software@wolterskluwer.dk.

Filen bliver behandlet fortroligt i vores support og slettet fra i vores system efter end behandling.

#### Kundefilen er langsom af genåbning af filen (5-15 min)

Fejlen opstår når man ønsker af åbne/ gemme en kundefile går der 5-15 min eller man kan ikke gem pga. Out of Memory.

Når klientfilen endelig er åben skal gå ind og genindlæse posttypeinddeling via "Skabeloner / guide for valg af skabelon".

I første dialogboks vælger man 'behold aktuel posttypeinddeling'

| Guide for valg af skabeloner                                                                                                    | the second second                                                                                                    |                                                                                                    | ×     |
|----------------------------------------------------------------------------------------------------|----------------------------------------------------------------------------------------------------|----------------------------------------------------------------------------------------------------|-------|
| Valg af posttypeinddeling<br>Vælg posttypeinddeling efter d<br>ønsker en overskuelig opmapni<br>kontointervaller (AuditPlus) væ | en opstillingsform der anvendes i regnskat<br>ng af saklobalancen til revisionsområderni<br>ges modellen uden intervaller. | bet, eller vælg "Wolters Kluwer Revision", hvis du<br>e. Hvis der ikke ønskes en model med standard |       |
| Kontointervaller<br>Wolters Kluwer's standa                                                                                     | Posttypeinddeling<br>Behold aktuel posttypeinddeling<br>Artsopdelt<br>Funktionsopdelt<br>Magnus Revision                   | Eehold egne kontointerväller                                                                        |       |
| Andre                                                                                                    | Magnus Revision udvidet                                                                                                    |                                                                                                    |       |
|                                                                                                    |                                                                                                    | < Eorrige Næste > Annuller                                                                          | Hjælp |

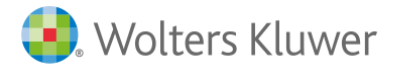

I anden dialogboks foretager vælger man 'Behold aktuel skabelon'.

| Guide for valg af skabeloner<br>Substanshandlinger<br>Vælg her hvilke standard substanshandlinger der skal anvendes<br>kan vælges såfremt der indgår sådanne i skabelonbiblioteket. Be<br>dokumenationsguiden.                                                                           | i klientfilen efter opgavetype. Egne modeller og branchespecifikke modeller mærk at valget skabelon for substanshandlinger er uafhængig af valget under |
|----------------------------------------------------------------------------------------------------|----------------------------------------------------------------------------------------------------|
| Vælg skabelon for substanshandlinger<br>Woters Kluwer's skabelon til revision<br>Woters Kluwer's skabelon til dvidet gennemgang<br>Woters Kluwer's skabelon til advidet gennemgang<br>Woters Kluwer's skabelon til assistance med regnskabs<br>Egne skabeloner<br>Behold aktuel skabelon | Egen skabeloner:<br>Magnus præsentation<br>skabelon test<br>Magnus præsentation<br>skabelon test                                                        |
|                                                                                                    | < Forrige Næste > Annuller Hjælp                                                                                                    |

I sidste dialogboks vælger man sin egen sekablon "Behold skabelon" og trykker afslut

| ide for valg af skabeloner<br>ekstbehandlingsskabelon<br>Vælg de tekstbehandlingsskabelon med dokumenter, som skal<br>standard fremgår af afkrydsningslisten. Hvis du har oprettet er<br>skabeloner kan oprettes under menupunktet "Skabeloner" i pro | benyttes i opgaven. De dokumenter som kan vælges som<br>1 egen skabelon, kan denne også vælges nedenfor. Egne<br>grammet |
|----------------------------------------------------------------------------------------------------|----------------------------------------------------------------------------------------------------|
| Skabelon: Magnus:Revision skabelon                                                                                                    | Vis nuværende dokumentskabeloner                                                                                         |
| Vælg ny skabelon                                                                                                    | ×                                                                                                    |
| Ingen Alle                                                                                                    |                                                                                                    |
|                                                                                                    |                                                                                                    |
|                                                                                                    |                                                                                                    |
|                                                                                                    |                                                                                                    |
|                                                                                                    | < Forrige Afslut Annuller Hjælp                                                                                          |
|                                                                                                    |                                                                                                    |

Hvis ikke vores standard posttypeinddeling anvendes skal de efterfølgende overføre data igen.

Opdater til seneste version af Revision

Løser dette ikke problemet kan man kontakte vores support <u>software@wolterskluwer.dk</u> med beskrivelse af fejlen og vedhæft klientfilen.

Filen bliver behandlet fortroligt i vores support og slettet fra i vores system efter end behandling.

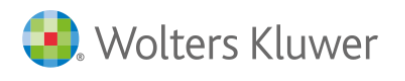

#### Programmet lukker ned efter indtastning af initialer ved logon

Undersøg at Licensmanageren ikke er installeret 2 steder på jeres PC / Netværk. Slet den ene af installationerne og foretag geninstallering af Revision.

Eller

Undersøg at Windows er tilkoblet en standardprinter under 'kontrolpanel/enheder og printer'. Hvis ikke skal denne tilføjes via Windows kontrolpanel.

Løser dette ikke problemet kan man kontakte vores support software@wolterskluwer.dk.

#### Ved overførsel fra Årsafslutning kan posttypeinddeling ikke genkendes

Når man overfører fra Årsafslutning til Revision bliver man mødt af følgende fejlbesked:

|       | Revisionsfilen er gemt i en version ældre end   |       |
|-------|-------------------------------------------------|-------|
| 3     | 2007.1d, og posttypeinddelingen kan derfor ik   | ke    |
| F1722 | overføres før filen er åbnet og gemt i ny Revis | sion. |
|       |                                                 |       |

Fejlmeddelelsen skyldes at Årsafslutning ikke kan genkende den valgte posttype inddeling i Revision, da der anvendes en ældre version af posttypeinddelingen i Revision

Løsningen er at inden I overfører data fra Årsafslutning indsætter ny posttypeinddeling i Revisions filen. Det udføres således i Revision:

Gå ind under Skabeloner/Guide for valg af skabelon...

I 1. dialogboks vælger i en ny posttypeinddeling (Artopdelt, Funktionsopdelt e.lign.) og vælger næste.

| uide for valg af skabeloner                                                                                                    |                                                                                     |                                                                                                    |
|----------------------------------------------------------------------------------------------------|-------------------------------------------------------------------------------------|----------------------------------------------------------------------------------------------------|
| Valg af posttypeinddeling<br>Vælg posttypeinddeling efter d<br>ønsker en overskuelig opmapn<br>kontointervaller (AuditPlus) væ | len opstillingsfo<br>ing af saldobal<br>Iges modellen i                             | rm der anvendes i regnskabet, eller vælg "Wolters Kluwer Revision", hvis du<br>ancen til revisionsområderne. Hvis der ikke anskes en model med standard<br>iden intervaller. |
| Kontointervaller<br>Wolters Kluwer's standa<br>Andre                                                                           | Posttypeindo<br>Posttypeindo<br>Artsopdelt<br>Funktionson<br>Magnus Re<br>Magnus Re | eling<br>ktuel posttypeinddeling Behold egne kontointervaller<br>odet<br>vision<br>vision udvidet                                                                            |
|                                                                                                    |                                                                                     | < Forrige Næste > Annuller Hjælp                                                                                                    |

Næste dialogboks for substanshandlinger vælger I "Behold aktuel skabelon"

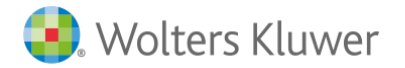

| Substanshandlinger<br>Vælg her hvilke standard substanshandlinger der skal anvendes<br>kan vælges såfremt der indgår sådanne i skabelonbiblioteket. Be<br>dokumenationsguiden.                                                                                                    | s i klientflien efter opgavetype. Egne modeller og branchespecifikke modeller<br>mærk at valget skabelon for substanshandlinger er uafhængig af valget under |
|----------------------------------------------------------------------------------------------------|----------------------------------------------------------------------------------------------------|
| Vælg skabelon for substanshandlinger<br>Wolters Kluwer's skabelon til revision<br>Wolters Kluwer's skabelon til dreview<br>Wolters Kluwer's skabelon til dvidet gennemgang<br>Wolters Kluwer's skabelon til assistance med regnskabs<br>Egne skabeloner<br>Behold aktuel skabelon | Egen skabeloner:<br>Magnus præsentation<br>skabelon test<br>Magnus præsentation<br>skabelon test                                                             |
|                                                                                                    | < Forrige Næste > Annuller Hjælp                                                                                                    |

Næste dialogboks for Tekstbehandlingsskabelon vælger I "Behold aktuel skabelon"

| uide for valg af skabeloner<br>Tekstbehandlingsskabelon<br>Vælg de tekstbehandlingsskabelon mer<br>chadraf forsørås af å fundasjonslintas | i dokumenter, som ska                               | l benyttes i            | opgaven. De dol  | rumenter som kan  | vælges som   | ×     |
|----------------------------------------------------------------------------------------------------|-----------------------------------------------------|-------------------------|------------------|-------------------|--------------|-------|
| standard fremgar af afkrydsningslisten<br>skabeloner kan oprettes under menupu                                                            | . Hvis du har oprettet (<br>nktet "Skabeloner" i pr | en egen ska<br>ogrammet | belon, kan denni | e ogsa vælges ner | dentor. Egne |       |
| Skabelon: Magnus:Revisio                                                                                                    | n skabelon                                          |                         | Vis nuværende (  | dokumentskabelon  | er           |       |
| Vælg ny skabelon                                                                                                    |                                                     | _                       |                  |                   |              |       |
| Ingen                                                                                                    | Alle                                                |                         |                  |                   |              |       |
|                                                                                                    |                                                     |                         |                  |                   |              |       |
|                                                                                                    |                                                     |                         |                  |                   |              |       |
|                                                                                                    |                                                     |                         |                  |                   |              |       |
|                                                                                                    |                                                     |                         | < Forrige        | Afslut            | Annuller     | Hjælp |
|                                                                                                    |                                                     |                         |                  |                   |              |       |

Løser dette ikke problemet kan man kontakte vores support <u>software@wolterskluwer.dk</u> med beskrivelse af fejlen og vedhæft klientfilen.

Filen bliver behandlet fortroligt i vores support og slettet fra i vores system efter end behandling

#### Overførsel kan ikke foretages da .~bk filen ikke kan læses

Når man overfører fra Årsafslutning til Revision bliver man mødt af følgende fejlbesked:

| Informat     | ion 🛛 🕅                                                                       |
|--------------|-------------------------------------------------------------------------------|
| (1)<br>11452 | .~bk Filen der skal læses fra eksisterer ikke, forsøg<br>at gemme filen igen. |
|              | Luk Udskriv                                                                   |

Fejlmeddelelsen skyldes at Årsafslutning ikke har adgang til drev for backup-filer. I Årsafslutning skal stihenvisninger for Backup-filer under indstillingerne ændre til et stihenvisning, som brugeren har adgang til.

I Årsafslutning gå ind under 'værktøjer/indstillinger/stier':

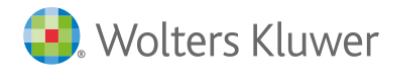

| Tilvalg                 |          | Internet                | C5            | AuditPlus    |
|-------------------------|----------|-------------------------|---------------|--------------|
| Generelt                | Stier    | Hovedspe                | ecifikation   | Udskrift     |
|                         |          |                         |               |              |
| iltype                  |          | Søgesti                 |               |              |
| 3em Årsafslutnings      | -filer   | C:\Users\tsch           | 1\Documents\I | Magnus\Årsaf |
| kabeloner               |          | C:\Users\tsch           | 1\Documents\I | Magnus\Årsaf |
| port fra Magnus:S       | elskabss | kat C:\Users\tsch       | 1\Documents\I | Magnus\Årsaf |
| iport fra tekstfiler o  | g SIE    | C:\Users\tsch           | 1\Documents\I | Magnus\Årsaf |
| sport til Wolters kl    | uwer pro | gran C:\Users\tsch      | 1\Documents\I | ∥agnus\Årsaf |
| sport til kalkulepro    | gram     | C:\Users\tsch           | 1\Documents\I | ∥agnus\Årsaf |
| sport til PDF-fil       |          | C:\Users\tsch           | 1\Documents\I | Magnus\Årsaf |
| apporter anlægska       | rtotek   | C:\Users\tsch           | 1\Documents\I | Magnus\Årsaf |
|                         |          |                         |               |              |
| Backupfiler<br>C5 filer |          | T:\Dk\<br>C:\Users\tsch | 1\Documents\I | Magnus\Årsaf |
| Sackupfiler<br>S5 filer |          | TADK<br>C:\Users\tsch   | 1\Documents\I | Magnus\Årsaf |
| C5 filer                |          | T\D\A<br>C:\Users\tsch  | 1\Documents\I | Magnus\Årsaf |

Marker linien 'Backupfiler' og tryk 'Rediger..' og ændre stihenvisningen til placering som brugeren har rettigheder til:

|    |          | 0           |
|----|----------|-------------|
| ок | Annuller | Hjælp       |
|    | ок       | OK Annuller |

Løser dette ikke problemet kan man kontakte vores support <u>software@wolterskluwer.dk</u> med beskrivelse af fejlen og vedhæft klientfilen.

Filen bliver behandlet fortroligt i vores support og slettet fra i vores system efter end behandling

#### Øvrige

Kontakt vores support via mail til software@wolterskluwer.dk med følgende:

- Beskrivelse af fejlen
- Hvornår opstår fejlen (sporadisk eller ved en specifikhandling)
- Hvilken version af Revision anvender I? (står i øverste venstre hjørne eller under 'Hjælp/Om Revision')
- Vedhæft gerne screendump af evt. fejlmeddelse
- Vedhæft gerne klientfilen (.wka). Filen bliver behandlet fortroligt i vores support og slettet fra i vores system efter end behandling.

Ved nedbrug kan I evt. vedlægge kopi af logfilen da fejlen opstod. Normalt findes logfilen på følgende sti under C:\Users\[Users]\AppData\Roaming\Norstedts Juridik\Revision\Loggar